# **คู่มือการสร้างสื่ออิเล็กทรอนิกส์** ด้วยโปรแกรม Power Point 2013

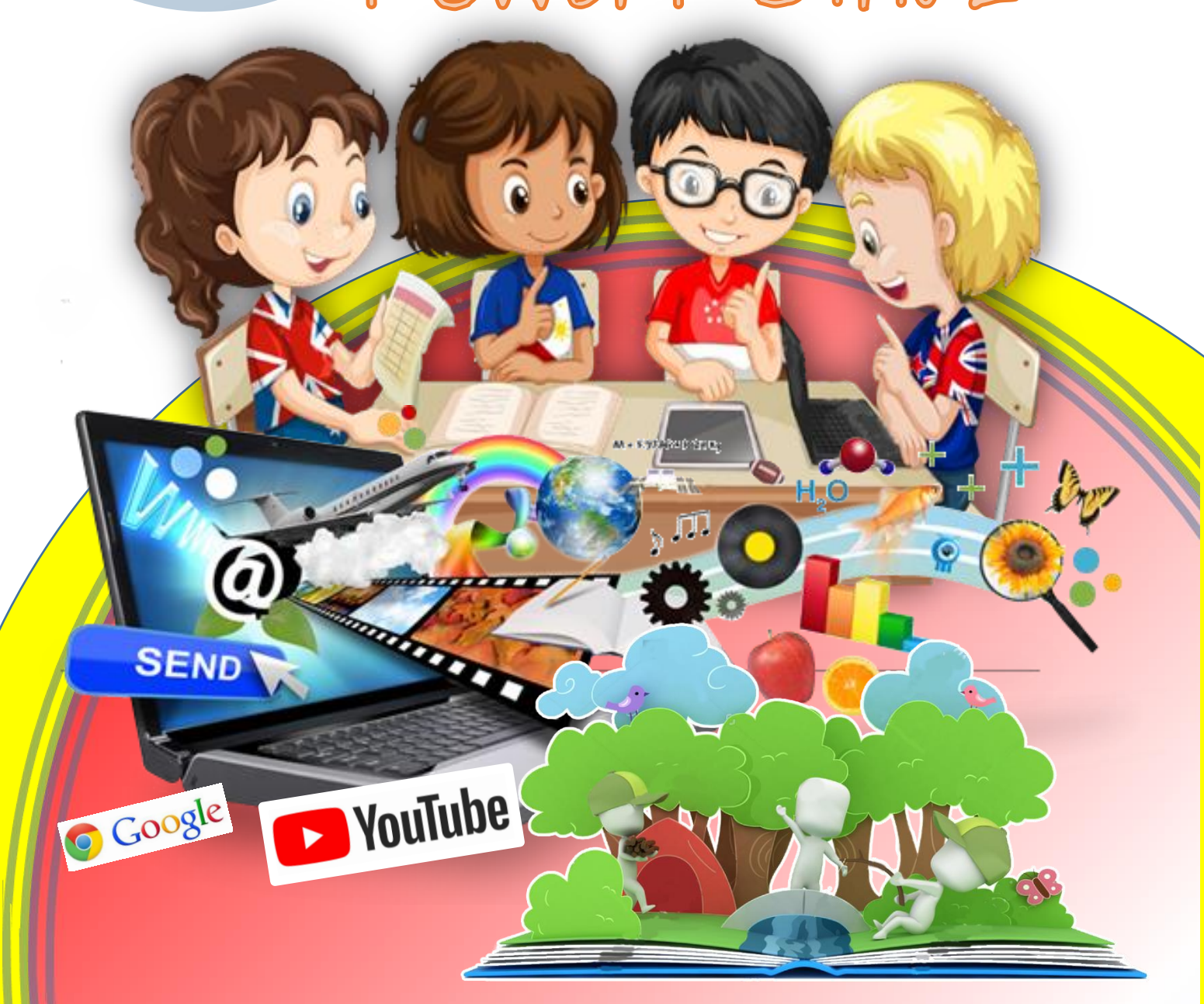

จัดทำโดย **นายอัมพร ศรีกำเหนิด** ครูชำนาญการพิเศษ โรงเรียนเทศบาล ๒ บ้านตลาดเก่า เทศบาลเมืองนครนายก จังหวัดนครนายก

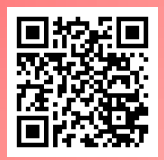

www.P2509.COM

ในยุคศตวรรษที่ 21 กระบวนการเรียนการสอนมีการเปลี่ยนแปลง โดย ผู้เรียนจะเรียนด้วยเทคโนโลยีสารสนเทศและการสื่อสารที่ทันสมัย และสามารถ เข้าถึงข้อมูลข่าวสารได้อย่างรวดเร็ว จนทำให้วิธีการสอนแบบเดิมๆ ของครู ไม่มี ประสิทธิภาพเพียงพอ เมื่อเป็นเช่นนี้ ครูจึงต้องพร้อมที่จะปรับตัวและพัฒนา ตนเองให้เท่าทันเทคโนโลยีอยู่เสมอ รวมถึงต้องมีความกระตือรือร้นที่จะพัฒนา ทักษะและวิทยาการให้ทันสมัย เพื่อให้เกิดการเรียนรู้เทคนิค วิธีการเรียนการสอน แบบใหม่ๆ ที่มีประสิทธิภาพ

้ปัจจุบันการพัฒนาตนเองในเรื่องไอซีที่ของครูถือเป็นเรื่องสำคัญ เพราะ ้ถ้าครูท่านใดสามารถนำสื่อไอซีทีมาเป็นเครื่องมือในการจัดการเรียนรู้ จะช่วยเพิ่ม ้ช่องทางการเรียนที่หลากหลาย รวมทั้งยังเพิ่มประสิทธิภาพทางการเรียนของ ศิษย์ และเพื่อส่งเสริมให้ศิษย์มีความคิดสร้างสรรค์ สามารถสร้างองค์ความรู้จาก การหาคำตอบด้วยตนเอง มีทักษะชีวิตและการทำงานตามสภาพแวดล้อมที่ เหมาะสม ซึ่งสื่อดิจิทัล ถือเป็นเทคโนโลยีสารสนเทศที่สำคัญของครู ที่จะต้อง น้ำมาประยุกต์ใช้ในการจัดการเรียนรู้ การจัดอบรมพัฒนาการจัดทำสื่อดิจิทัล เรื่อง การส่งเสริมสุขภาวะครู ด้วยสื่อ PowerPoint ให้กับครูถือเป็นการ แลกเปลี่ยน และสร้างเครือข่ายความรู้ จะช่วยให้ครูไม่จำกัดเพียงวิธีการสอนของ ตนเองเท่านั้น แต่ยังเปิดใจรับวิธีการสอนอื่นๆ มาประยุกต์ใช้กับบริบทของตนเอง ซึ่งเมื่อครูมีความรู้ในการจัดทำสื่อดิจิทัล จนสามารถนำมาบูรณาการกับความรู้ และประสบการณ์เดิมที่มีอยู่ของตนเองได้ ก็จะสามารถสร้างกระบวนการพัฒนา ้คุณภาพการเรียนการสอนที่มีประสิทธิภาพ ผลที่ได้ก็จะเกิดทำให้ศิษย์มีสุขภาวะ ที่ดี ครบทั้ง ๔ ด้าน คือ ร่างกาย จิตใจ อารมณ์ สติปัญญา มีคุณลักษณะ อันพึงประสงค์ตามที่สังคมไทยและสังคมโลกต้องการ

อัมพร ศรีกำเหนิด

### สาระสำคัญ

การพัฒนาตนเองในเรื่องไอซีที่ของครูถือเป็นเรื่องสำคัญ เพราะถ้าครูท่านใด สามารถนำสื่อไอซีทีมาเป็นเครื่องมือในการจัดการเรียนรู้ จะช่วยเ การจัด อบรมพัฒนาการจัดทำสื่อดิจิทัล เรื่อง การส่งเสริมสุขภาวะครู ด้วยสื่อ Power Point โดยโปรแกรม PowerPoint ในปัจจุบันนี้ตั้งแต่ PowerPoint 2013 ขึ้นไป ้มีการพัฒนาสามารถนำมาทำสื่อต่างๆ ในรูปแบบอื่นๆ ได้หลากหลาย โดยเฉพาะ การทำเป็นสื่อการเรียนการสอนของครู โดยถ้าครูมีมีโอกาสและเวลาในการศึกษา โปรแกรม ครูสามารถกำหนดรูปแบบต่างๆ ในการนำเสนอ และกำหนดให้แสดง โดยมีเงื่อนไข ตามความเหมาะสมของเนื้อหา และสอดคล้องกับกิจกรรมการเรียน การสอน ครูก็จะมีวิธีการจัดทำสื่อที่เป็นสื่อดิจิทัลที่นักเรียนน่าสนใจ ได้ความรู้ ูสนุกและมีความสุขกั<mark>บการเรียนในห้องเรียนได้เป็นอย่างดี</mark>

# สื่อ/แหล่งการเรียนรู้

ใบกิจกรรม

เรอัมพร ศรีก่าเหนิด

- Google ห้องปฏิบัติการคอมพิวเตอร์ ซอฟต์แวร์ประยุกต์ YouTube เช่น ซอฟต์แวร์นำเสนอ ซอฟต์แวร์กราฟิก เว็บไซต์ www.p2509.com (ห้องเรียนครูอัมพร) ช่องยูทูป ครูอัมพร ศรีกำเหนิด
  - Search Engine เช่น google.com,ยูทูป

### กิจกรรมที่ 1 แต่งเรื่อง

ใบกิจกรรมที่ 1 สร้างสื่อ อินโฟกราฟฟิก ใบกิจกรรมที่ 1.1 แต่งเรื่องสร้างสื่ออินโฟกราฟิก

คุณครูผู้จัดทำ

| ำเสนอสื่อเรื่อง.           |                                               |
|----------------------------|-----------------------------------------------|
| อกลุ่มสาระการ              | เเรียนรู้                                     |
| เนื้อหา                    |                                               |
|                            |                                               |
|                            |                                               |
|                            |                                               |
|                            |                                               |
|                            |                                               |
|                            |                                               |
|                            |                                               |
|                            |                                               |
|                            |                                               |
|                            |                                               |
|                            |                                               |
|                            |                                               |
|                            |                                               |
|                            |                                               |
|                            |                                               |
|                            |                                               |
|                            |                                               |
|                            |                                               |
|                            |                                               |
|                            |                                               |
|                            |                                               |
| สื่ออินโฟกราฟฟิเ           | กเรื่องนี้เป็นสื่อที่ให้ความรู้สุขภาวะทางด้าน |
| 1. ร่างกาย                 |                                               |
| <ol> <li>อารมณ์</li> </ol> |                                               |
| 3. สังคม                   |                                               |
|                            |                                               |

ใบกิจกรรมที่ 1.2 แต่งเรื่องสร้างนิทานการ์ตูนแอนิเมชั่น

คุณครูผู้จัดทำสื่อ......

| าเสนอสื่อเรื | ÐV                                             |  |
|--------------|------------------------------------------------|--|
| อกลุ่มสาระ   | การเรียนรู้                                    |  |
| นื้อหา       |                                                |  |
|              |                                                |  |
|              |                                                |  |
|              |                                                |  |
|              |                                                |  |
|              |                                                |  |
|              |                                                |  |
|              |                                                |  |
|              |                                                |  |
|              |                                                |  |
|              |                                                |  |
|              |                                                |  |
|              |                                                |  |
|              |                                                |  |
|              |                                                |  |
|              |                                                |  |
|              |                                                |  |
|              |                                                |  |
|              |                                                |  |
|              |                                                |  |
|              |                                                |  |
|              |                                                |  |
| ื่ออินโฟกรา  | ฟฟิกเรื่องนี้เป็นสื่อที่ให้ความรัสขภาวะทางด้าน |  |
| 1. ร่างกาย   | ••••••••••••••••••••••••••••••••••••••         |  |
| 2. อารมณ์    |                                                |  |
| 3. สังคม     |                                                |  |
|              |                                                |  |

- ใบกิจกรรมที่ 1.1 และ 1.2
- เครื่องคอมพิวเตอร์ ซอฟต์แวร์ประยุกต์
- 🕨 เช่น ซอฟต์แวร์นำเสนอ ซอฟต์แวร์กราฟิก
- อินเทอร์เน็ต ตัวอย่างหนังสือการ์ตูน
- คลิปวิดีโอตัวอย่างนิทาน
- เว็บไซต์ <u>www.p2509.com</u> (ห้องเรียนครูอัมพร)

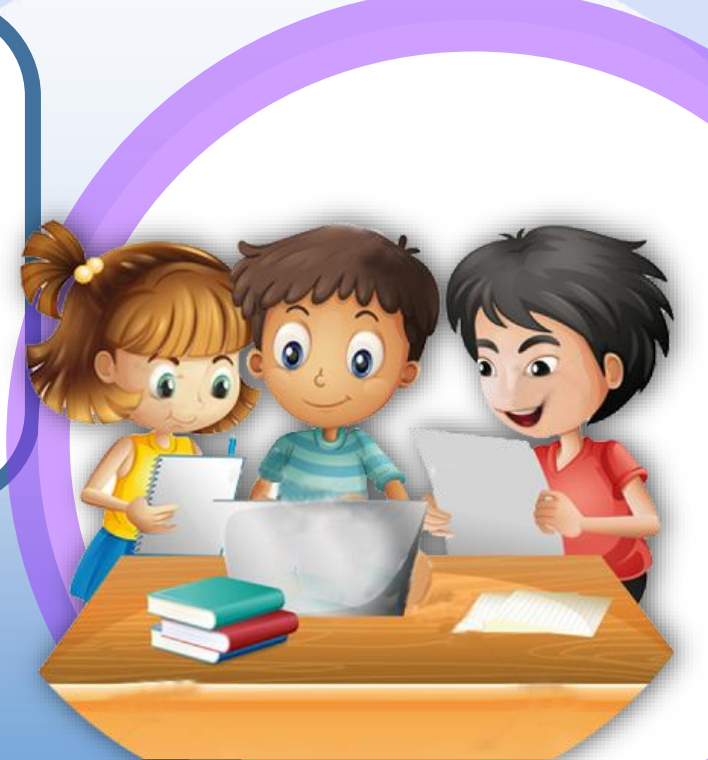

### กิจกรรมที่ 2 เขียนภาพโครงเรื่องนิทาน

|            | ใบกิจกรรมที่ 2.1 เขียนภาพโครงเรื่องสื่ออินโฟกราฟิก |
|------------|----------------------------------------------------|
| นครูผู้จัด | ทำสื่อ                                             |
| าเสนอสี    | อเรื่อง                                            |
| อกลุ่มส    | าระการเรียนรู้                                     |
| ตัวละค     | รในเรื่อง/Ins/อะไร                                 |
| เรื่องเกิ  | ขขึ้นที่ไหน (สถานที่)                              |
| เหตุการ    | ณ์ที่ 1                                            |
| เหตุการ    | ณ์ที่ 2                                            |
| เหตุกา     | ณ์ที่ 3                                            |
| เหตุการ    | ณ์ที่ 4                                            |
| ผลของ      | เหตุการณ์                                          |
| ข้อคิดจ    | ากเรื่อง                                           |
|            |                                                    |
|            |                                                    |
|            |                                                    |

#### 

ข้อคิดจากเรื่อง

- ใบกิจกรรมที่ 2.1 และ 2.2
- เครื่องคอมพิวเตอร์ ซอฟต์แวร์ประยุกต์
- 🕨 เช่น ซอฟต์แวร์นำเสนอ ซอฟต์แวร์กราฟิก
- 🕨 อินเทอร์เน็ต ตัวอย่างหนังสือการ์ตูน
- คลิปวิดีโอตัวอย่างนิทาน
- โว็บไซต์ <u>www.p2509.com</u> (ห้องเรียนครูอัมพร)

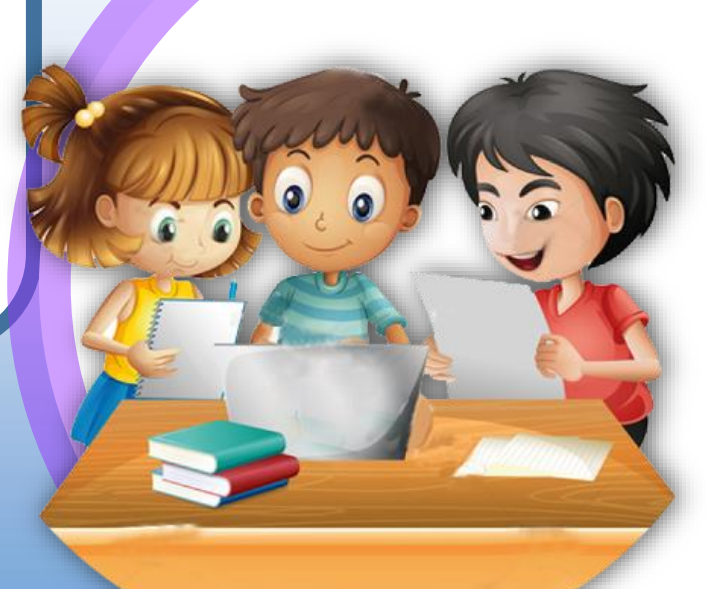

### กิจกรรมที่ 3 เขียนสตอรี่บอร์ดตามเนื้อเรื่องที่แต่งขึ้น

| ขข                     |                          | คุณครูผู้จัดทำสื่อ               |
|------------------------|--------------------------|----------------------------------|
| เสนอนพาเนเรอง          |                          | นำเสนอนิทานเรื่อง                |
| กลุ่มสาระการเรยนรู     |                          | สื่อกลุ่มสาระการเรียนรู้         |
| วาดสถานที่เกิดของนิทาน | วาดตัวละครหลัก           | ฉากที่<br>เวลา :<br>คำบรรยาย<br> |
| หาปัญหาให้ตัวละคร      | ตัวละคร หาวิธีแก้ปัญหา   | เสียงประกอบ<br>เสียงประกอบ<br>   |
|                        |                          | เสียงประกอบ                      |
| ตัวละครแก้ปัญหาได้     | ไปแชร์ความร้ให้กับคนอื่น |                                  |

0

- 🛑 ใบกิจกรรมที่ 3.1 และ 3.2
- 🛑 เครื่องคอมพิวเตอร์ ซอฟต์แวร์ประยุกต์
- 🛑เช่น ซอฟต์แวร์นำเสนอ ซอฟต์แวร์กราฟิก
- อินเทอร์เน็ต ตัวอย่างหนังสือการ์ตูน
- คลิปวิดีโอตัวอย่างนิทาน
- โว็บไซต์ <u>www.p2509.com</u> (ห้องเรียนครูอัมพร)

### กิจกรรมที่ 4 การออกแบบฉากพื้นหลังของนิทาน

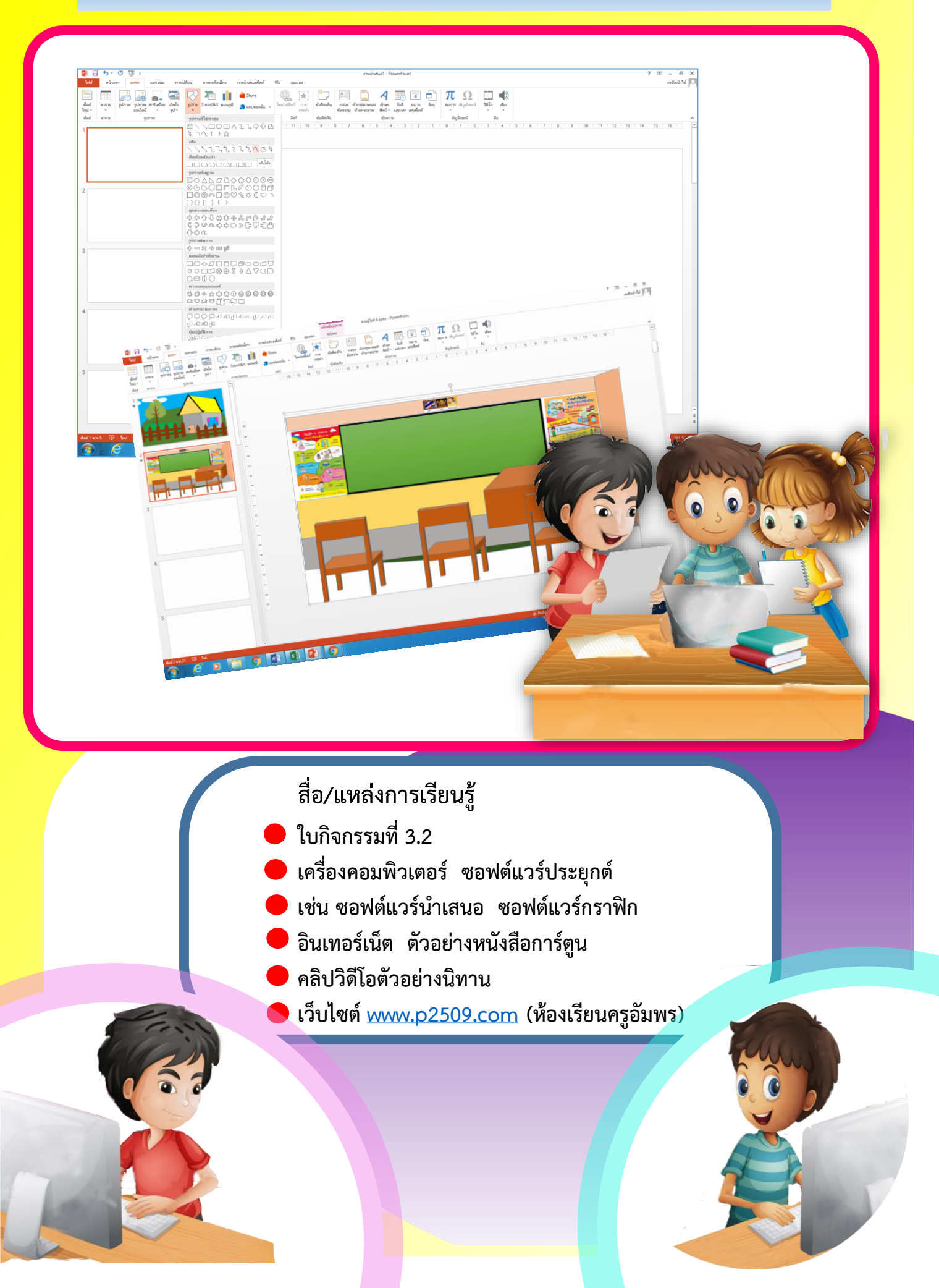

### กิจกรรมที่ 4 การออกแบบฉากพื้นหลังของนิทาน

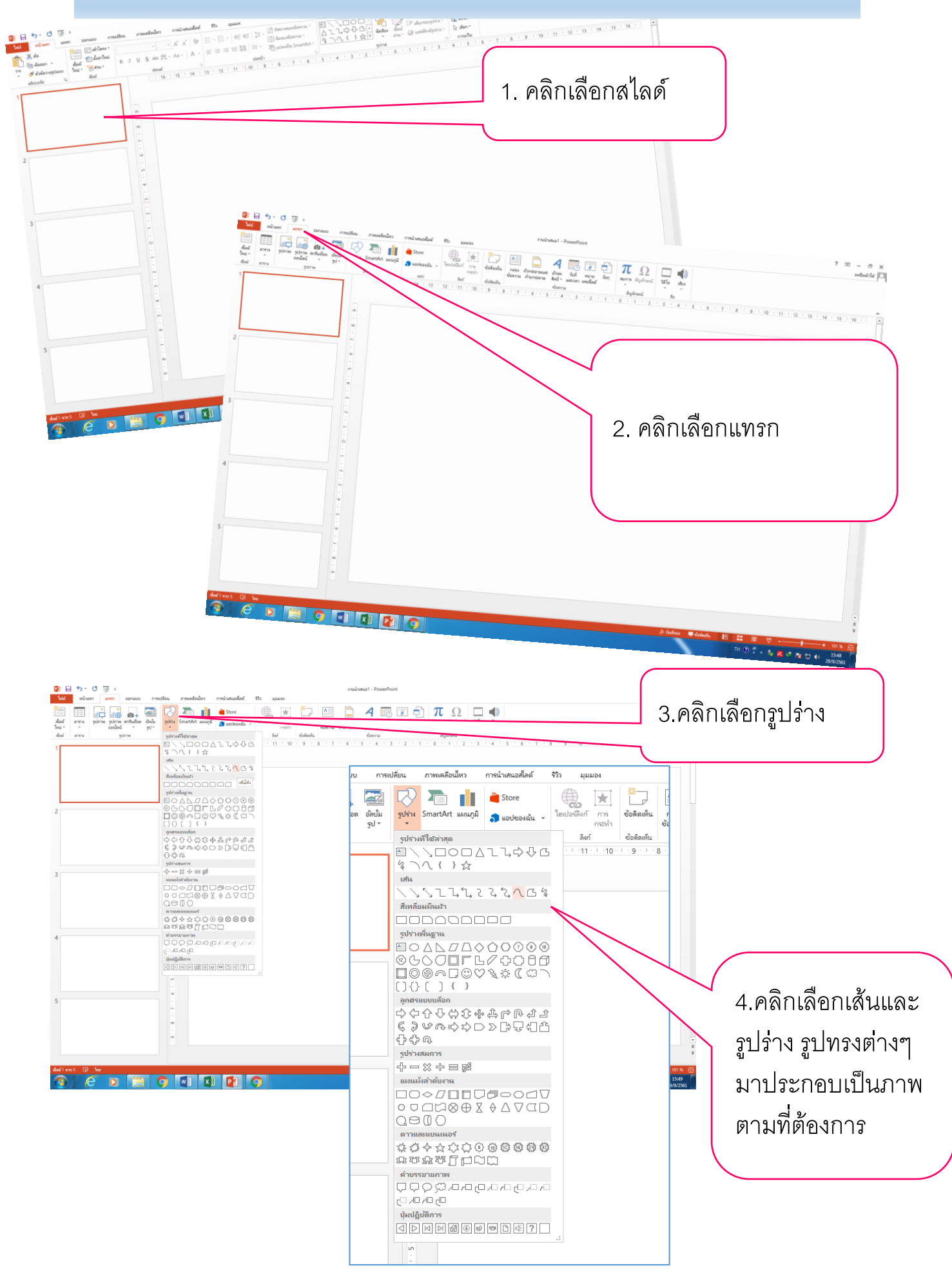

### กิจกรรมที่ 4 การออกแบบฉากพื้นหลังของนิทาน

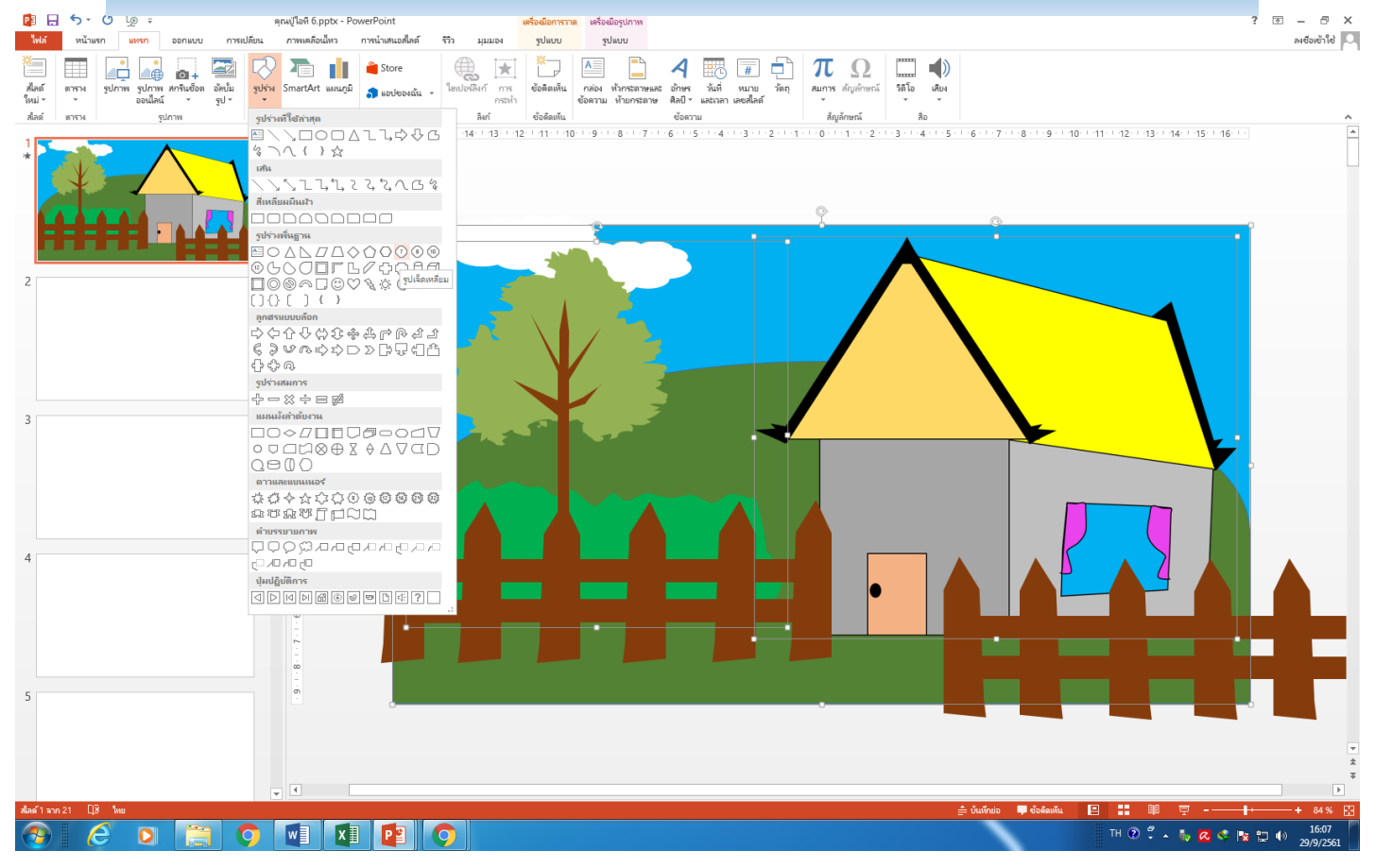

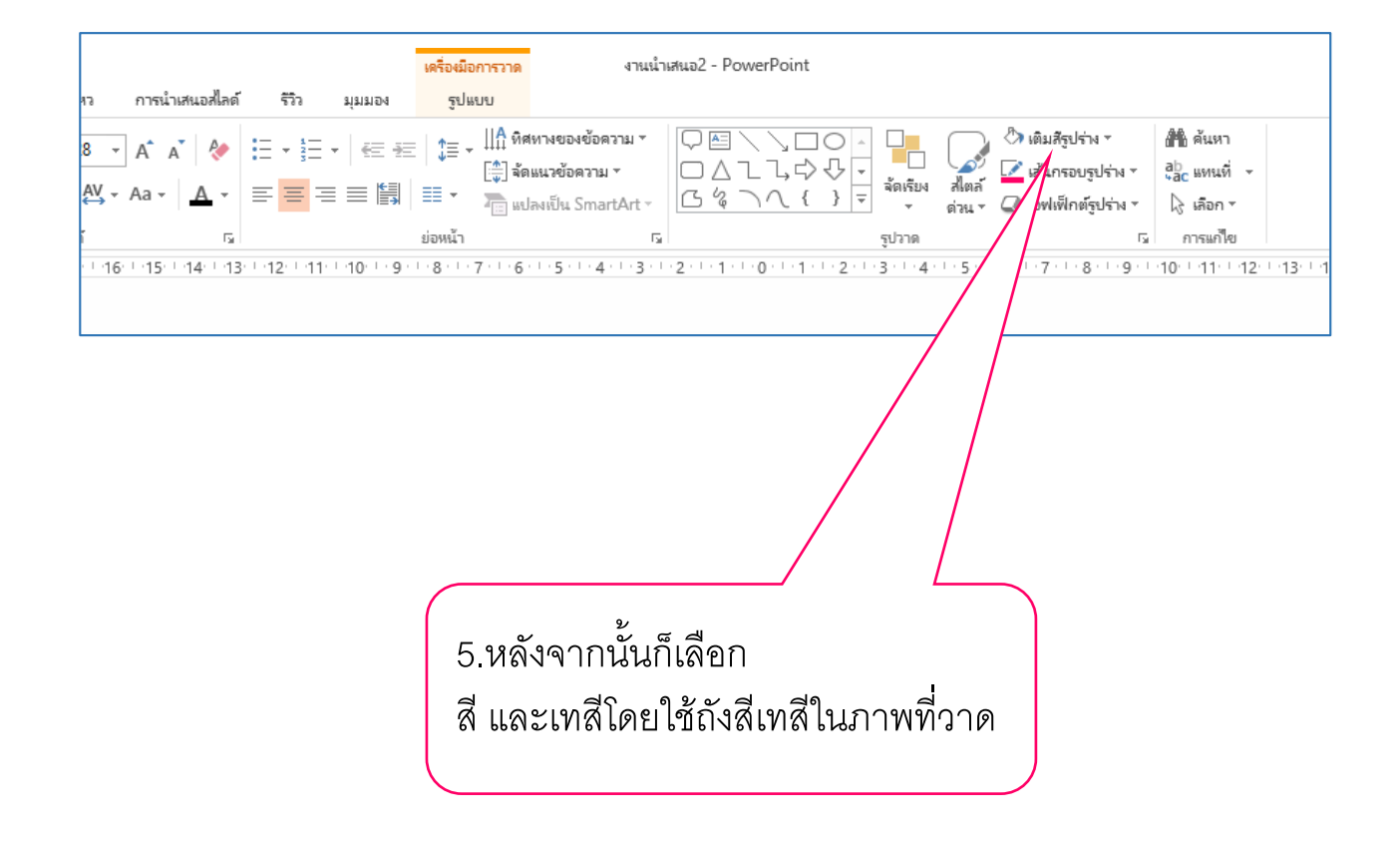

### กิจกรรมที่ 5 วาดตัวการ์ตูนละคร

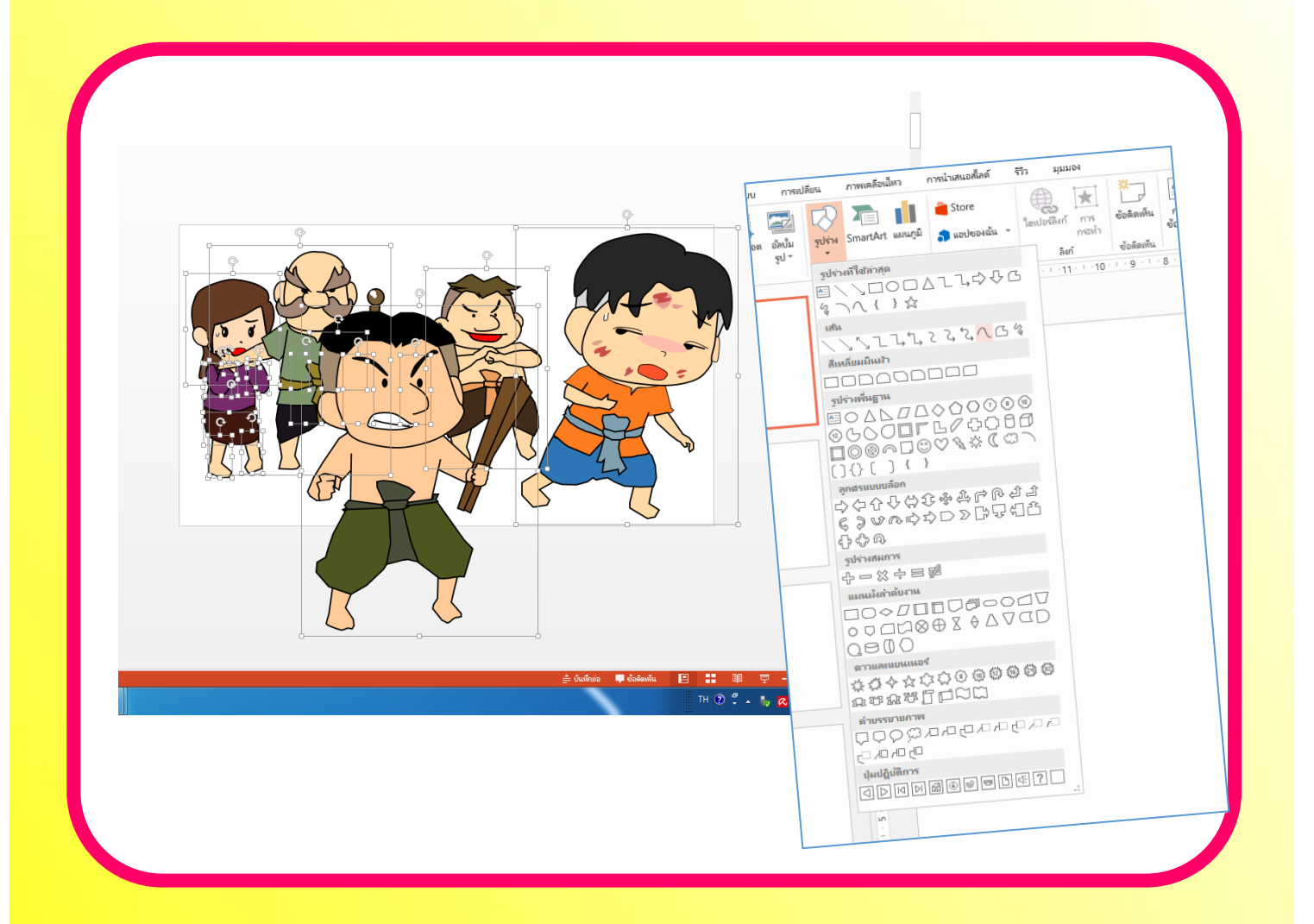

สื่อ/แหล่งการเรียนรู้ ใบกิจกรรมที่ 3.2 เครื่องคอมพิวเตอร์ ซอฟต์แวร์ประยุกต์ เช่น ซอฟต์แวร์นำเสนอ ซอฟต์แวร์กราฟิก อินเทอร์เน็ต ตัวอย่างหนังสือการ์ตูน คลิปวิดีโอตัวอย่างนิทาน เว็บไซต์ <u>www.p2509.com</u> (ห้องเรียนครูอัมพร)

#### กิจกรรมที่ 5 วาดตัวการ์ตูนละคร

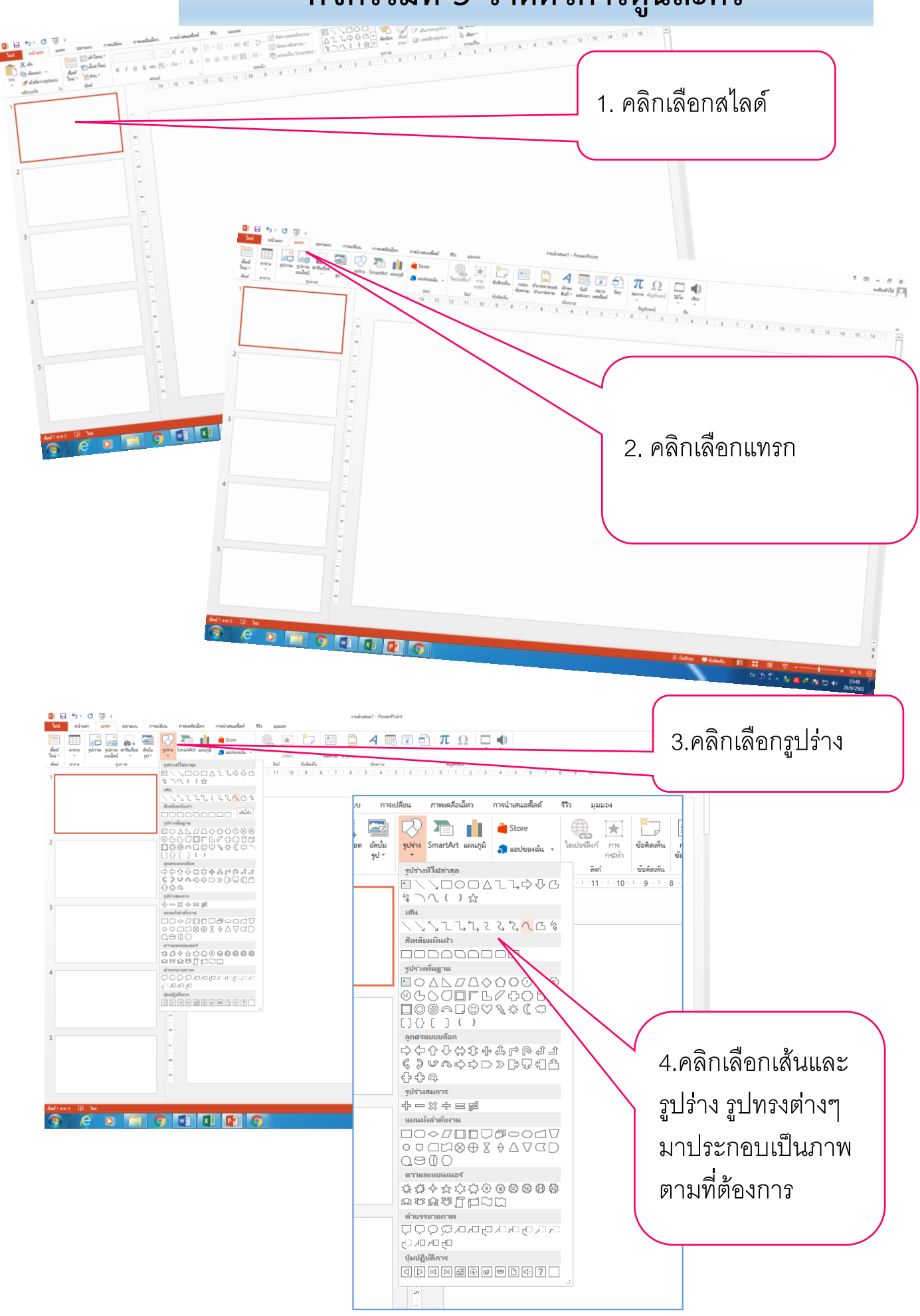

# กิจกรรมที่ 5 วาดตัวการ์ตูนละคร

| E      S      C      C      C      c     c | <mark>เครื่อเมื่อการวาด</mark><br>การนำเสนอสไลด์ รีวิว มุมมอง รูปแบบ                                        | งานน้ำเสนอ2 - PowerPoint                | ? 🗈 — 🗗 🗙<br>ลงชื่อเช้าใช่ 🔍            |
|----------------------------------------------------------------------------------------------------|----------------------------------------------------------------------------------------------------|-----------------------------------------|-----------------------------------------|
| And<br>Toul - Surve gulare softween gulare<br>Soul - Surve gulare softween gulare<br>gulare gulare                                                                                                    | <ul> <li>Store</li> <li>มิ รายปรองฉัน -</li> <li>โอเปรองกัน</li> <li>สิงท์</li> <li>ซึ่งสิลเพิ่น</li> </ul> | A T A T A T A T A T A T A T A T A T A T |                                         |
| 1         2         2         2         2         2         2         2         2         2         2         2         2         2         2         2         2         2         2         2         2         2         2         2         2         2         2         2         2         2         2         2         2         2         2         2         2         2         2         2         2         2         2         2         2         2         2         2         2         2         2         2         2         2         2         2 <t< td=""><th></th><td></td><td></td></t<>                                                                                                    |                                                                                                    |                                         |                                         |
|                                                                                                    | 1 🗗 📀                                                                                                    | ji uurusi ♥ eseanu                      | TH 2 7 A V C C X T V 16:12<br>29/9/2561 |

|                                                           | เครื่องมือการวาด                               | งานน้ำเสนอ2 - Powe                                | rPoint                                                                            |                                                                                                    |                                                                            |
|-----------------------------------------------------------|------------------------------------------------|---------------------------------------------------|-----------------------------------------------------------------------------------|----------------------------------------------------------------------------------------------------|----------------------------------------------------------------------------|
| าว การนำเสนอสไลด์ ริวิว มุมมอง                            | รูปแบบ                                         |                                                   |                                                                                   |                                                                                                    |                                                                            |
| 8 • A* A* & ∷ • ∷ • ∷ • ≪<br>AV • Aa • <u>A</u> • ≡ ≡ ≡ ≣ | ‡≡ -    ทิศหาง<br>[‡] จัดแนว<br>≡≡ - 7 แปลงเป็ | ของข้อความ •<br>ข้อความ •<br>ปน SmartArt •        | ↓<br>↓<br>↓<br>↓<br>↓<br>↓<br>↓<br>↓<br>↓<br>↓<br>↓<br>↓<br>↓<br>↓<br>↓<br>↓<br>↓ | <ul> <li>สิ่งสรูปร่</li> <li>สิ่งสรูปร่</li> <li>สิ่งสุรูปร่</li> <li>สิ่งสุรูปร่</li> <li< th=""><th>กง ฯ ∰ยิศันหา<br/>เรูปร่าง ฯ อู่<u>lo</u> แทนที่ ฯ<br/>โรปร่าง ฯ ि∖ เลือก ฯ</th></li<></ul> | กง ฯ ∰ยิศันหา<br>เรูปร่าง ฯ อู่ <u>lo</u> แทนที่ ฯ<br>โรปร่าง ฯ ि∖ เลือก ฯ |
| isii<br>- 16: E15: E14: E13: E12: E11: E10: E9: 1         | -8 · I · 7 · I · 6 · I · !                     | 1941<br>5 - L - 4 - L - 3 - L - 2 - L - 1 - L - ( | 9021M                                                                             | 1 • 5 • 1 • 6 • 1 • 7 • 1                                                                                                    | 9 - 1 - 10 - 1 - 12 - 1 - 13 - 1 - 1                                       |
|                                                           |                                                |                                                   | ้ 5.หลังจากนี้<br>สี และเทสีโ                                                     | นั้นก็เลือก<br>ดยใช้ถังสีเท                                                                                                    | าสีในภาพที่วาด                                                             |

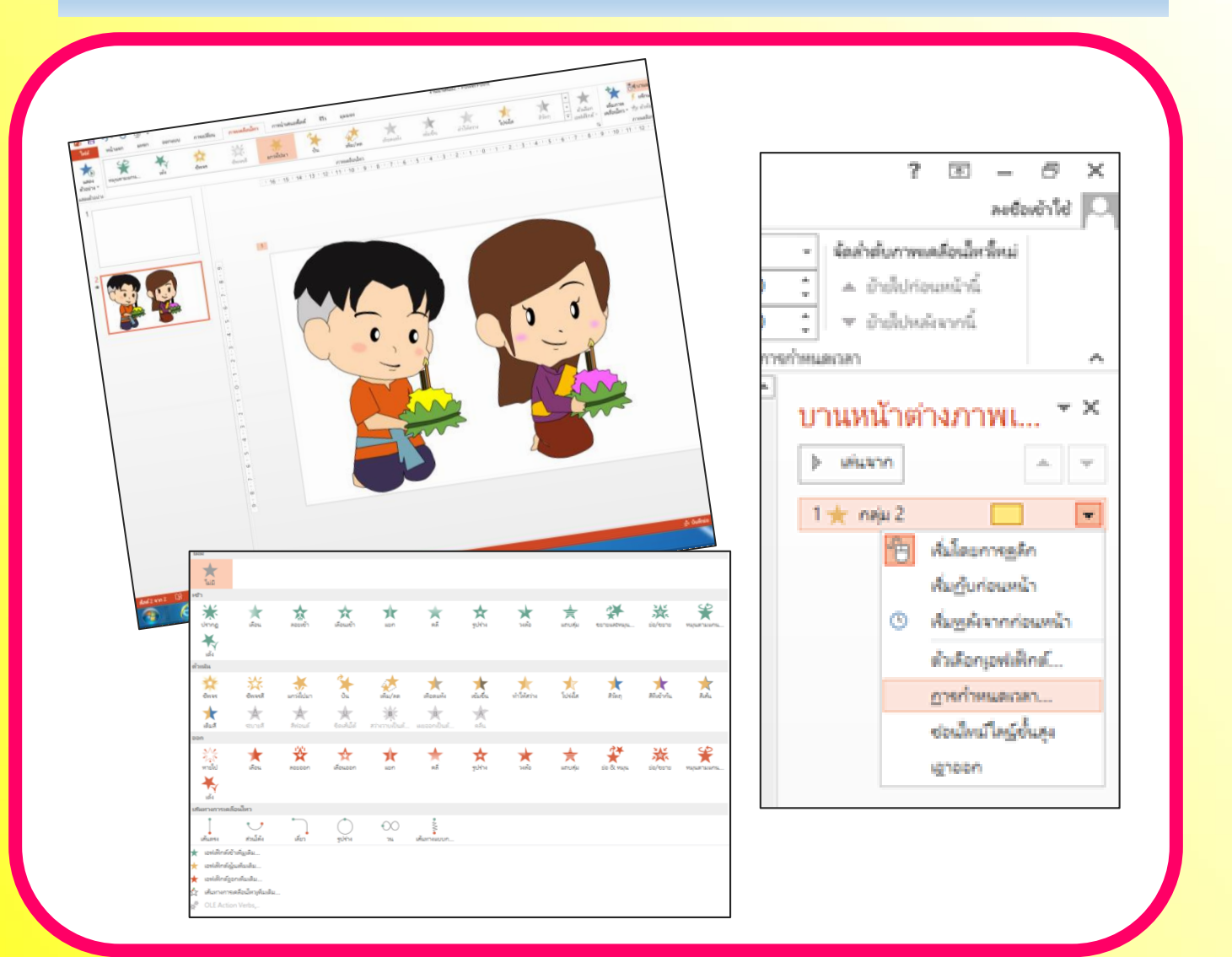

- 🕨 ใบกิจกรรมที่ 3.2
- 🕨 เครื่องคอมพิวเตอร์ ซอฟต์แวร์ประยุกต์
- 🕨 เช่น ซอฟต์แวร์นำเสนอ ซอฟต์แวร์กราฟิก
- 👂 อินเทอร์เน็ต คลิปวิดีโอตัวอย่างนิทาน
- เว็บไซต์ <u>www.p2509.com</u> (ห้องเรียนครูอัมพร)

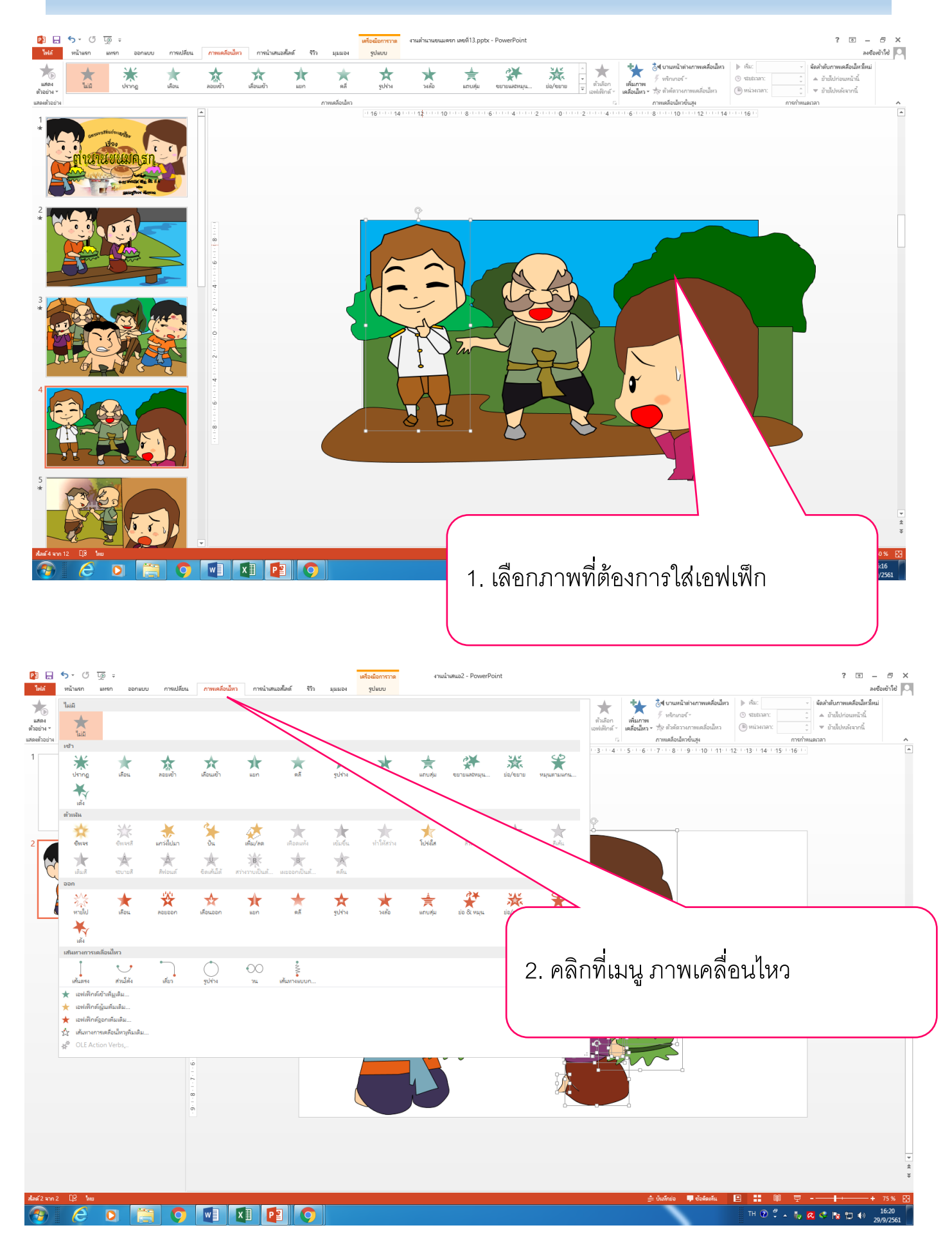

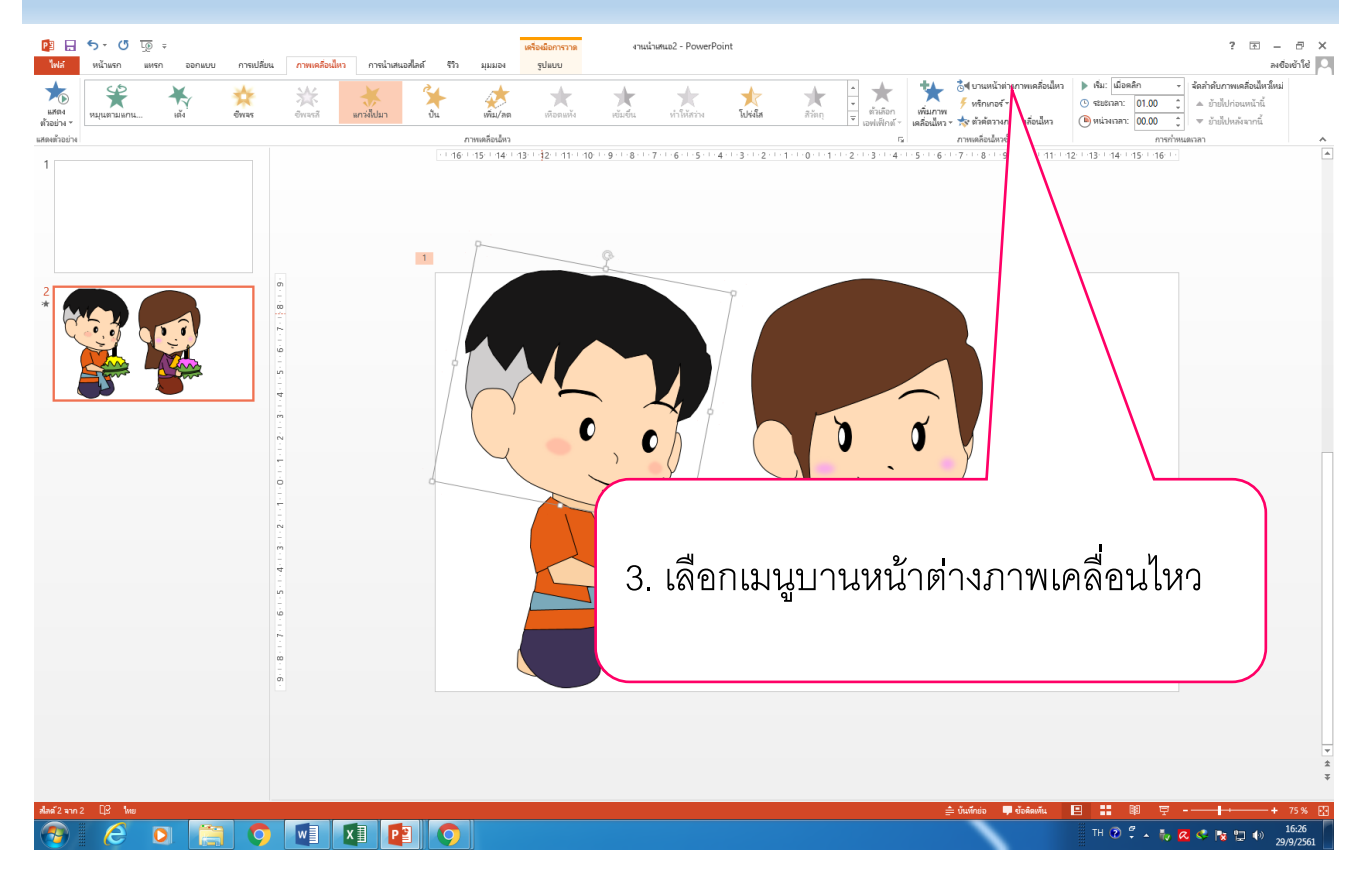

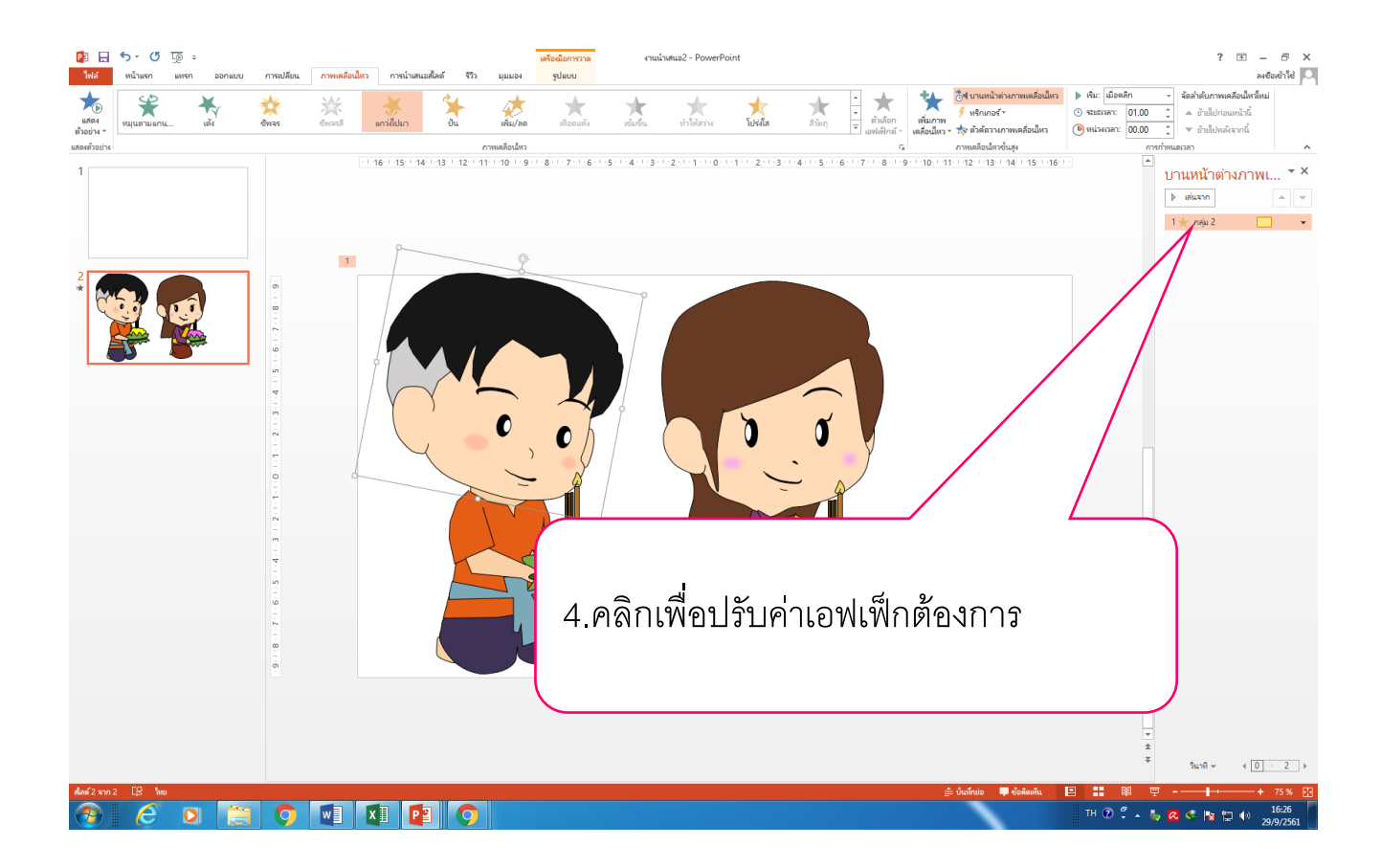

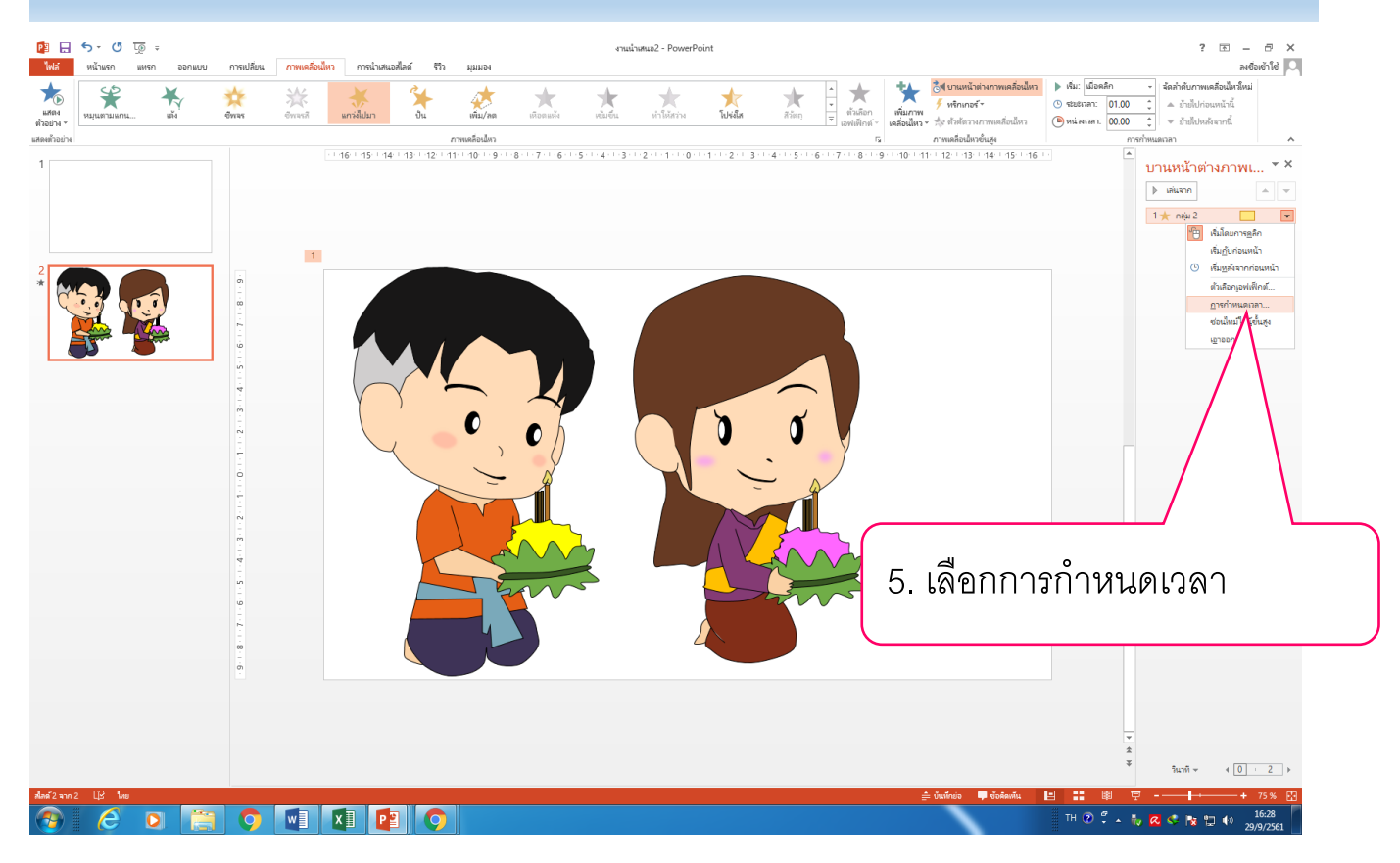

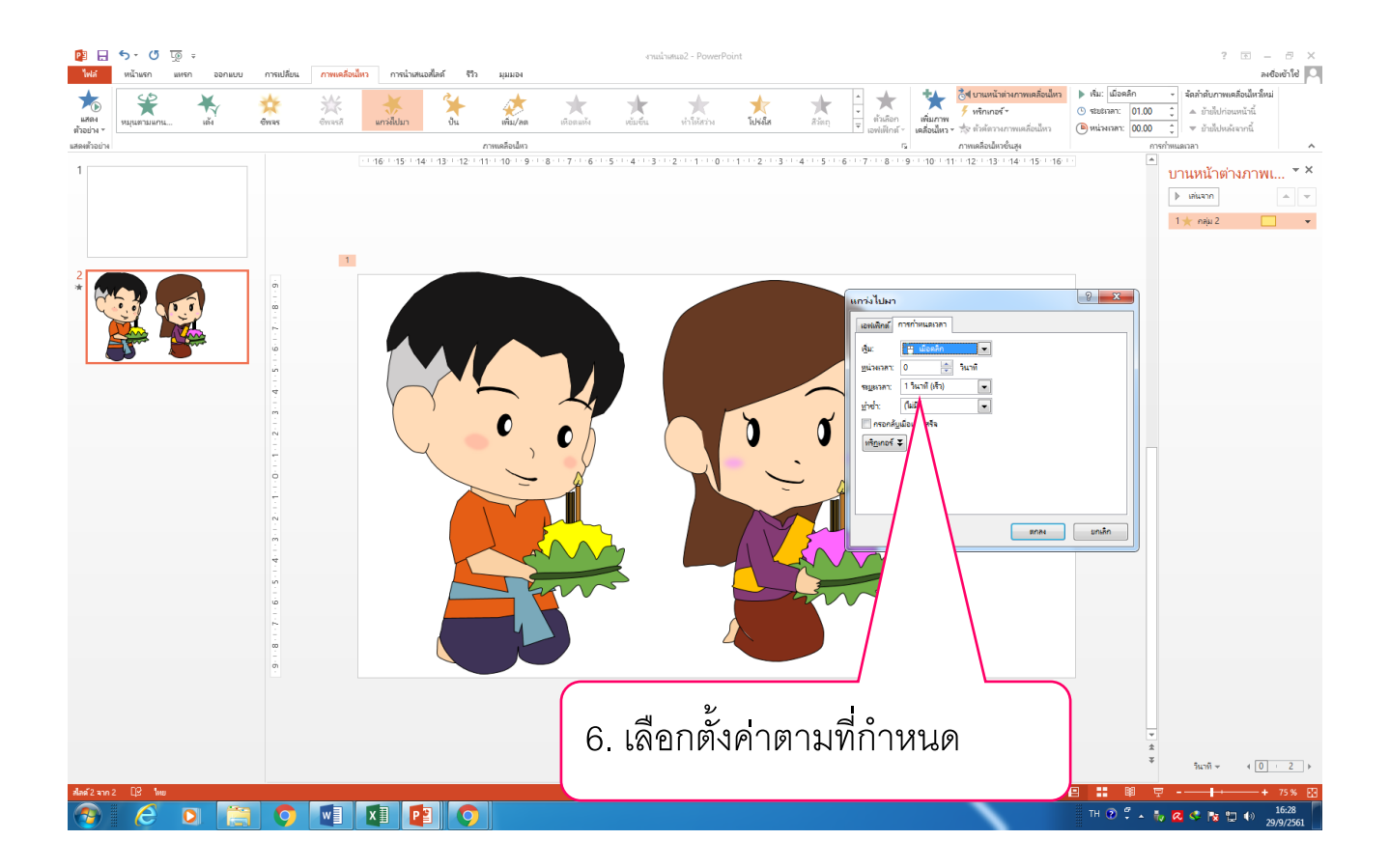

#### กิจกรรมที่ 7 ใส่เสียงพูด และเสียงประกอบนิทาน

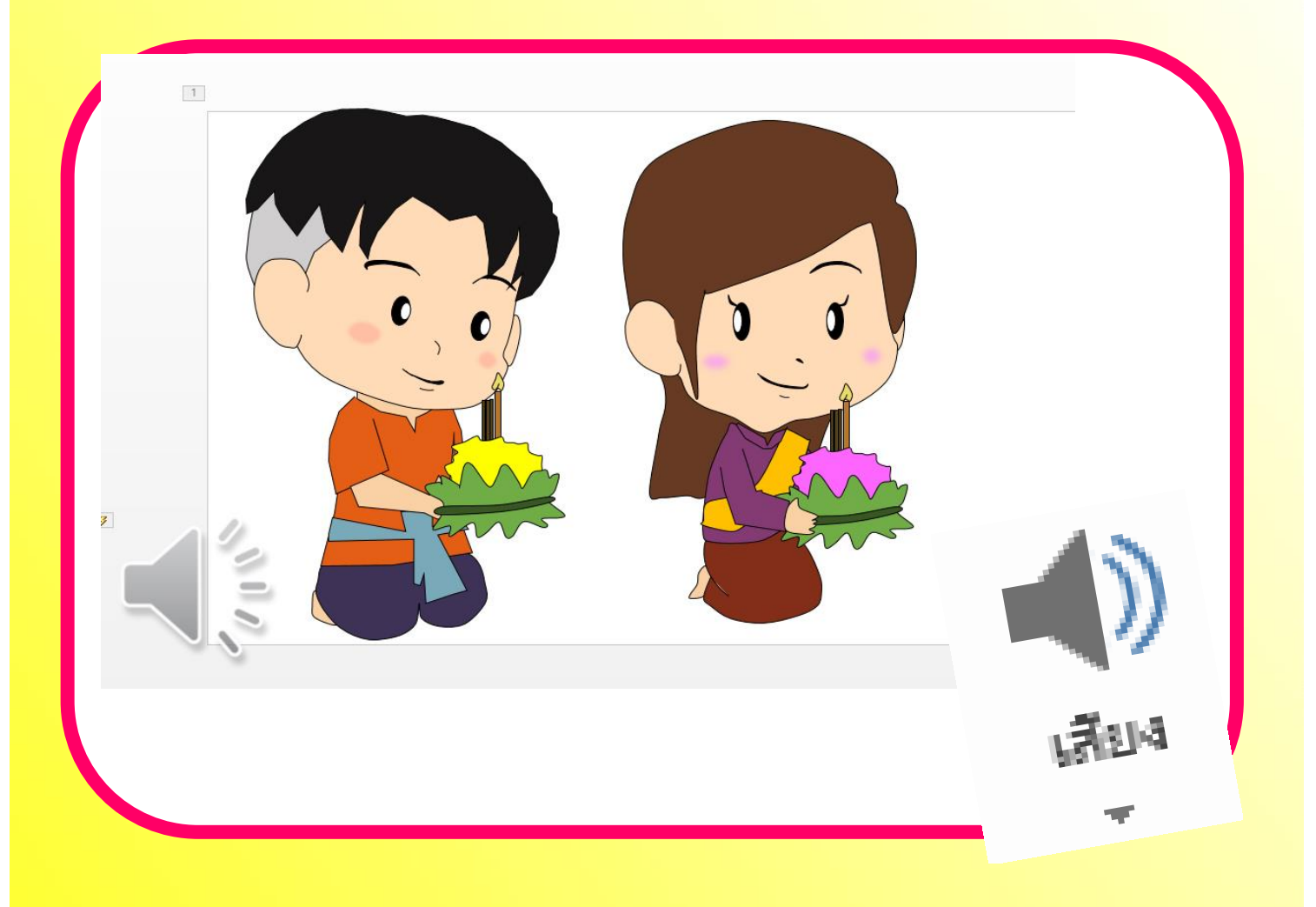

- ใบกิจกรรมที่ 3.2
- เครื่องคอมพิวเตอร์ ซอฟต์แวร์ประยุกต์
- 🕨 เช่น ซอฟต์แวร์นำเสนอ ซอฟต์แวร์กราฟิก
- 🕨 อินเทอร์เน็ต ตัวอย่างหนังสือการ์ตูน
- คลิปวิดีโอตัวอย่างนิทาน
- เว็บไซต์ <u>www.p2509.com</u> (ห้องเรียนครูอัมพร)

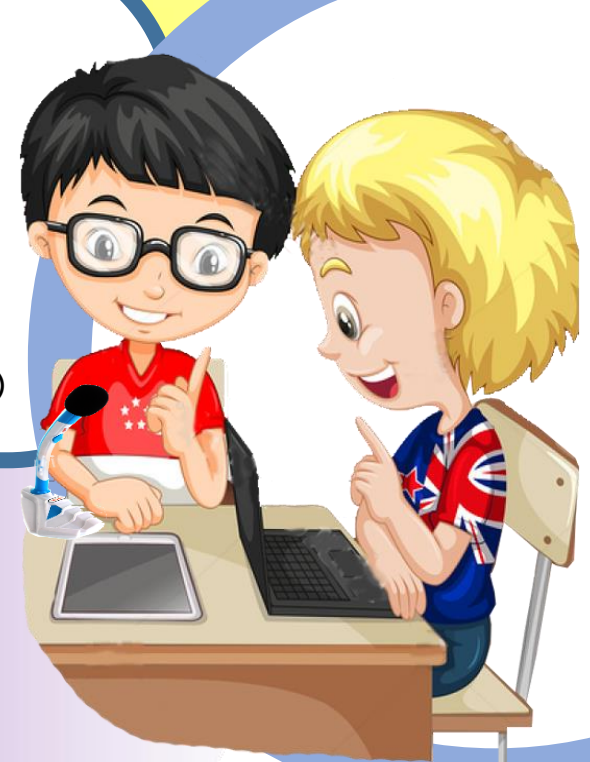

### กิจกรรมที่ 7 ใส่เสียงพูด และเสียงประกอบนิทาน

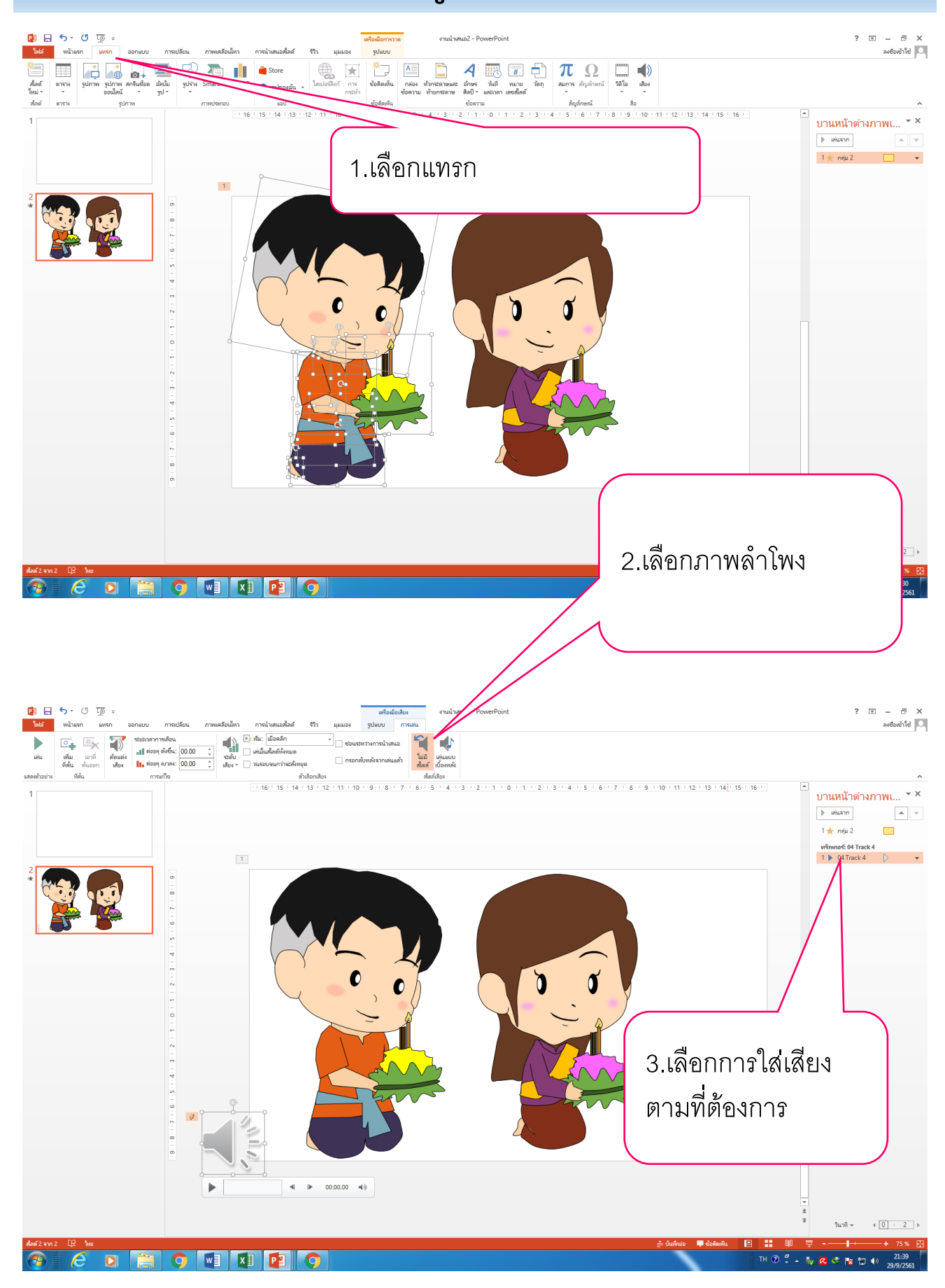

### กิจกรรมที่ 8 ตั้งค่าการนำเสนอนิทาน

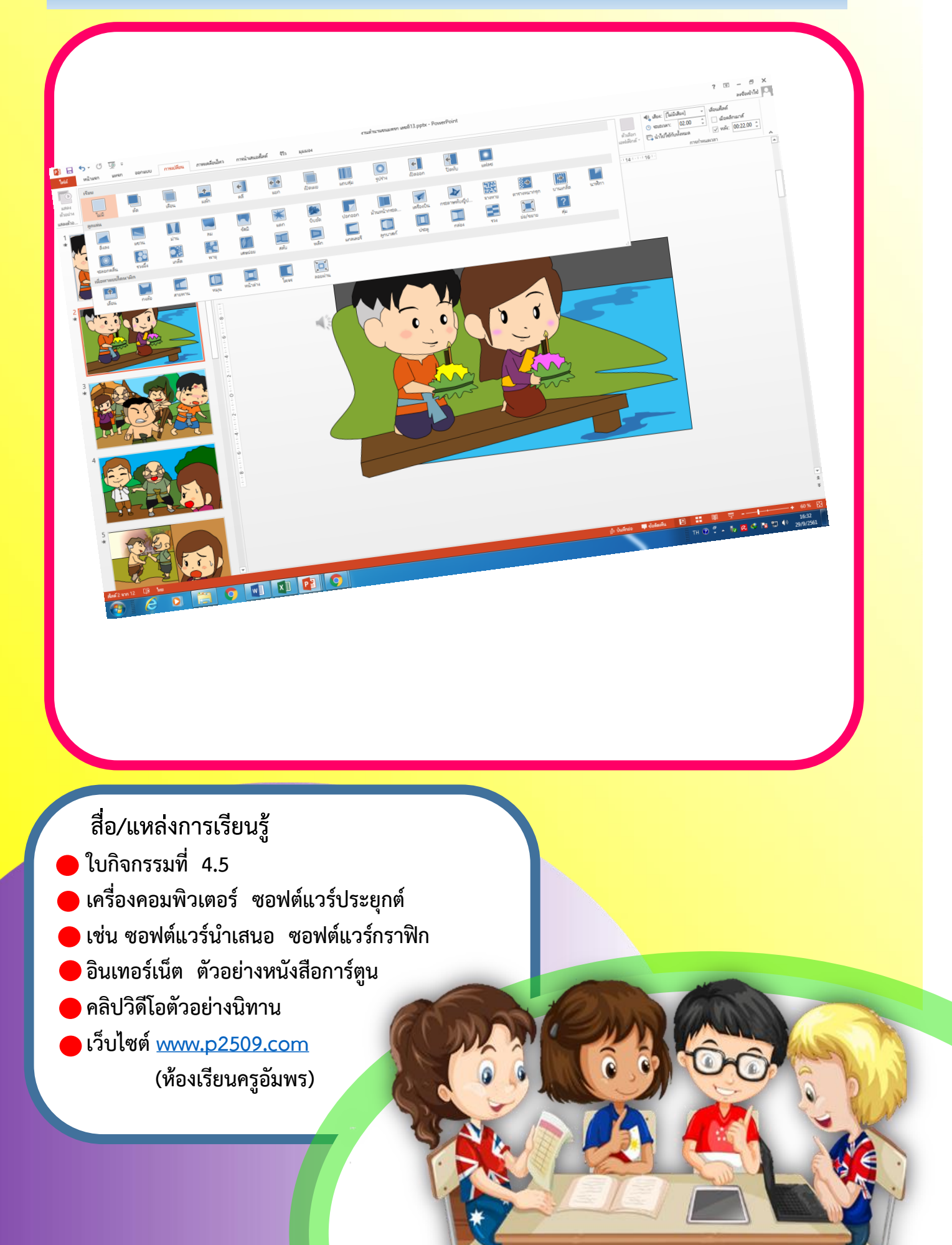

### กิจกรรมที่ 8 ตั้งค่าการนำเสนอนิทาน

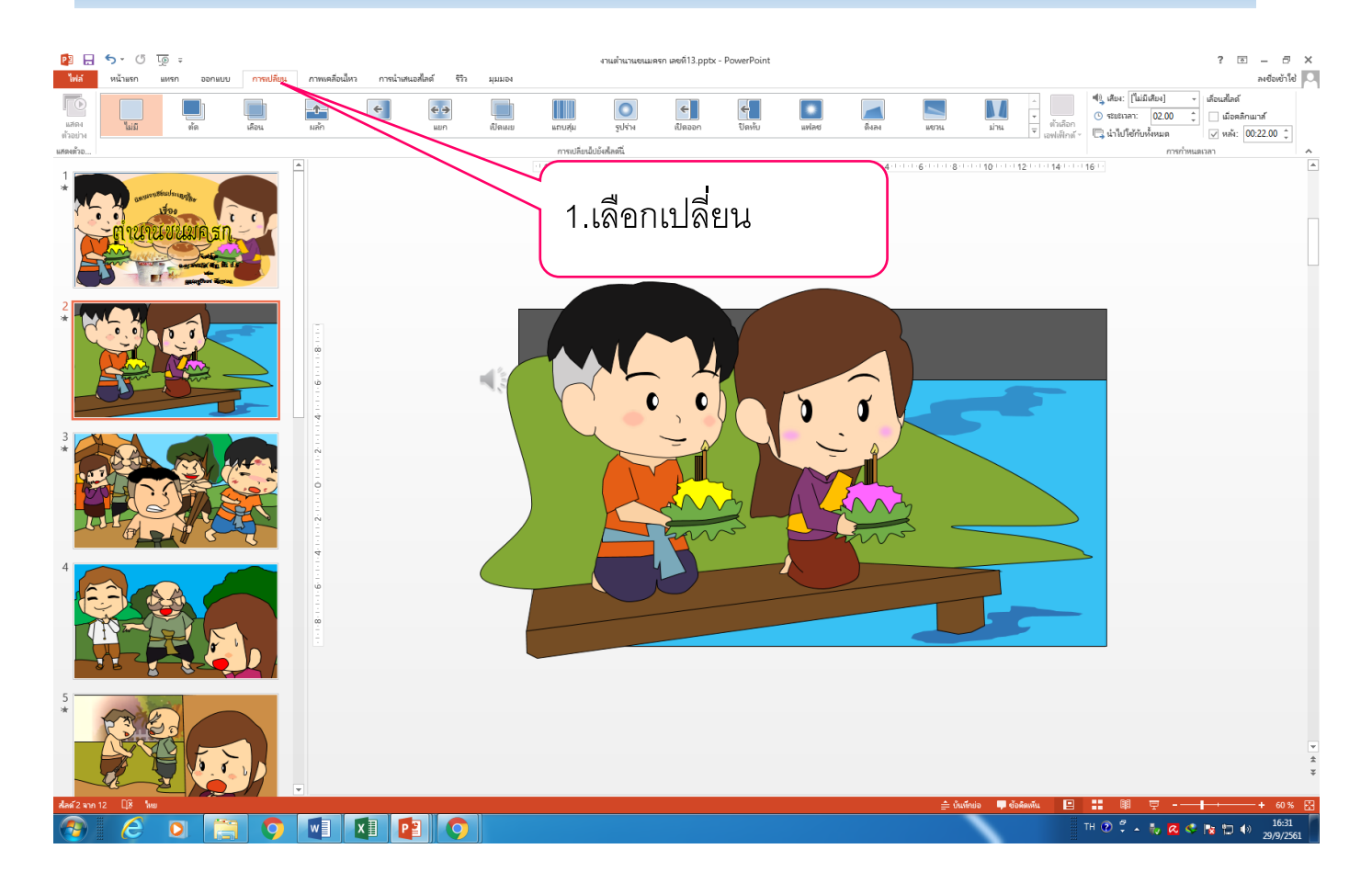

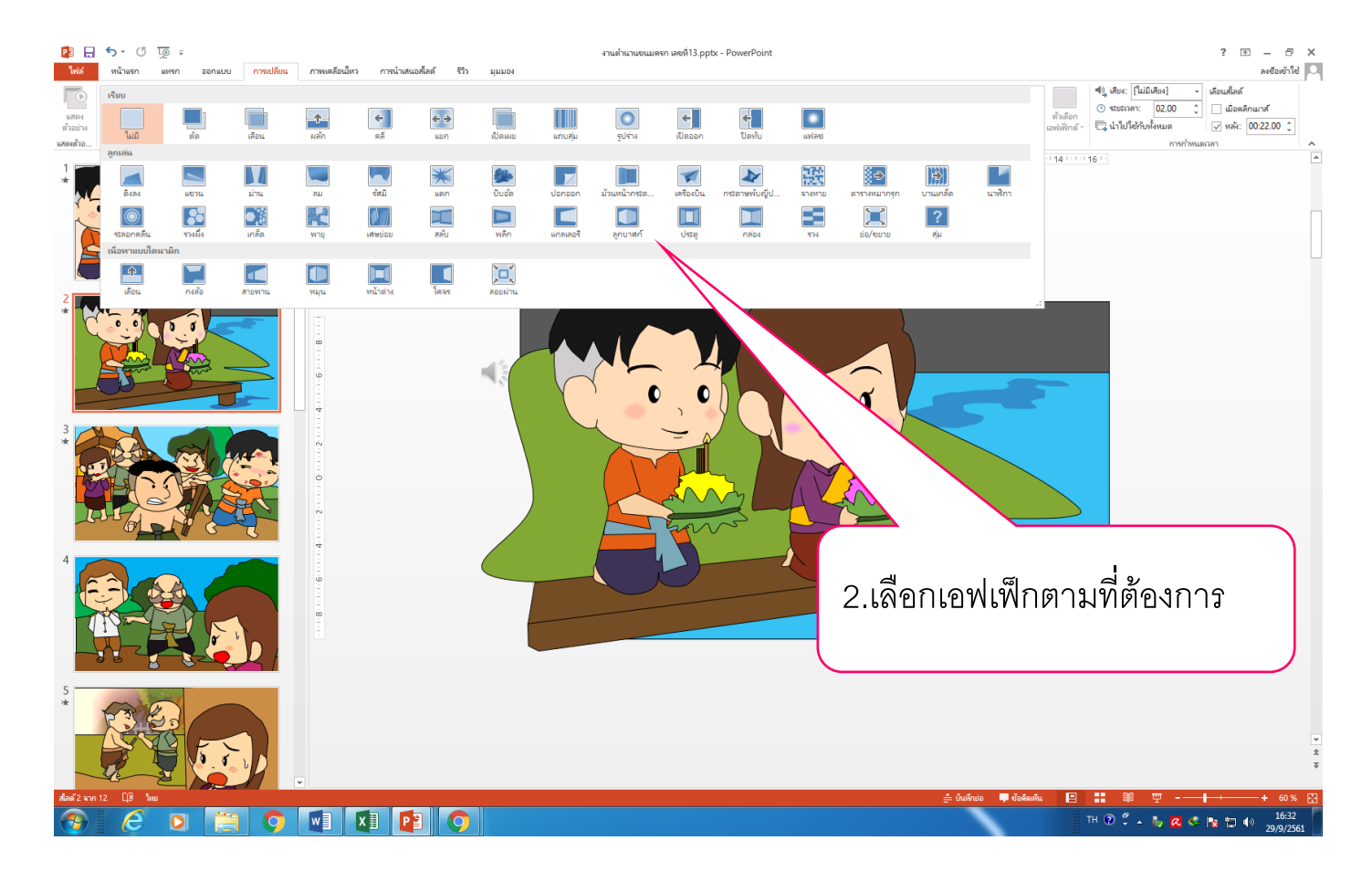

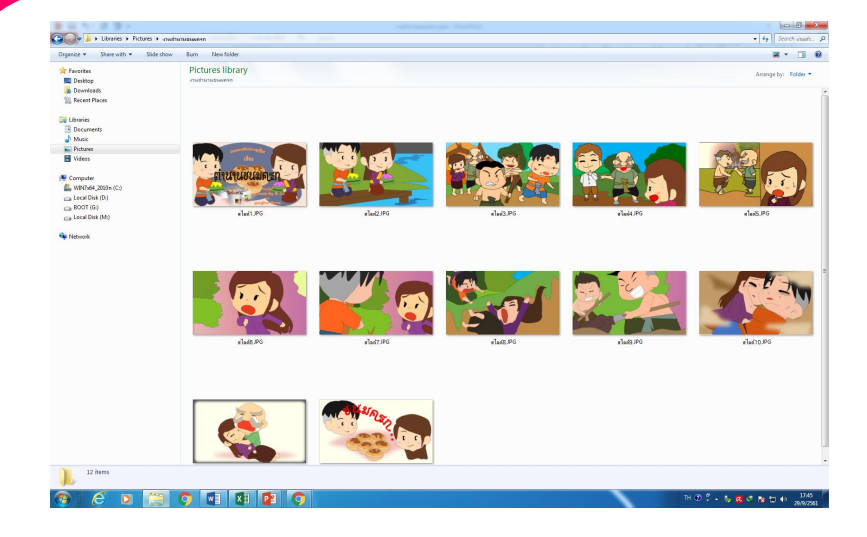

สื่อ/แหล่งการเรียนรู้

- ดรี่องคอมพิวเตอร์ ซอฟต์แวร์ประยุกต์
- 🕨 เช่น ซอฟต์แวร์นำเสนอ ซอฟต์แวร์กราฟิก
- 🕒 อินเทอร์เน็ต คลิปวิดีโอตัวอย่างนิทาน
- เว็บไซต์ <u>www.p2509.com</u> (ห้องเรียนครูอัมพร)

0

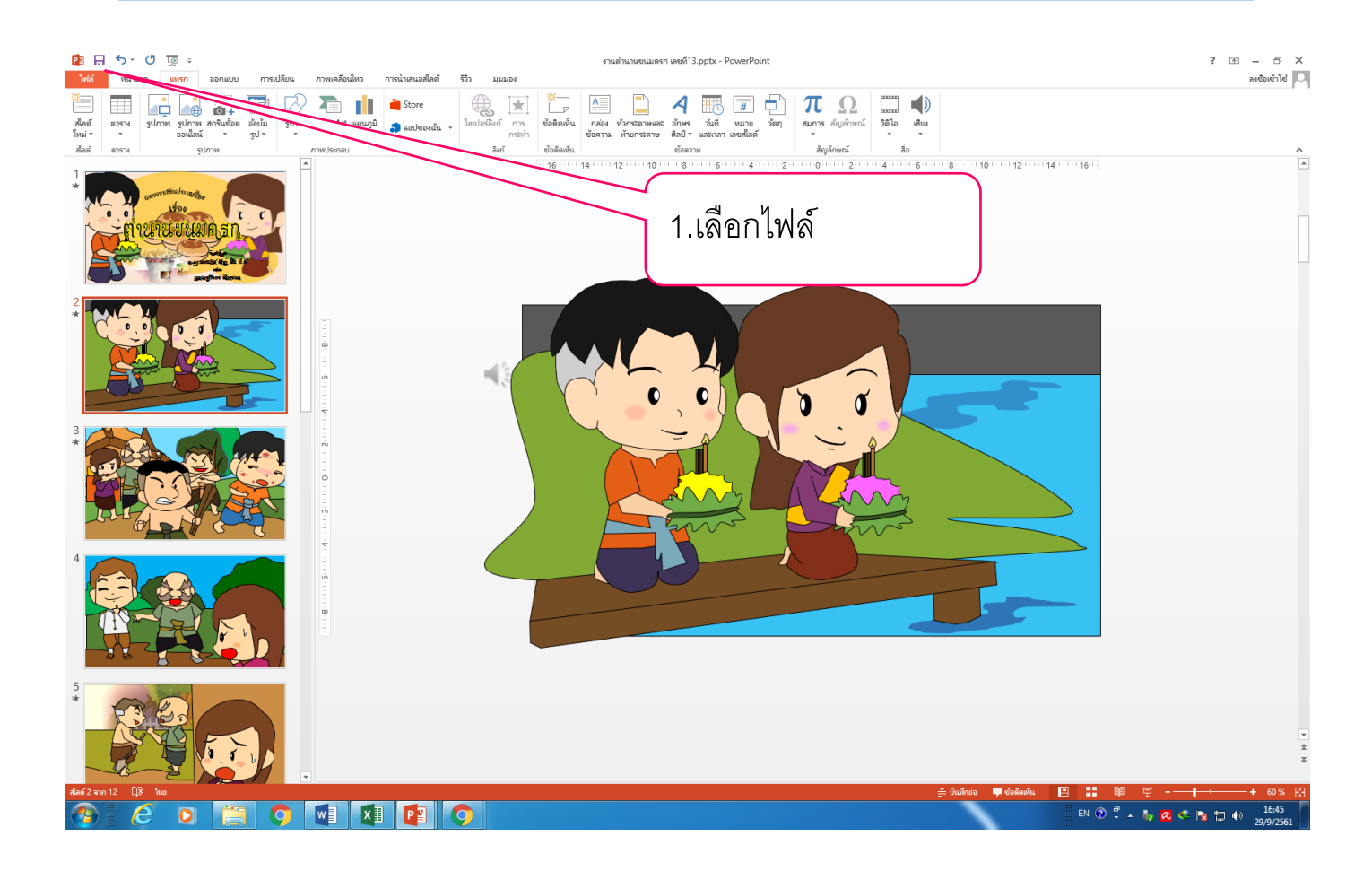

|                               | งานน่านานจนมหรา เลขที่13.ppbx - PowerPoint                                                                                                    |
|-------------------------------|----------------------------------------------------------------------------------------------------|
| ซ้อมูล                        | ข้อมูล                                                                                                    |
| lvui                          | งานต้านานขนมครก เลขที่13<br>M:⊭ แกกรศภษม =ริษัตสอันชต์                                                                                                    |
| เปิด<br>บันทึก                | ปรับความเข้าก็ได้ของสื่อให้เหมาะสม<br>ตามาแลกัสะศารณ์หละเงินและเงินและเง<br>เงินเงินเงินเงินและเงินและเงินและเงินและเงินและเงินและเงินและเงินและเงินและเงินและเงินและเงินและเงินและเงินและ                                                                                                    |
| บันทึกเป็น                    | บังสามพรรกะ<br>โสโด้ขณาสอน สามารถปรับไฟฟลีสิติดัดนาสอนได้ 11 รายการ สิติดดี 12<br>สามารถปรับไฟฟลีสิติดัดนาสอนได้ 11 รายการ สิติดดี 12                                                                                                    |
| พิมพ์<br>แซร์<br>สงออก<br>ปิด | ขนาดและประสิทธิภาพของสือ<br>บอนต่อเมื่อสัตศัตร์แองประประสิทธิภาพของสือ<br>ประเทศ เชิ่มเปรี่<br>ขึ้นของ<br>สิง-<br>* ไฟส์ชื่อเราะเน่าสนเอนียงกาล 1.1 แก้ในส์<br>รักษที่เป็นที่มางปังประประชาน<br>* ไฟส์ชื่อเราะเน่าสนเอนียงกาล 1.1 แก้ในส์<br>รักษที่เป็นที่มางปังประประชาน<br>* ไฟส์ชื่อเราะเน่าสนเอนียงกาล 1.1 แก้ในส์<br>รักษที่เป็นที่มางปังประประชาน<br>************************************                                                                                                    |
| นัญชีบู้ใช้<br>ตัวเลือก       | ป้องกันงานนำเสนอ<br>องคุณว่าปูโชโตนารถแล้อแปลงานนำคณอนิได้โมรูปแบบโตบ้าง ยู่เขียน<br>นำสดนอ *                                                                                                    |
|                               | พราวาสลาบงานน้ำเสนอ         ปรับปลือนหรือหลังคุณโดง         ปรับปลือนหรือหลังคุณโดง           หลาง         ดุเหนะเพื่อการเป็นที่ไป ในจะคระหนังการได้เป็น:         เอกสารที่ได้รับร้อง           ชักสุทาง         ตุกษณะที่สิดสาร จริญเดียน และ ครอบคัดจริญสุป         เอกสารที่ได้รับร้อง           ชักสุทาง         ตั้งการกับครองการแน่งการโม่สนะ           ชักสุทาง         เอกสารที่ได้รับร้อง           ชักสุทาง         เอกสารที่ได้รับร้อง                                                                                                    |
|                               | ເລັດ<br>ເລັດກາດ<br>ແລະອີດີນ -<br>ແລະອີດີນ -<br>ເລີດອີດີນີ້ນີ້.<br>ເລີດອີດີນີ້,<br>ເລີດອີດີນີ້,<br>ເລີດອີດີດີນີ້,<br>ເລີດອີດີດີນີ້,<br>ເລີດອີດີນີ້,<br>ເລີດອີດີນີ້,<br>ເລີດອີດີນີ້,<br>ເລີດອີດີນີ້,<br>ເລີດອີດີນີ້,<br>ເລີດອີດີນີ້,<br>ເລີດອີດີນີ້,<br>ເລີດອີດີນີ້,<br>ເລີດອີດີນີ້,<br>ເລີດອີດີນີ້,<br>ເລີດອີດີດີນີ້,<br>ເລີດອີດີດີນີ້,<br>ເລີດອີດີນີ້,<br>ເລີດອີດີນີ້,<br>ເລີດອີດີນີ້,<br>ເລີດອີດີນີ້,<br>ເລີດອີດີນີ້,<br>ເລີດອີດີນີ້,<br>ເລີດອີດີນີ້,<br>ເລີດອີດີນີ້,<br>ເລີດອີດີດີດີດີດີດີດີດີດີດີດີດີດີດີດີດີດີດ |
|                               |                                                                                                    |

🦻 🧭 🖸 🚆 🌖 🖳 🚺 😰 🔿

? — 🗗 X ລະຮ່ວຍຮ້າໃຮ່ 🞑

| <u> </u>     |               | งานเข้านานเขนมดราง เลขต์13.pptx - PowerPoint                                                                                                    | ? – 8 ×                          |
|--------------|---------------|----------------------------------------------------------------------------------------------------|----------------------------------|
| $(\epsilon)$ |               |                                                                                                    | ลงชื่อเข้าใช่ 🏳                  |
| ช้อมูล       | บันทึกเป็น    |                                                                                                    |                                  |
| Îmsi         | OneDrive      | 🔁 คอมพิวเตอร์                                                                                                    |                                  |
|              |               | โฟลเดอร์ปีจจุบัน                                                                                                    |                                  |
| บันทึก       | คอมพิวเตอร์   | ⊆่าใจ้ยาสองรี่บอร์ด<br>M: มอกสารสงกรม ะ ให้แสยงชั้นเรล์ด                                                                                                    |                                  |
| บันทึกเป็น   | - เข็มสถานที่ | Julyandinate                                                                                                    |                                  |
| พิมพ์        | STADU DAT     |                                                                                                    |                                  |
| แซร์         |               | M: > แอกสารสารม > สามันมีสามมาย<br>🧀 ใจขับสตอรี่บอร์ด                                                                                                    |                                  |
| สงออก        |               | M: > เอกสารค์เกรม > ใน้อยอาโบรล์ด<br>🖂 รายมีนระบบถึง วันหวัดของรายค                                                                                                    |                                  |
|              |               | 1. เมื่อนการสายสวัยสุขาร์ รายในรายสักลังกลับเลยนายก<br>ที่ > งานการสวบสวัยสุขาร์ ๆ รายในรายสักลังกลับเลยนายก<br>มี 1. เมื่อ อาโลป อั้ง<br>เมื่อ อาโลป อั้ง<br>เมื่อ อาโลป อาโลป อาโลป อี้ง<br>เมื่อ อาโลป อาโลป อา |                                  |
| นักเชิงได้   |               |                                                                                                    |                                  |
| ส่วเลือก     |               | i M:<br>i Documents                                                                                                    | J                                |
|              |               | Constant Constant Con                                                                                                    |                                  |
|              |               | âng                                                                                                    |                                  |
| <b>@</b>     | 🧭 🖸 🔚 🌻 🖬 💵   |                                                                                                    | ▲ 🧤 🔀 🤻 🖹 🗤 👘 16:46<br>29/9/2561 |
|              |               |                                                                                                    |                                  |

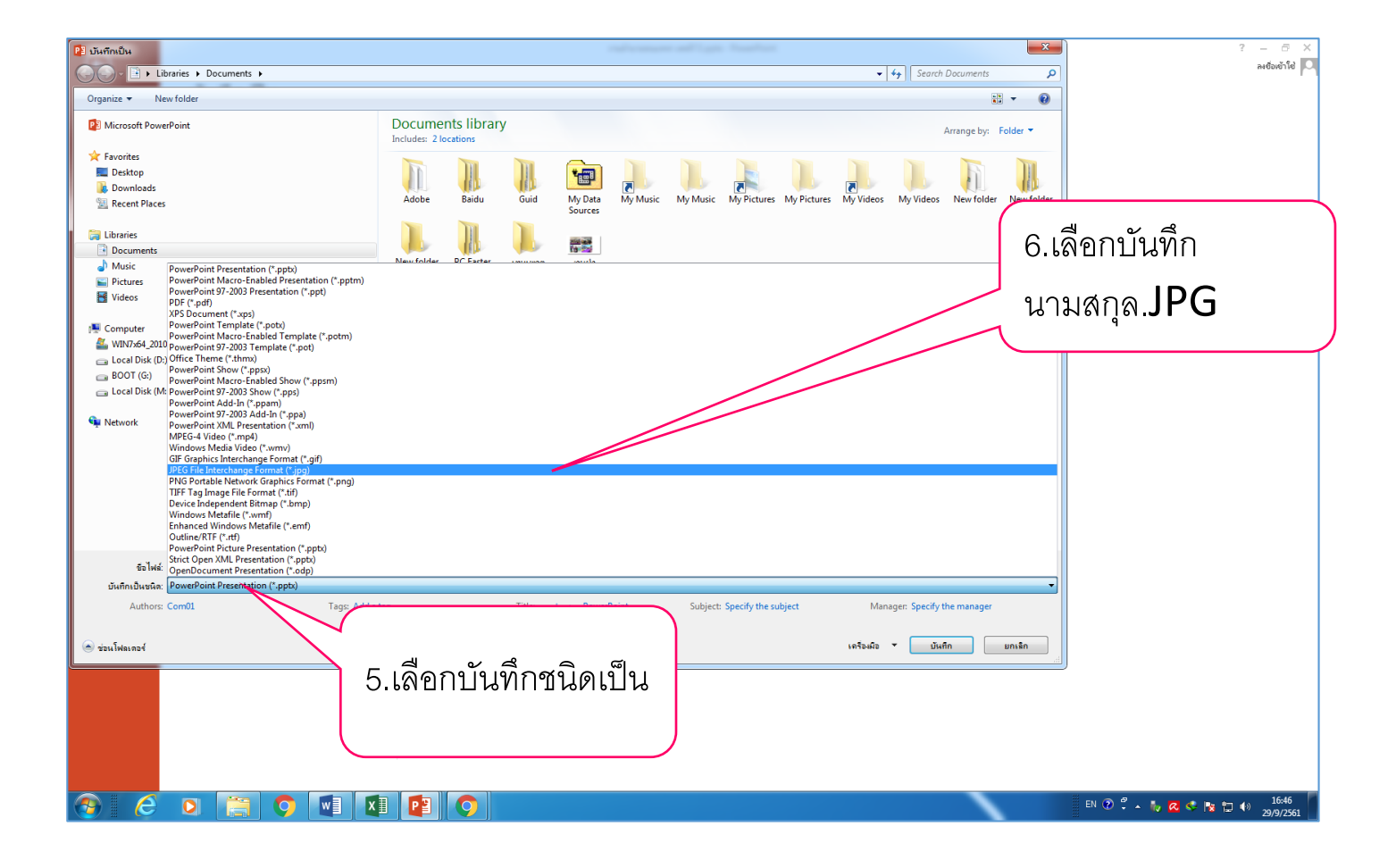

| P3 บันทึกเป็น                                                                                                    |                                              |                                                                                                    |                                                                                                    |                                                                                                    |                                                                                                    | وي المعد و          | Readings       |             |            |               |                       | ×                                 |                       |                        | ?                               | - 8 ×                    |
|----------------------------------------------------------------------------------------------------|----------------------------------------------|----------------------------------------------------------------------------------------------------|----------------------------------------------------------------------------------------------------|----------------------------------------------------------------------------------------------------|----------------------------------------------------------------------------------------------------|---------------------|----------------|-------------|------------|---------------|-----------------------|-----------------------------------|-----------------------|------------------------|---------------------------------|--------------------------|
| Co- Libraries + Docume                                                                                                    | ients 🕨                                      |                                                                                                    |                                                                                                    |                                                                                                    |                                                                                                    |                     |                |             | -          |               | Documents             | ٩                                 |                       |                        |                                 | ลงชื่อเข้าใช่ 🔎          |
| Organize 🔻 New folder                                                                                                    |                                              |                                                                                                    |                                                                                                    |                                                                                                    |                                                                                                    |                     |                |             |            |               |                       | • 0                               |                       |                        |                                 |                          |
| Microsoft PowerPoint                                                                                                    |                                              | Documents library                                                                                                    | у                                                                                                    |                                                                                                    |                                                                                                    |                     |                |             |            |               | Arrange by: F         | Folder 🔻                          |                       |                        |                                 |                          |
| ☆ Favorites                                                                                                    |                                              |                                                                                                    | 10                                                                                                    | <u></u>                                                                                                    |                                                                                                    |                     |                |             |            |               |                       | 10                                |                       |                        |                                 |                          |
| Desktop                                                                                                    |                                              | Adeka Brida                                                                                                    | Guid                                                                                                    |                                                                                                    | 3                                                                                                    | <b>M</b>            |                | Ma Distance |            | Marking       | All states            | New folder                        |                       |                        |                                 |                          |
| Secent Places                                                                                                    |                                              | Adobe Baldu                                                                                                    | Guid                                                                                                    | Sources                                                                                                    | My Music                                                                                                    | My Music            | INIT PICTURES  | Wy Pictures | My videos  | iviy videos   | New folder            | (2)                               |                       |                        |                                 |                          |
| Documents                                                                                                    |                                              |                                                                                                    |                                                                                                    |                                                                                                    |                                                                                                    |                     |                |             |            |               |                       |                                   |                       |                        |                                 |                          |
| Music     Pictures                                                                                                    |                                              | New folder PC Faster<br>(3)                                                                                                    | เทมเพลต<br>Office แบบ                                                                                                    |                                                                                                    |                                                                                                    |                     |                |             |            |               |                       |                                   |                       |                        |                                 |                          |
| Videos                                                                                                    |                                              |                                                                                                    | กำหนดเอง                                                                                                    |                                                                                                    |                                                                                                    |                     |                |             |            |               |                       |                                   |                       |                        |                                 |                          |
| 🖳 Computer                                                                                                    |                                              |                                                                                                    |                                                                                                    |                                                                                                    |                                                                                                    |                     |                |             |            |               |                       |                                   |                       |                        |                                 |                          |
| WIN7x64_2010n (C:) Local Disk (D:)                                                                                                    |                                              |                                                                                                    |                                                                                                    |                                                                                                    |                                                                                                    |                     |                |             |            |               |                       |                                   |                       |                        |                                 |                          |
| BOOT (G:)<br>Local Disk (M:)                                                                                                    |                                              |                                                                                                    |                                                                                                    |                                                                                                    |                                                                                                    |                     |                |             |            |               |                       |                                   |                       |                        |                                 |                          |
| 🗣 Network                                                                                                    |                                              |                                                                                                    |                                                                                                    |                                                                                                    |                                                                                                    |                     |                |             |            |               |                       |                                   |                       |                        |                                 |                          |
|                                                                                                    |                                              |                                                                                                    |                                                                                                    |                                                                                                    |                                                                                                    |                     |                |             |            |               |                       |                                   |                       |                        |                                 |                          |
|                                                                                                    |                                              |                                                                                                    |                                                                                                    |                                                                                                    |                                                                                                    |                     |                |             |            |               |                       |                                   |                       |                        |                                 |                          |
|                                                                                                    |                                              |                                                                                                    |                                                                                                    |                                                                                                    |                                                                                                    |                     |                |             |            |               |                       |                                   |                       |                        |                                 |                          |
|                                                                                                    |                                              |                                                                                                    |                                                                                                    |                                                                                                    |                                                                                                    |                     |                |             |            |               |                       |                                   |                       |                        |                                 |                          |
| ชื่อไฟล์ โดนสำนานขณะเอล                                                                                                    | 50                                           |                                                                                                    |                                                                                                    |                                                                                                    |                                                                                                    |                     |                |             |            |               |                       | <b>_</b>                          |                       |                        |                                 |                          |
| บันทึกเป็นชนิล: JPEG File Intercha                                                                                                    | ange Format (*.jpg)                          |                                                                                                    |                                                                                                    |                                                                                                    |                                                                                                    |                     |                |             |            |               |                       | •                                 |                       |                        |                                 |                          |
| Authors: Com01                                                                                                    | Tags: Add a                                  | ag                                                                                                    | Title: mus                                                                                                    | โกเสนอ PowerF                                                                                                    | Point                                                                                                    | Subject:            | Specify the su | ibject      | Mana       | iger: Specify | the manager           |                                   |                       |                        |                                 |                          |
| 🔿 ช่อนโฟลเตอร์                                                                                                    |                                              |                                                                                                    |                                                                                                    |                                                                                                    |                                                                                                    |                     |                |             | เครื่อเมือ | - 🖊           | กีก                   | ยกเฉิก                            |                       |                        |                                 |                          |
|                                                                                                    |                                              |                                                                                                    |                                                                                                    |                                                                                                    |                                                                                                    |                     |                |             |            | / -           |                       | .d                                | J                     |                        |                                 |                          |
|                                                                                                    |                                              |                                                                                                    |                                                                                                    |                                                                                                    |                                                                                                    |                     |                |             |            |               |                       |                                   |                       |                        |                                 |                          |
|                                                                                                    |                                              |                                                                                                    |                                                                                                    |                                                                                                    |                                                                                                    |                     |                |             |            |               |                       |                                   |                       |                        |                                 |                          |
|                                                                                                    |                                              |                                                                                                    |                                                                                                    | (                                                                                                    |                                                                                                    |                     |                |             |            |               | ١                     |                                   |                       |                        |                                 |                          |
|                                                                                                    |                                              |                                                                                                    |                                                                                                    |                                                                                                    |                                                                                                    |                     |                |             |            |               |                       |                                   | 100                   |                        |                                 |                          |
| 🕙 🧭 🖸 📜                                                                                                    | 🗐 🔿 💵 🛛                                      | 📳 🔿                                                                                                    |                                                                                                    |                                                                                                    | 710                                                                                                    | 000                 | പ്പ് പ്        | ก           |            |               |                       |                                   | 11 m 🔿 1              | Å 🛼 🗖 (                | Inc. 0m. 4                      | ) 16:48                  |
|                                                                                                    |                                              |                                                                                                    |                                                                                                    |                                                                                                    | 1 12                                                                                                    | 1'91111             | ועגוו          |             |            |               | _                     |                                   |                       | · · ·                  | ► 10 10 10                      | 29/9/2561                |
|                                                                                                    |                                              |                                                                                                    |                                                                                                    |                                                                                                    | 1.18                                                                                                    | 1911                | าทท            | 11          |            |               |                       |                                   |                       |                        | V 18 19 1                       | 29/9/2561                |
|                                                                                                    |                                              |                                                                                                    |                                                                                                    |                                                                                                    | / សោ                                                                                                    | 1911                | านท            | 11          |            |               |                       |                                   |                       |                        |                                 | 29/9/2561                |
|                                                                                                    |                                              | <u> </u>                                                                                                    |                                                                                                    |                                                                                                    | 7.68                                                                                                    | 1'8111              | 11911          |             |            |               |                       |                                   |                       |                        | ~ 14 19 1                       | 29/9/2561                |
|                                                                                                    |                                              |                                                                                                    |                                                                                                    |                                                                                                    | 7.68                                                                                                    | 1.6111              | 11911          |             |            |               |                       |                                   | EN Q                  |                        | < 18 19 1                       | 29/9/2561                |
|                                                                                                    |                                              |                                                                                                    |                                                                                                    |                                                                                                    | 1.66                                                                                                    | 1 <b>'21 (   1</b>  | J W YI         | 11          |            |               |                       |                                   | EN Ø                  |                        | ?                               | - ∂ ×                    |
| ©                                                                                                    | S. Elec                                      |                                                                                                    |                                                                                                    |                                                                                                    | 1.68                                                                                                    | l' <b>'El f I l</b> | J W YI         |             |            |               |                       |                                   |                       |                        | ?                               | - ๙ ×<br>ลงยิงเข้าใช่ [  |
| (~)<br>ังอนูล บันทึก                                                                                                    | าเป็น                                        |                                                                                                    |                                                                                                    |                                                                                                    | 1.66                                                                                                    | l' <b>'El f   l</b> | J IJ II        |             |            |               | )                     |                                   |                       |                        | 2                               | - ⊡ ×<br>ละ€อเช้าใช้     |
| (-)<br>ขัญล<br>พี่มี                                                                                                    | าเป็น<br>ineDrive                            | 🚉 ຄວມທີວເຮ                                                                                                    | ตอร์                                                                                                    |                                                                                                    | /.LX                                                                                                    | I' <b>EI「</b> 」     | ⊥ ↓↓ ¥ I       |             |            |               |                       |                                   |                       |                        | ?                               | <br><br>ละย้องข้าใช่ [2] |
| (บันทึก<br>ร <sub>ัฒน</sub><br>อัต                                                                                                    | าเป็น<br>ineDrive                            | 🔁 ຄວມ <b>ທີ່ວເ</b> ຍ<br>ໂທລເອດປີຈາບັນ                                                                                                    | ตอร์                                                                                                    |                                                                                                    | <i>слийнинени</i>                                                                                                    | I' <b>EI (   1</b>  | ц Ц VI         |             |            |               |                       |                                   |                       |                        | ?                               | - 🗇 ×<br>ลงซึ่งเข้าไข่   |
| ( ขัณนุล บันเทีก ถึงเล่ เริ่มต เริ่มต์ก                                                                                                    | าเป็น<br>IneDrive<br>อมพิวเตอร์              | ເນັ້ງ ອອມທີ່ວາດ<br>ໂທລເອວານີຈຽບັນ<br>ກຳປະເສດອ້ານອາກິນ<br>ທີ່ກຳປະເສດອ້ານອາກິນ                                                                                                    | <mark>ตอร์</mark><br>ดี<br>ณ - วิจัยสตรศัยร                                                                                                    | ń                                                                                                    | <ul> <li>-nutranena</li> </ul>                                                                                                    | I' <b>EI [   1</b>  | werPoint       |             |            |               |                       |                                   | EN Ø                  |                        | ?                               | - 🗇 X<br>ละยืมข้าไข่     |
| <ul> <li>รัฐมา</li> <li>รัฐมา</li> <li< td=""><td>าเป็น<br/>ineDrive<br/>อมพิวเตอร์<br/>นัมสถานที</td><td>โปลเตอร์โอรลุด<br/>ไฟลเตอร์โอรลุบัน<br/>เ@_รินะตอร์โอรล์<br/>พี≿ะ ของกระเรา<br/>ไฟลเตอร์โอรลุด</td><td><b>ตอวี</b><br/>ด<br/>ณ = วิจัยสตอร์บอ</td><th>ńa</th><th><ul> <li></li></ul></th><th>I'<b>EJ [   ]</b></th><td>werPoint</td><td></td><td></td><td></td><td></td><td></td><td>ER Ø</td><td></td><td>?</td><td>- 8 ×</td></li<></ul>                                                                                                    | าเป็น<br>ineDrive<br>อมพิวเตอร์<br>นัมสถานที | โปลเตอร์โอรลุด<br>ไฟลเตอร์โอรลุบัน<br>เ@_รินะตอร์โอรล์<br>พี≿ะ ของกระเรา<br>ไฟลเตอร์โอรลุด                                                                                                    | <b>ตอวี</b><br>ด<br>ณ = วิจัยสตอร์บอ                                                                                                    | ńa                                                                                                    | <ul> <li></li></ul>                                                                                                    | I' <b>EJ [   ]</b>  | werPoint       |             |            |               |                       |                                   | ER Ø                  |                        | ?                               | - 8 ×                    |
| <ul> <li>         พัฒนุก         บันเท็ก         พัฒนุก         พัฒนุก</li></ul>                                                                                                    | าเป็น<br>ineDrive<br>อมพิวเตอร์<br>นัมสถานที | โม คอมพิวเซ<br>ไฟลเตอรปิจจุบัน                                                                                                    | ตอว์<br>ดี<br>มะวิจัยสดงรับง<br>ดี<br>ฉะรริงเสดงรับง                                                                                                    | rín                                                                                                    | <ul> <li>стайнаниения</li> </ul>                                                                                                    | I'EI [ ] I          | werPoint       |             |            |               |                       |                                   |                       |                        | ?                               | - 8 ×                    |
| <ul> <li>รัญก</li> <li>บันหีกกิน</li> <li>รัณท์</li> <li>รัณท์</li> <li>รัณท์</li> <li>รัณท์</li> <li>รัณท์</li> </ul>                                                                                                    | าเป็น<br>IneDrive<br>อมพิวเตอร์<br>นิมสถานที | <ul> <li>คอมพิวเต</li> <li>พละดองปัจจุบัน</li> <li>ร้อยสองปัจจุบัน</li> <li>ร้อยสองปัจจุบัน</li> <li>ร้อยสองปัจจุบัน</li> <li>ร้อยสองปัจจุบัน</li> <li>ร้อยสองปัจจุบัน</li> <li>ร้อยสองปัจจุบัน</li> <li>ร้อยสองปัจจุบัน</li> </ul>                                                                                                    | ตอว์<br>ัด<br>ณ = ใจ้บรดอรับอ<br>ณ = ใช้บรดอรับอ<br>หมลีอ 3 ตอน<br>หมลีอ 3 ตอน                                                                                                    | <b>พ์ต</b><br>ห์ต<br>านปมการของขนส์ค                                                                                                    | <ol> <li>стибистичных</li> <li>стибистичных</li> </ol>                                                                                                    | I'EI [ ] I          | werPoint       |             |            |               |                       |                                   | ER Ø                  |                        | ?                               | - 🕫 🗙<br>มะชื่อเช้าใช่ 🎦 |
| <ul> <li>๔๔๐๐๐๐๐๐๐๐๐๐๐๐๐๐๐๐๐๐๐๐๐๐๐๐๐๐๐๐๐๐๐๐๐๐๐</li></ul>                                                                                                    | าเป็น<br>ineDrive<br>อมพิวเตอร์<br>ขมสถานที  | <ul> <li>คอมพิวเต</li> <li>โฟลเตอร์บิจจุบัน</li> <li>ริจัยสอร์บอร์</li> <li>หิงเลอร์สาสุด</li> <li>ริจัยสอร์นอร์</li> <li>หิงเลอร์สาสุด</li> <li>ริจัยสอร์นอร์</li> <li>หาเล่นการอยาะ</li> <li>หาเล่นการอยาะ</li> <li>หาเล่นการอยาะ</li> <li>หาเล่นการอยาะ</li> <li>พักธรรรร</li> </ul>                                                                                                    | <b>ตอว์</b><br>ัด<br>ณ = ใช้แสดงรับอ<br>ณ = ใช้แสดงรับอ<br>ามส์ด้ 3 ตอน<br>ว่าเรื่อง<br>เรื่อง<br>เรื่อ<br>เรื่อง<br>เรื่อง<br>เรื่อ<br>เรื่อง<br>เรื่อง<br>เรื่อ<br>เรื่อง<br>เรื่อง<br>เร<br>เรื่อ<br>เรื่อ<br>เรื่อ<br>เรื่อ<br>เรื่<br>เรื่<br>เรื่<br>เรื่<br>เรื่<br>เรื่<br>เรื่<br>เรื่                                                                                                    | ศรีต<br>ศรีต<br>เหน่นการของชนณ์สื่อ                                                                                                    | <ul> <li>- 17</li> </ul>                                                                                                    | ieen.pptc - Por     | werPoint       |             |            |               |                       |                                   | EN Ø                  |                        | ?                               | - 🗇 🗙<br>มะข้อเข้าใช่ 🎦  |
| <ul> <li>๔๔</li> <li>๕๕</li> <li>๕๕</li> <li>๕๕</li> <li>๕๔</li> <li>๕๔</li> <li>๕๔</li> <li>๕๔</li> <li>๕๔</li> <li>๔๔</li> <li>๔</li> <li>๔</li> <li>๔</li> <li< td=""><td>าเป็น<br/>IneDrive<br/>อมพิวเตอร์<br/>มมสถานที</td><td><ul> <li>โปลเลอร์ปิจรุปัน</li> <li>วิจัยสอร์บอร์</li> <li>หังเสอร์บอร์</li> <li>หังเสอร์บอร์</li> <li>หังเสอร์บอร์</li> <li>หังเสอร์บอร์</li> <li>หังเสอร์บอร์</li> <li>หังเสอร์บอร์</li> <li>หังเสอร์บอร์</li> <li>หังเสอร์บอร์</li> <li>หังเสอร์บอร์</li> <li>หังเสอร์บอร์</li> <li>หังเสอร์บอร์</li> <li>พันธาระบรระ</li> <li>พันธาระ</li> <li>พันธา</li></ul></td><td><b>ตอร์</b><br/>โด<br/>นะ = ใจ้แสดงรับอ<br/>นะ = ใจ้แสดงรับอ<br/>เวลร์ - รายในไลก์ไม่<br/>จังหว้าดนคราน<br/>จังหว้าดนคราน</td><th>ศัล<br/>ศัล<br/>1งรับการอบรมส์อ<br/>1งรับการอบรมส์อ<br/>1งรับการอบรมส์อ</th><th><ul> <li>/ . ได้ไป</li> <li>งานสำนานขณะ     งานสำนานขณะ      งานสำนานขณะ      งานสำนานขณะ     งานสำนานขณะ     งานสำนานขณะ      งานสานสานสานสานสานสานสานสานสานสานสานสานสา</li></ul></th><th>een.pptc - Poe</th><td>werPoint</td><td></td><td></td><td></td><td></td><td></td><td>EN U</td><td></td><td>?</td><td>- 🕫 🗙<br/>ละเรือเข้าไข่ 🎮</td></li<></ul>                                                                                                    | าเป็น<br>IneDrive<br>อมพิวเตอร์<br>มมสถานที  | <ul> <li>โปลเลอร์ปิจรุปัน</li> <li>วิจัยสอร์บอร์</li> <li>หังเสอร์บอร์</li> <li>หังเสอร์บอร์</li> <li>หังเสอร์บอร์</li> <li>หังเสอร์บอร์</li> <li>หังเสอร์บอร์</li> <li>หังเสอร์บอร์</li> <li>หังเสอร์บอร์</li> <li>หังเสอร์บอร์</li> <li>หังเสอร์บอร์</li> <li>หังเสอร์บอร์</li> <li>หังเสอร์บอร์</li> <li>พันธาระบรระ</li> <li>พันธาระ</li> <li>พันธา</li></ul>                                                                                                    | <b>ตอร์</b><br>โด<br>นะ = ใจ้แสดงรับอ<br>นะ = ใจ้แสดงรับอ<br>เวลร์ - รายในไลก์ไม่<br>จังหว้าดนคราน<br>จังหว้าดนคราน                                                                                                    | ศัล<br>ศัล<br>1งรับการอบรมส์อ<br>1งรับการอบรมส์อ<br>1งรับการอบรมส์อ                                                                                                    | <ul> <li>/ . ได้ไป</li> <li>งานสำนานขณะ     งานสำนานขณะ      งานสำนานขณะ      งานสำนานขณะ     งานสำนานขณะ     งานสำนานขณะ      งานสานสานสานสานสานสานสานสานสานสานสานสานสา</li></ul>                                                                                                    | een.pptc - Poe      | werPoint       |             |            |               |                       |                                   | EN U                  |                        | ?                               | - 🕫 🗙<br>ละเรือเข้าไข่ 🎮 |
| จับอนูล         มันเท็ก           ใหม่         ๔๔         จับนทึก           นับเก็ก         ๔๔         จับนทึก           นับเก็ก         ๔๔         จับนทึก           ชันเก็กไปน         ๔๔         จับนทึก           พัณท์         ๔๔         จับนทึก           หันท์         ๔๔         จับนทึก           หันรงก         ๔๔         จับกูญรูปไป                                                                                                    | าเป็น<br>IneDrive<br>อมพิวเตอร์<br>มมสถานที  | <ul> <li>คอมพิวเช</li> <li>โหละออร์ปอร์</li> <li>ห้อมสอร์บอร์</li> <li>ห้อมสอร์บอร์</li> <li>ห้อมสอร์บอร์</li> <li>ห้อมอร์บอร์</li> <li>ห้อมอร์</li> <li>ห้อมอร์</li> <li>ห้อมอร์</li> <li>ห้อมอร์</li> <li>ห้อมอร์</li> <li>ห้อมอร์</li> <li>ห้อมอร์</li> <li>ห้อมอร์</li> <li>ห้อมอร์</li> <li>ห้อมอร์</li> <li>ห้อมอร์</li> <li>ห้อมอร์</li> <li>ห้อมอร์</li> <li>ห้อมอร์</li> <li>ห้อมอร์</li> <li>ห้อมจะ</li> <li>ห้อมอร์</li> <li>ห้อมอร์</li> <li>ห้อมจะ</li> <li>ห้อมอร์</li> <li>ห้อมอร์</li> <li>ห้อมจะ</li> <li>ห้อมอร์</li> <li>ห้อมจะ</li> <li>ห้อมจะ</li></ul>                                                                                                    | <b>ตอร์</b><br>โด<br>ณ = ใจ้แสดงรับอ<br>รมสิ่ง 3 ตอน<br>รังสังสิ่ง 1 ตา<br>ฉังหว้าดนตรน<br>ายสีวัดสุณหรรุ่ = 1                                                                                                    | ศ์ต<br>ศ์ต<br>างรัมการอบรมส์อ<br>เหน่อย = งานทีมส<br>ามชัมการอบรมส์ต<br>วันปิกา<br>มามีก รัมเป็นงานเล็ก รัง                                                                                                    | <ul> <li>/ . ๒๕</li> <li>จานสำนานขณม     </li> <li>จามสำนานขณม     </li> <li>จามสามานขณม     </li> <li>จามสามานขณม     </li> <li>จามสามานขณม      </li> <li>จามสามานขณม      จามสามานขณม      จามสามานขณม      จามสามานขณม      จามสามานขณม      จามสามานขณม      </li> <li>จามสามานขณม      จามสามานขณม      จามสามานขณม      จามสามานขณม      จามสามานขณม      จามสามานขณม      จามสามานขณม      จามสามานขณม      จามสามานขณม      จามสามานขณม       จามสามานขณม      จามสามานขณม</li></ul>                                                                                                    | H <b>'EJ [   ]</b>  | werPoint       |             |            |               |                       |                                   | EN U                  |                        | ?                               | - 🗇 🗙<br>ละเรือเข้าไข่ 🎦 |
| เป็นเพ็ก           เป็น           เป็น                                                                                                    | าเป็น<br>ineDrive<br>อมพิวเตอร์<br>นมสถานที  | <ul> <li>คอมพิวเธ</li> <li>ไห่เลดวบิจรุบัน</li> <li>วิจัยสดวบิบวั<br/>M: = ออกสต์อา</li> <li>ไฟเลดวบิจรับรูบั<br/>M: = ออกสต์อา</li> <li>ฟาเลยกรับสา<br/>(พี่ เมื่อสดวับบวั<br/>M: = ออกสต์อา</li> <li>ไป สิ่งสา<br/>(พี่ สามมีนารแล็ก<br/>M: = ราสเราพระ</li> <li>พี:</li> <li>อามส์นารแล็ก<br/>M: = ราสเราพระ</li> <li>พี:</li> <li>Documents</li> </ul>                                                                                                    | ตอร์<br>ดิ<br>ณ = ริจัยสดงรับอ<br>ามสือ 3 ตอน<br>ส่งหวัดนครน<br>องสัมธิศร์เมือง<br>จังหวัดนครน                                                                                                    | รร์ต<br>รร์ต<br>างนับการอบงรมสือ<br>เหน่อย = งานถึงส<br>เวม2ก<br>ารมะโบรานเส็ก รัง<br>ชวยอโต PowerPA                                                                                                    | <ul> <li>7. 6 201</li> <li>งานสำนวนอนแส<br/>สามเกิร = 17</li> <li>พร้อนเคราะายก</li> <li>อint</li> </ul>                                                                                                    | I' <b>EI [   1</b>  | werPoint       |             |            |               |                       |                                   |                       |                        | ?                               | - 🗇 ×<br>a:€a:ðīd 🎮      |
| ขัญล         มันเท็ก           ขัญล         เม่นที่การประการประการป        ระการประการประการประการประการประการประการประการประการประการประการประการประการประการประการประการประการป        รารประการประการประการประการประการประการประการประการประการประการประการประการประการประการประการประการปร        รารประการประการประการประการประการประการประการประการประการประการประการประการประการประการประการปร        รารปร    รารปร    รารปร    รารปร    รารปร    รารปร    รารปร    รารปร    รารปร    รารปร   รารปร   รารปร   รารปร   รารปร   รารปร   รารปร   รารปร   รารปร   รารปร   รา                                                                                                    | าเป็น<br>IneDrive<br>อมพิวเตอร์<br>นมสถานที  | <ul> <li>คอมพิวเล</li> <li>โฟลเตอร์ปิจรุบัน</li> <li>ริจัยสตอร์บอร์</li> <li>หรือ แอกสะสะส</li> <li>หรือ แอกสะสะส</li> <li>หรือ แอกสะสะส</li> <li>หรือ แอกสะสะส</li> <li>ทางสาราส</li> <li>รามนิหานะสึก<br/>Mr. = แอกสะสะส</li> <li>ทางสาราส</li> <li>พร. = และสะสะส</li> <li>พร.</li> <li>รามสารานส์ก<br/>Mr. = แอกสะสะส</li> <li>พร.</li> <li>พร.</li> <li>มองสาราส</li> <li>พร.</li> <li>มองสาราส</li> <li>พร.</li> <li>พร.</li> <l< td=""><td>ตอร์<br/>โด<br/>ณ = ริจัยสดอร์บอ<br/>ณ = ริจัยสดอร์บอ<br/>ณ = ริจัยสดอร์บอ<br/>ณ = รามันมีสร้อม<br/>ฉังหวัดนครน<br/>กมที่มีปฏณฑร์ = *</td><th>าร์ต<br/>าร์ต<br/>ามนับการอบรมส์อ<br/>เหน่อย = งามที่เส<br/>ามยา<br/>ามยา<br/>ามยา<br/>รวมเป็นงานแล้ก จัง</th><th><ul> <li>รายสำนานอนป</li> <li>รายสำนานอนป</li> <li>รายสานป</li> <li>รายสานป</li></ul></th><th>I'EI [   ]</th><td>werPoint</td><td></td><td></td><td></td><td></td><td></td><td></td><td></td><td>?</td><td>- 🖉 X<br/>a:€a:6161</td></l<></ul>                                                                                                    | ตอร์<br>โด<br>ณ = ริจัยสดอร์บอ<br>ณ = ริจัยสดอร์บอ<br>ณ = ริจัยสดอร์บอ<br>ณ = รามันมีสร้อม<br>ฉังหวัดนครน<br>กมที่มีปฏณฑร์ = *                                                                                                    | าร์ต<br>าร์ต<br>ามนับการอบรมส์อ<br>เหน่อย = งามที่เส<br>ามยา<br>ามยา<br>ามยา<br>รวมเป็นงานแล้ก จัง                                                                                                    | <ul> <li>รายสำนานอนป</li> <li>รายสำนานอนป</li> <li>รายสานป</li> <li>รายสานป</li></ul>                                                                                                    | I'EI [   ]          | werPoint       |             |            |               |                       |                                   |                       |                        | ?                               | - 🖉 X<br>a:€a:6161       |
| <ul> <li>๔๔๐</li> <li>๕๕๔๐</li> <li>๕๔๐</li> <li>๕๔๐</li> <li>๔๔๐</li> <li>๔๓</li> <li>๔๓</li> <li>๔๓</li> <li>๔๓</li></ul>                                                                                                    | าเป็น<br>IneDrive<br>อมพิวเตอร์<br>นัมสกานที | <ul> <li>ຄວມพิวเช</li> <li>ฟังเตอร์ปัจจุบัน</li> <li>วิธันตอร์บังร์บ</li> <li>พีน่านอร์กังร์ด</li> <li>จันของรับสารัง</li> <li>พีนสมตร์การ์ด</li> <li>จันสมตร์บงร์</li> <li>พีนสมตร์การ์ด</li> <li>พันสมตร์การ์ด</li> <li>พันสมตรรรม</li> <li>17</li> <li>พันสมตรรรม</li> <li>17</li> <li>พันสมตรรรม</li> <li>18</li> <li>พันสมตรรรม</li> <li>19</li> <li>พันสมตรรรม</li> <li>พันสมตรรรม</li> <li>พันสมตรรรม</li> <li>พันสมตรรรม</li> <li>พันสมตรรรม</li> <li>พันสมตรรรม</li> <li>พันสมตรรรม</li> <li>พันสมตรรรม</li> <li>พันสมตรรรม</li> <li>พันสมตรรรม</li> <li>พันสมทรรรม</li> <li>พันสมทรรรม</li> <li>พันสมทรรรม</li> <li>พันสมทรรรม</li> <li>พันสมทรรรม</li> <li>พันสมทรรรม</li> <li>พันสมทรรรม</li> <li>พันสมทรรม</li> <li>พันสมทรรม</li> </ul>                                                                                                    | ตอร์<br>ด<br>ม = ริจัยสตอร์บอ<br>มส์ตวิสาย<br>มส์ตวิสาย<br>เรื่อ = อาย<br>มส์ตวิสาย<br>เรื่อ = อาย<br>มส์ตวิสาย<br>เรื่อ = อาย<br>เรื่อ<br>เรื่อ<br>เรี<br>เรื่อ<br>เรื่อ<br>เร็<br>เรี<br>เรี<br>เรี<br>เรี<br>เรี<br>เรี<br>เรี<br>เรี<br>เรี<br>เรี                                                                                                    | าร์ต<br>าร์ต<br>างรัยการอบรมสือ<br>เหน่อย = รามถิทส<br>ามมิ<br>กามก<br>รมยินหาแต้ก จัง<br>osoft PowerPo<br>osoft PowerPo                                                                                                    | 4. 1. 6 ให้<br>งานดำนานอนป<br>รัส แต่ง = 17<br>เม่า<br>โกรมเรียนายาก<br>ว่าน<br>โกรมเรียนายาก<br>ว่าน                                                                                                    | n                   | werPoint       |             | <u> </u>   |               |                       |                                   |                       |                        | ?                               | - 8 ×<br>ardarðið 🎮      |
| <ul> <li>€</li> <li>บันเทีก</li> <li>รับเล็ก</li> <li>บันถึกเป็น</li> <li>รับเล็ก</li> <li>หนาร์</li> <li>หนาร์</li> <li>พันธุรรับส์</li> <li>หนาร์</li> <li>พันธุรรับส์</li> <li>หนาร์</li> <li>พันธุรรับส์</li> <li>หนาร์</li> <li>พันธุรรับส์</li> <li>หนาร์</li> <li>พันธุรรับส์</li> <li>หนาร์</li> <li>พันธุรรับส์</li> <li>พันธุรรับส์</li> <li>พันธุรรับส์</li> <li>พันธุรรับส์</li> <li>พันธุรับส์</li> <li>พันธุรรับส์</li> <li>พันธุรรับส์</li> <li>พันธุรรับส์</li> <li>พันธุรรับส์</li> <li>พันธุรับส์</li> <li>พันธุรับส์</li> <li>พันธุรับส์</li> <li>พันธุรับส์</li> <li>พันธุรับส์</li> <li>พันธุรับส์</li> </ul>                                                                                                    | าเป็น<br>IneDrive<br>อมพิวเตอร์<br>นัมสถานที | <ul> <li>คอมพิวเธ</li> <li>โฟลเตอร์ปิจจุบัน</li> <li>จิเนตอร์บอร์</li> <li>พี่เลยอร์บอร์</li> <li>พี่เลยอร์บอร์</li> </ul>                                                                                                    | ตอร์<br>ัด<br>ณ = ให้อสตอร์บอ<br>ณ = ให้อสตอร์บอ<br>ณ = ให้อสตอร์บอ<br>ณ = านให้อีครัณ<br>จังหวัดนดาน<br>-<br>ณหันคุณหรุ = ง                                                                                                    | ศัต<br>ศัต<br>างรัยการอบรมสือ<br>เหน่อยู = งามถึงส<br>เวยก<br>รมยิมา<br>เมยิมา<br>รมยิมา<br>เมยิมา<br>รมยิมา<br>เมยิมา<br>รมยิมา<br>เมยิมา<br>เมยิ<br>เมยิมา<br>เมยิมา<br>เมยิมา<br>เมยิมา<br>เมยิมา<br>เมยิ<br>เมยิมา<br>เมยิมา<br>เมยิมา<br>เมยิมา<br>เมยิมา<br>เมยิมา<br>เมยิมา<br>เมยิมา<br>เมยิมา<br>เมยิมา<br>เมยิมา<br>เมยิมา<br>เมยิมา<br>เมยิา<br>เมยิมา<br>เมยิมา<br>เมยิมา<br>เมยิา<br>เมยิ<br>เมยิา<br>เมยิมา<br>เมยิ<br>เมยิมา<br>เมยิมา<br>เมยิมา<br>เมยิมา<br>เมยิมา<br>เมยิมา<br>เมยิมา<br>เมยิมา<br>เมยิมา<br>เมยิมา<br>เมยิมา<br>เมยิมา<br>เมยิา<br>เมยิา<br>เมยิ<br>เมยิมา<br>เมยิมา<br>เมยิมา<br>เมยิมา<br>เมยิ<br>เมยิ<br>เมยิ<br>เมยิ<br>เมยิ<br>เมยิ<br>เมยิ<br>เมยิ | 7. ได้ไป<br>งานสำนานอนป<br>รัส ขอน<br>ส์จนสำร = 17<br>เทรียนเรอนายก<br>oint<br>เกิดเหนือเการเรียอยา<br>เหนด                                                                                                    | n<br>Anstanda       | werPoint       | nin         |            |               |                       |                                   |                       |                        | ?                               | - 8 ×<br>ardanhid P      |
| <ul> <li>€</li> <li>ข้อมูล</li> <li>ข้อมูล</li> <li>ที่มี</li> <li>ข้อมิต</li> <li>ข้อมิต</li> <li>ข้อมิต</li> <li>ข้อมิต</li> <li>ข้อมิต</li> <li>พังค์</li> <li>ส่งสอก</li> <li>ปัต</li> <li>ข้อมิต</li> <li>ข้อมิต</li> </ul>                                                                                                    | าเป็น<br>ineDrive<br>อมพิวเตอร์<br>นิมสถานที | <ul> <li>คอมพิวเอ<br/>ฟลเตอร์ปัจจุบัน</li> <li>รัปแสดรับวรับ<br/>ฟลเตอร์สาสุด</li> <li>รัปแสดรับวรับ<br/>รับสมอร์บวรับ<br/>ห้าะ ของสาสัตร</li> <li>รับสมอร์บวรับ<br/>พระ ของสาสัตร</li> <li>รับสมบรรรม</li> <li>17</li> <li>รวมในกานอีก<br/>พระ ของสาสัตร</li> <li>รวมในกานอีก<br/>พระ ของสาสัตร</li> <li>พระ ของสาสัตร</li> <li>พระ ของสาสสาร</li> <li>พระ ของสาสสาร</li> <li>พระ ของสาสสาร</li> <li>พระ ของสาสสาร</li> <li>พระ ของสาสสาร</li> <li>พระ ของสาสสาร</li> <li>พระ ของสาสสาร</li> <li>พระ ของสาสสาร</li> <li>พระ ของสาสสาร</li> <li>พระ ของสาสสาร</li> <li>พระ ของสาสสาร</li> <li>พระ ของสาสสาร</li> <li>พระ ของสาร</li> <li>พระ ของสาร<td><mark>ທວງີ</mark><br/>ໂຄ<br/>ແມ = ໃຈ້ແກກອອັນອ<br/>ແມ = ໃຈ້ແກກອອັນອ<br/>ແມ = ໃຈ້ແກກອອັນອ<br/>ແມ = ຈາມໃນໃນການ<br/>ແມ = ຈາມໃນໃນການ<br/>ແມ = ຈາມໃນໃນການ<br/>ແມ = ແມ່ນໃນການ<br/>ແມ = ແມ ແມ ແມ ແມ ແມ<br/>ແມ = ແມ ແມ ແມ ແມ ແມ<br/>ແມ = ແມ ແມ ແມ ແມ ແມ ແມ ແມ<br/>ແມ ແມ ແມ ແມ ແມ ແມ ແມ ແມ ແມ ແມ ແມ ແມ<br/>ແມ ແມ ແມ ແມ ແມ ແມ ແມ ແມ ແມ ແມ ແມ ແມ ແມ ແ</td><th>ศรีต<br/>ศรีต<br/>างรับการอบรมเสือ<br/>เหน่อย = งานเร็กส<br/>เวยก<br/>เวยก<br/>เวยก<br/>เวยก<br/>เรมเน็คา จะ<br/>รมเน็คาแนล็ก จะ<br/>จะ<br/>รมเป็คาแนล็ก จะ<br/>เรมเน็ค<br/>เรมเน็ค<br/>เรมเน็ค<br/>เริงเรมเสือ</th><th>7. ได้ไป<br/>งานเร็านายอนม<br/>รัส ขอน<br/>สังแต่งนายอน<br/>อย่าน<br/>เป็ญแต่อยางหล่อยกา<br/>รอดน<br/>เป็ญแต่อยางหล่อยกา<br/>รอดน<br/>เป็ญแต่อยางหล่อยการสอบการสอบการส<br/>การสอบการสอบการสอบการสอบการสอบการสอบการสอบการสอบการสอบการสอบการสอบการสอบการสอบการสอบการสอบการสอบการสอบการสอบการส<br/>การสอบการสอบการสอบการสอบการสอบการสอบการสอบการสอบการสอบการสอบการสอบการสอบการสอบการสอบการสอบการสอบการส<br/>การสอบการสอบการสอบการสอบการสอบการสอบการสอบการสอบการสอบการสอบการสอบการสอบการสอบการสอบการสอบการสอบการสอบการสอบการส<br/>การสอบการสอบการสอบการสอบการสอบการสอบการสอบการสอบการสอบการสอบการสอบการสอบการสอบการสอบการสอบการสอบการสอบการสอบการส<br/>การสอบการสอบการสอบการสอบการสอบการสอบการสอบการสอบการสอบการสอบการสอบการสอบการสอบการสอบการสอบการสอบการส<br/>การสอบการสอบการสอบการสอบการสอบการสอบการสอบการสอบการสอบการสอบการส<br/>การสอบการสอบการสอบการสอบการสอบการสอบการสอบการสอบการสอบการสอบการสอบการสอบการส<br/>การสอบการสอบการสอบการสอบการสอบการสอบการสอบการสอบการสอบการสอบการส<br/>การสอบการสอบการสอบการสอบการสอบการสอบการสอบการสอบการสอบการสอบการสอบการสอบการสอบการสอบการสอบการสอบการสอบการสอบการส<br/>การสอบการสอบการสอบการสอบการสอบการสอบการสอบการสอบการสอบการสอบการสอบการส<br/>การสอบการสอบการสอบการสอบการสอบการสอบการสอบการส<br/>การสอบการสอบการสอบการสอบการสอบการสอบการสอบการส<br/>การสอบการสอบการสอบการสอบการสอบการสอบการสอบการส<br/>การสอบการสอบการสอบการสอบการสอบการสอบการสอบการสอบการสอบการสอบการสอบการส<br/>การสอบการสอบการสอบการสอบการสอบการสอบการสอบการสอบการสอบการสอบการสอบก</th><th>n<br/>Ansturblu</th><td>werPoint</td><td>nán</td><td>3</td><td></td><td></td><td></td><td></td><td></td><td>?</td><td>- 3 X</td></li></ul> | <mark>ທວງີ</mark><br>ໂຄ<br>ແມ = ໃຈ້ແກກອອັນອ<br>ແມ = ໃຈ້ແກກອອັນອ<br>ແມ = ໃຈ້ແກກອອັນອ<br>ແມ = ຈາມໃນໃນການ<br>ແມ = ຈາມໃນໃນການ<br>ແມ = ຈາມໃນໃນການ<br>ແມ = ແມ່ນໃນການ<br>ແມ = ແມ ແມ ແມ ແມ ແມ<br>ແມ = ແມ ແມ ແມ ແມ ແມ<br>ແມ = ແມ ແມ ແມ ແມ ແມ ແມ ແມ<br>ແມ ແມ ແມ ແມ ແມ ແມ ແມ ແມ ແມ ແມ ແມ ແມ<br>ແມ ແມ ແມ ແມ ແມ ແມ ແມ ແມ ແມ ແມ ແມ ແມ ແມ ແ                                                                                                    | ศรีต<br>ศรีต<br>างรับการอบรมเสือ<br>เหน่อย = งานเร็กส<br>เวยก<br>เวยก<br>เวยก<br>เวยก<br>เรมเน็คา จะ<br>รมเน็คาแนล็ก จะ<br>จะ<br>รมเป็คาแนล็ก จะ<br>เรมเน็ค<br>เรมเน็ค<br>เรมเน็ค<br>เริงเรมเสือ                                                                                                    | 7. ได้ไป<br>งานเร็านายอนม<br>รัส ขอน<br>สังแต่งนายอน<br>อย่าน<br>เป็ญแต่อยางหล่อยกา<br>รอดน<br>เป็ญแต่อยางหล่อยกา<br>รอดน<br>เป็ญแต่อยางหล่อยการสอบการสอบการส<br>การสอบการสอบการสอบการสอบการสอบการสอบการสอบการสอบการสอบการสอบการสอบการสอบการสอบการสอบการสอบการสอบการสอบการสอบการส<br>การสอบการสอบการสอบการสอบการสอบการสอบการสอบการสอบการสอบการสอบการสอบการสอบการสอบการสอบการสอบการสอบการส<br>การสอบการสอบการสอบการสอบการสอบการสอบการสอบการสอบการสอบการสอบการสอบการสอบการสอบการสอบการสอบการสอบการสอบการสอบการส<br>การสอบการสอบการสอบการสอบการสอบการสอบการสอบการสอบการสอบการสอบการสอบการสอบการสอบการสอบการสอบการสอบการสอบการสอบการส<br>การสอบการสอบการสอบการสอบการสอบการสอบการสอบการสอบการสอบการสอบการสอบการสอบการสอบการสอบการสอบการสอบการส<br>การสอบการสอบการสอบการสอบการสอบการสอบการสอบการสอบการสอบการสอบการส<br>การสอบการสอบการสอบการสอบการสอบการสอบการสอบการสอบการสอบการสอบการสอบการสอบการส<br>การสอบการสอบการสอบการสอบการสอบการสอบการสอบการสอบการสอบการสอบการส<br>การสอบการสอบการสอบการสอบการสอบการสอบการสอบการสอบการสอบการสอบการสอบการสอบการสอบการสอบการสอบการสอบการสอบการสอบการส<br>การสอบการสอบการสอบการสอบการสอบการสอบการสอบการสอบการสอบการสอบการสอบการส<br>การสอบการสอบการสอบการสอบการสอบการสอบการสอบการส<br>การสอบการสอบการสอบการสอบการสอบการสอบการสอบการส<br>การสอบการสอบการสอบการสอบการสอบการสอบการสอบการส<br>การสอบการสอบการสอบการสอบการสอบการสอบการสอบการสอบการสอบการสอบการสอบการส<br>การสอบการสอบการสอบการสอบการสอบการสอบการสอบการสอบการสอบการสอบการสอบก | n<br>Ansturblu      | werPoint       | nán         | 3          |               |                       |                                   |                       |                        | ?                               | - 3 X                    |
| <ul> <li>บันทีก</li> <li>บันทีก</li> <li>บันทีก</li> <li>บันทีกปน</li> <li>พันท์</li> <li>นอร์</li> <li>น่างรับได้</li> <li>ส่วงรับได้</li> <li>ส่วงรับได้</li> </ul>                                                                                                    | าเป็น<br>ineDrive<br>อมพิวเตอร์              | <ul> <li>โฟลเตอรปัจจุบัน</li> <li>วิรัยสอรปังจุบัน</li> <li>วิรัยสอรปังจุบัน</li> <li>วิรัยสอรปังจุบัน</li> <li>วิรัยสอรปังจุบัน</li> <li>วิรัยสอรปังจุบัน</li> <li>วิรัยสอรปังจุบัน</li> <li>วิรัยสอรปังจุบัน</li> <li>วิรัยสอรปังจุบัน</li> <li>วิรัยสอรปังจุบัน</li> <li>วิรัยสารรรม</li> <li>โ</li> <li>โ</li> <li>รายสารรรม</li> <li>โ</li> <li>รายสารรรม</li> <li>พี่</li> <li>บอรสรรม</li> <li>พี่:</li> <li>Documents</li> <li>Documents</li> <li>Desktop</li> <li>มีกฤ</li> </ul>                                                                                                    | ທວງີ<br>ໂຄ<br>ໝ = ຈີນັນສອດຈັບວ<br>ໂຄ = ຈີນັນສອດຈັບວ<br>ໂຄ = ຈຳ<br>ແນ = ຈານໃນໂຄາໂມ<br>ຈີ່ ຈັນນາໂຄນຊານ<br>ແນ = ຈານໃນໂຄາໂມ<br>ໂຄ = ຈຳ                                                                                                    | าร์ต<br>รร์ต<br>เหน่อย = งานทีเส<br>เวยก<br>รรมในงานเม็ก จัง<br>osoft PowerPet<br>อ จึงครั้งต่ะ<br>สืมส์นั่ง                                                                                                    | 7.66<br>งานสำนานอนม<br>งามสำนานอนม<br>รัฐแต้ว = 17<br>พร้อแสงนาอก<br>อint<br>ที่สุนส่วยการศ์เออา<br>รรมส์                                                                                                    | n<br>Restinctu      | werPoint       | niño        |            |               |                       | ন্                                |                       | ٤                      | ?                               | - 8 ×                    |
| <ul> <li>€</li> <li>ชันยุค</li> <li>ชันมีที่</li> <li>ชันถึก</li> <li>ชันสึกปัน</li> <li>ชันสึกปัน</li> <li>ชันสึกปัน</li> <li>หันสึกปัน</li> <li>หันสึกปัน</li> <li>หันสึกปัน</li> </ul>                                                                                                    | าเป็น<br>ineDrive<br>อมพิวเตอร์<br>โมสกานที  | Νουινλοισ         Μαικοστοιγου         Ναικοστοιγο         Ναικοστοιγο                                                                                                    | <b>ທວ</b> ົ້<br>ໂຄ<br>ໝ = 5 ຈີນສະຫວ⊽ນວ<br>ໂລ = 5 ຈີນສະຫວ⊽ນວ<br>ແລ = 5 ຈີນສະຫວ⊽ນວ<br>ແລ = 5 ຈີນສະຫວ⊽ນວ<br>ແລ = 5 ຈີນເປັດຕາໂມ<br>ແລ = 5 ຈີນ<br>ແລ = 5 ຈີນ<br>ແລ = 5 | ศรีต<br>หรืด<br>ามร่มการอบรมเสือ<br>เหน่อย = งานทีเส<br>เวมก<br>รมเป็นาวแมลึก รัง<br>องอร์t PowerPr<br>อ้างคลรีต<br>สมสตร์                                                                                                    | <ul> <li>3 ตอน</li> <li>รายสำนานอนม</li> <li>รายสำนานอนม</li> <li>รายสาน</li> <li>รายสาน</li> <!--</th--><th>n<br/>Mestiunů</th><td>werPoint</td><td>niān</td><td></td><td></td><td>8.6</td><td>ลือกเ</td><td>ตาม</td><td>ต้องก</td><td>173</td><td>- 8 ×</td></ul>                                                                                                    | n<br>Mestiunů       | werPoint       | niān        |            |               | 8.6                   | ลือกเ                             | ตาม                   | ต้องก                  | 173                             | - 8 ×                    |
| <ul> <li>(►)</li> <li>บันเทีก</li> <li>บันถึก</li> <li>บันถึกปิน</li> <li>พันท์</li> <li>แอก</li> <li>ปันอีกปิน</li> <li>พันอีก</li> <li>เป็นอีก</li> <li>เป็นอีก</li> <li>เป็นอีก</li> </ul>                                                                                                    | าเป็น<br>ineDrive<br>อมพิวเตอร์<br>โมสถานที  | <ul> <li>POJIŴJIG</li> <li>Wakao7Daqu'u</li> <li>3čutao50voju</li> <li>3čutao7Daqu'u</li> <li>3čutao7Daqu'u</li> <li>3čutao7Daqu'u</li> <li>3čutao7Daqu'u</li> <li>3čutao7Daqu'u</li> <li>3čutao7Dug'u</li> <li>3čutao7Dug'u</li> <li>3ču</li></ul>                                                                                                    | <b>ທວ</b> ົ<br>ໂຄ<br>ໝ = ຈີຟະສອດອ້ານອ<br>ໂຄ<br>ໝ = ຈີຟະສອດອ້ານອ<br>ໂຄ<br>ສຳ ອີນເອີດ<br>ສຳ ອີນເອີດ<br>ສຳ ອີນເອີນເອີດ<br>ສຳ ອີນເອີດ<br>ສຳ ອີນເອີນເອີນເອີນເອີນເອີນເອີນເອີນເອີນເອີນເ                                                                                                    | ทัล<br>รรด<br>รรด<br>เหน่อย = งานทีมส<br>เวษณ<br>รมะนินานแล็ก รัง<br>รมะนินานแล็ก รัง<br>รมะนินานแล็ก รัง<br>เรมะนินานแล็ก รัง<br>เรมะนินานแล็ก รัง<br>เรมะนินาน                                                                                                    | <ul> <li>4ารแล้านานอนแล่งนานอนแล่งนานอนแล่งนานอนแล่งนางอนแล่งนางอนแล่งนางอนแลงนาบอน</li> <li>อาการสารสารสารสารสารสารสารสารสารสารสารสารสา</li></ul>                                                                                                    | n<br>Anstandu       | werPoint       | niān        |            |               | 8.6                   | ลือกเ                             | ตาม                   | ต้องก                  | 113                             | - 0 ×<br>ardenešile      |
|                                                                                                    | าเป็น<br>ineDrive<br>อมพิวเตอร์<br>ขมสถานที  | ເບັ້ງ ຄວມพີวເຜ<br>ໂฟลเดอาปัจจุบัน<br>ອີ ຈີຢມສອບັນວ່າ<br>ທີ່ສະອາດາສ໌ທາ<br>ອີ ຈຳຢມສອບກັນວາ<br>ທີ່ສະອາດາສ໌ທາ<br>ອີ ຈາມເສົາແລ້າ<br>ທີ່ສະອາດາສ໌ທາ<br>ອີ ຈາມເສົາແລ້າ<br>ທີ່ສະອາດາສ໌ທາ<br>ອີ ຈາມເສົາແລ້າ<br>ທີ່ສະອາດາສ໌ທາ<br>ອີ ຈາມເສົາແລ້າ<br>ທີ່ສະອາດາສ໌ທາ<br>ອີ ຈາມເອາດາສ໌ທາ<br>ອີ ຈາມເອາດາສ໌ຫຼີ                                                                                                    | <b>ທວ</b> ົ<br>ໂຄ<br>ເມ = ຈີຈັນສອດຈັບວ<br>ໂຄ<br>ແມ = ຈະໄປສອດຈັບວ<br>ແມ = ຈາມີເພື່ອກູ່ແມ່<br>ຈຳນາວິດແອກແ<br>ຈຳນາວິດແອກແ<br>ອຳນາວິດ<br>ແມ                                                                                                    | รรัด<br>รรัด<br>างรับการอบรมส์ด<br>เหน่อย = งานกีบส<br>เวมก<br>รมนั้นกานเล็ก รัง<br>อวอร์R PowerPo<br>อ้องส์R                                                                                                    | <ul> <li>3 สอน</li> <li>จารเล่านายอนม่</li> <li>จารเล่านายอนม่</li>     &lt;</ul>                                                                                                    | n<br>Anniursku      | werPoint       | nda         |            |               | 8.เล้<br>-บัา         | ลือกเ<br>มทึกง                    | ตาม<br>ทั้งห:         | ต้องก<br>มด            | 175                             | - 0 ×<br>ardarði d       |
| <ul> <li>ເພີ້</li> <li>ເພີ້</li> <li>ເພີ</li> <li>ເພີ</li> <li>ເພີ<td>าเป็น<br/>IneDrive<br/>อมพิวเตอร์<br/>ขมสถานที</td><td><ul> <li>คอมพิวเธ</li> <li>ไหละองกับจรุบัน</li> <li>วิจัยสองกับจรักรุส</li> <li>หันสองกับจรักรุส</li> <li>หันสองกับจรักรุส</li> <li>หันสองกับจรักรุส</li> <li>หันสองกับจรักรุส</li> <li>หันสองกับจรักรุส</li> <li>หันสองกับจรักรุส</li> <li>พันะ</li> <li>มอกรรณร</li> <li>พันะ</li> <li>มอกรรณร</li> <li>พันะ</li> <li>มอกรรณร</li> <li>พันะ</li> <li>มอกรรณร</li> <li>พันะ</li> <li>มอกรรณร</li> <li>พันะ</li> <li>มอกรรณร</li> <li>พันะ</li> <li>มอกรรณร</li> <li>พันะ</li> <li>มอกรรณร</li> <li>พันะ</li> <li>มอกรรณร</li> <li>พันะ</li> <li>มอกรรณร</li> <li>พันะ</li> <li>มอกรรณร</li> <li>มอกรรณร</li> <li>มอกรณร</li> <li>มอกรณร</li></ul></td><td><b>ตอว์</b><br/>โด<br/>เม = ริสัมสตรรับอ<br/>เม = ริสัมสตรรับอ<br/>รรมสื่อ 3 ตอน<br/>เรล้าส่งที่ 61 = งรั<br/>เม = รามีเป็ลท์แม่<br/>จริงหวัดนคราน<br/>เมส์มินคุณหรู้ =</td><th>รร์ด<br/>รร์ด<br/>างรับการอบรมม์ดี<br/>ามรับการอบรมม์ดี<br/>รับเป็นการแอ้ก รัง<br/>เวบก<br/>รมเป็นการแอ้ก รัง<br/>เวบก<br/>เวบก<br/>เวบก<br/>เวบก<br/>เวบก<br/>เวบการอบรมม์ดี<br/>เวบการอบรมม์ดี<br/>เวบการอบรม<br/>เวบการอบรม<br/>เวบการอบรม<br/>เวบการอบรม<br/>เวบการอบรม<br/>เวบการอบรม<br/>เวบการอบรม<br/>เวบการอบรม<br/>เวบการอบรารอบราร<br/>เวบการอบรารอบรารอบรารอบรารอบราร<br/>เวบการอบราร<br/>เวบการอบราร<br/>เวบการอบราร<br/>เวบการอบราร<br/>เวบการอบราร<br/>เวบการอบราร<br/>เวบการอบราร<br/>เวบการอบราร<br/>เวบการอบราร<br/>เวบการอบราร<br/>เวีร<br/>เวบการอบราร<br/>เวีราร<br/>เวาการอบราร<br/>เวาการ<br/>เวาการ<br/>เวา<br/>เวาการ<br/>เวาการ<br/>เวาการ<br/>เวา<br/>เวา<br/>เวา<br/>เวา<br/>เวา<br/>เวา<br/>เวา<br/>เวา<br/>เวา<br/>เวา</th><th><ul> <li>/ . ๒๕</li> <li>งารแต่งนานขณะ     </li> <li>งารแต่งนานขณะ     </li> <li>งารแต่งนานขณะ     </li> <li>งารแต่งนานขณะ     </li> <li>งารแต่งนานขณะ     </li> <li>งารแต่งนานขณะ     </li> <li>งารแต่งนานขณะ     </li> <li>งารแต่งนานขณะ     </li> </ul></th><th>n<br/>Manifumdu</th><td>werPoint</td><td>năn</td><td></td><td></td><td>8.เล้<br/>-บั1</td><td>ลือกเ<br/>มทึกจ</td><td>ตาม<br/>ทั้งห:</td><td>ต้องก<br/>มด</td><td>י<br/>ז<br/>ז<br/>ז<br/>ז<br/>ז<br/>ז</td><td>- 3 ×<br/>มะสื่อเข้าใช่</td></li></ul> | าเป็น<br>IneDrive<br>อมพิวเตอร์<br>ขมสถานที  | <ul> <li>คอมพิวเธ</li> <li>ไหละองกับจรุบัน</li> <li>วิจัยสองกับจรักรุส</li> <li>หันสองกับจรักรุส</li> <li>หันสองกับจรักรุส</li> <li>หันสองกับจรักรุส</li> <li>หันสองกับจรักรุส</li> <li>หันสองกับจรักรุส</li> <li>หันสองกับจรักรุส</li> <li>พันะ</li> <li>มอกรรณร</li> <li>พันะ</li> <li>มอกรรณร</li> <li>พันะ</li> <li>มอกรรณร</li> <li>พันะ</li> <li>มอกรรณร</li> <li>พันะ</li> <li>มอกรรณร</li> <li>พันะ</li> <li>มอกรรณร</li> <li>พันะ</li> <li>มอกรรณร</li> <li>พันะ</li> <li>มอกรรณร</li> <li>พันะ</li> <li>มอกรรณร</li> <li>พันะ</li> <li>มอกรรณร</li> <li>พันะ</li> <li>มอกรรณร</li> <li>มอกรรณร</li> <li>มอกรณร</li> <li>มอกรณร</li></ul>                                                                                                    | <b>ตอว์</b><br>โด<br>เม = ริสัมสตรรับอ<br>เม = ริสัมสตรรับอ<br>รรมสื่อ 3 ตอน<br>เรล้าส่งที่ 61 = งรั<br>เม = รามีเป็ลท์แม่<br>จริงหวัดนคราน<br>เมส์มินคุณหรู้ =                                                                                                    | รร์ด<br>รร์ด<br>างรับการอบรมม์ดี<br>ามรับการอบรมม์ดี<br>รับเป็นการแอ้ก รัง<br>เวบก<br>รมเป็นการแอ้ก รัง<br>เวบก<br>เวบก<br>เวบก<br>เวบก<br>เวบก<br>เวบการอบรมม์ดี<br>เวบการอบรมม์ดี<br>เวบการอบรม<br>เวบการอบรม<br>เวบการอบรม<br>เวบการอบรม<br>เวบการอบรม<br>เวบการอบรม<br>เวบการอบรม<br>เวบการอบรม<br>เวบการอบรารอบราร<br>เวบการอบรารอบรารอบรารอบรารอบราร<br>เวบการอบราร<br>เวบการอบราร<br>เวบการอบราร<br>เวบการอบราร<br>เวบการอบราร<br>เวบการอบราร<br>เวบการอบราร<br>เวบการอบราร<br>เวบการอบราร<br>เวบการอบราร<br>เวีร<br>เวบการอบราร<br>เวีราร<br>เวาการอบราร<br>เวาการ<br>เวาการ<br>เวา<br>เวาการ<br>เวาการ<br>เวาการ<br>เวา<br>เวา<br>เวา<br>เวา<br>เวา<br>เวา<br>เวา<br>เวา<br>เวา<br>เวา                                                                                                    | <ul> <li>/ . ๒๕</li> <li>งารแต่งนานขณะ     </li> <li>งารแต่งนานขณะ     </li> <li>งารแต่งนานขณะ     </li> <li>งารแต่งนานขณะ     </li> <li>งารแต่งนานขณะ     </li> <li>งารแต่งนานขณะ     </li> <li>งารแต่งนานขณะ     </li> <li>งารแต่งนานขณะ     </li> </ul>                                                                                                    | n<br>Manifumdu      | werPoint       | năn         |            |               | 8.เล้<br>-บั1         | ลือกเ<br>มทึกจ                    | ตาม<br>ทั้งห:         | ต้องก<br>มด            | י<br>ז<br>ז<br>ז<br>ז<br>ז<br>ז | - 3 ×<br>มะสื่อเข้าใช่   |
| <ul> <li>ເພີ້</li> <li>ເພິ່ມ</li> <li>ເພິ່ມ</li> <li< td=""><td>าเป็น<br/>IneDrive<br/>อมพิวเตอร์<br/>ฉมสถานที</td><td><ul> <li>คอมพิวเร</li> <li>พัสเตอร์ปอร์ปน</li> <li>ริสมสสร้ายส์</li> <li>หลังเสตอร์บอร์</li> <li>พัสเตอร์บอร์</li> <li>หลังเสตอร์บอร์</li> <li>หลังเสตอร์บอร์</li> <li>หลังเสตอร์บอร์</li> <li>หลังเสตอร์บอร์</li> <li>หลังเสตอร์บอร์</li> <li>พัสธรรรร</li> <li>พัสธรรรรร</li> <li>ออกสารสรรรร</li> <li>ออกสารสรรรร</li> <li>พัสธรรรรร</li> <li>ออกสารสรรรร</li> <li>ออกสารสรรรร</li> <li>พัสธรรรรร</li> <li>ออกสารสรรรร</li> <li>พัสธรรรรรรรร</li> <li>พัสธรรรรรร</li> <li>พัสธรรรรรร</li> <li>พัสธรรรรรร</li> <li>พัสธรรรรรร</li> <li>พัสธรรรรร</li> <li>พัสธรรรรร</li> <li>พัสธรรรรรรร</li> <li>พัสธรรรรรรร</li> <li>พัสธรรรรรรรรรร</li> <li>พัสธรรรรรรรรรร</li> <li>พัสธรรรรรรรร</li> <li>พัสธรรรรรรรรร</li> <li>พัสธรรรรรรรรร</li> <li>พัสธรรรรรรร</li> <li>พัสธรรรรรรร</li> <li>พัสธรรรรรรรร</li> <li>พัสธรรรรรร</li> <li>พัสธรรรรรร</li> <li>พัสธรรรรรรร</li> <li>พัสธรรรรรรร</li> <li>พัสธรรรรรร</li> <li>พัสธรรรรรร</li> <li>พัสธรรรรรรรร</li> <li>พัสธรรรรรรรร</li> <li>พัสธรรรรรรรร</li> <li>พัสธรรรรรรรรรรร</li> <li>พัสธรรรรรรรรรรรรรรรรรรรรรรร</li> <li>พัสธรรรรรรรรรรรรรร</li> <li>พัสธรรรรรรรรรรรรรรรรรรรรรรรร</li> <li>พัสธรรรรรรรรรรรรรรรรรรรรรรรรรรรรรรรรรรรร</li></ul></td><td>ตอร์<br/>โด<br/>ณ = วิจัยสตอร์บอ<br/>ณ = จังสตอร์บอ<br/>ณ = จามีเปล้ารับ<br/>จังหวัดนคาน<br/>กมที่มีมรุณเหตุ = 1</td><th>รร์ด<br/>รร์ด<br/>Intizor = งานถึงส<br/>เว็บก<br/>รรมเน็นรามเด็ก รัง<br/>cooft PowerPr<br/>เปิดกรีเต<br/>สิงคร์ได</th><th><ul> <li>/ . ๒๕</li> <li>จานสำนานขณม     </li> <li>จานสำนานขณม      </li> <li>จานสำนานขณม      จานสำนานขณม      จานสาน      จานสาน      จานสาน      จานสาน      จานสาน      จานสาน      </li> <li>จานสาน      </li> <li>จานสาน     </li> <li>จานสาน      </li> <li>จานสาน     </li> <li>จานสาน      </li> <li>จานสาน      </li> <li>จานสาน      </li> <li>จานสาน      </li> <lp>จานสาน  <lp>จานสาน  <lp>จานสาน      &lt;</lp></lp></lp></ul></th><th>n<br/>Anatiurdu</th><td>werPoint</td><td>niăn I</td><td></td><td></td><td>8.เล้<br/>-บัา<br/>-เลื</td><td>ลือกเ<br/>มทึก'<br/>คกส</td><td>ตาม<br/>ทั้งห:<br/>ไลด์</td><td>ต้องเ<br/>มด<br/>นี้เท่า</td><td>าาร</td><td>- 🗇 🗙<br/>ละส่องข้าใช่</td></li<></ul>                                                                                                    | าเป็น<br>IneDrive<br>อมพิวเตอร์<br>ฉมสถานที  | <ul> <li>คอมพิวเร</li> <li>พัสเตอร์ปอร์ปน</li> <li>ริสมสสร้ายส์</li> <li>หลังเสตอร์บอร์</li> <li>พัสเตอร์บอร์</li> <li>หลังเสตอร์บอร์</li> <li>หลังเสตอร์บอร์</li> <li>หลังเสตอร์บอร์</li> <li>หลังเสตอร์บอร์</li> <li>หลังเสตอร์บอร์</li> <li>พัสธรรรร</li> <li>พัสธรรรรร</li> <li>ออกสารสรรรร</li> <li>ออกสารสรรรร</li> <li>พัสธรรรรร</li> <li>ออกสารสรรรร</li> <li>ออกสารสรรรร</li> <li>พัสธรรรรร</li> <li>ออกสารสรรรร</li> <li>พัสธรรรรรรรร</li> <li>พัสธรรรรรร</li> <li>พัสธรรรรรร</li> <li>พัสธรรรรรร</li> <li>พัสธรรรรรร</li> <li>พัสธรรรรร</li> <li>พัสธรรรรร</li> <li>พัสธรรรรรรร</li> <li>พัสธรรรรรรร</li> <li>พัสธรรรรรรรรรร</li> <li>พัสธรรรรรรรรรร</li> <li>พัสธรรรรรรรร</li> <li>พัสธรรรรรรรรร</li> <li>พัสธรรรรรรรรร</li> <li>พัสธรรรรรรร</li> <li>พัสธรรรรรรร</li> <li>พัสธรรรรรรรร</li> <li>พัสธรรรรรร</li> <li>พัสธรรรรรร</li> <li>พัสธรรรรรรร</li> <li>พัสธรรรรรรร</li> <li>พัสธรรรรรร</li> <li>พัสธรรรรรร</li> <li>พัสธรรรรรรรร</li> <li>พัสธรรรรรรรร</li> <li>พัสธรรรรรรรร</li> <li>พัสธรรรรรรรรรรร</li> <li>พัสธรรรรรรรรรรรรรรรรรรรรรรร</li> <li>พัสธรรรรรรรรรรรรรร</li> <li>พัสธรรรรรรรรรรรรรรรรรรรรรรรร</li> <li>พัสธรรรรรรรรรรรรรรรรรรรรรรรรรรรรรรรรรรรร</li></ul>                                                                                                    | ตอร์<br>โด<br>ณ = วิจัยสตอร์บอ<br>ณ = จังสตอร์บอ<br>ณ = จามีเปล้ารับ<br>จังหวัดนคาน<br>กมที่มีมรุณเหตุ = 1                                                                                                    | รร์ด<br>รร์ด<br>Intizor = งานถึงส<br>เว็บก<br>รรมเน็นรามเด็ก รัง<br>cooft PowerPr<br>เปิดกรีเต<br>สิงคร์ได                                                                                                    | <ul> <li>/ . ๒๕</li> <li>จานสำนานขณม     </li> <li>จานสำนานขณม      </li> <li>จานสำนานขณม      จานสำนานขณม      จานสาน      จานสาน      จานสาน      จานสาน      จานสาน      จานสาน      </li> <li>จานสาน      </li> <li>จานสาน     </li> <li>จานสาน      </li> <li>จานสาน     </li> <li>จานสาน      </li> <li>จานสาน      </li> <li>จานสาน      </li> <li>จานสาน      </li> <lp>จานสาน  <lp>จานสาน  <lp>จานสาน      &lt;</lp></lp></lp></ul>                                                                                                    | n<br>Anatiurdu      | werPoint       | niăn I      |            |               | 8.เล้<br>-บัา<br>-เลื | ลือกเ<br>มทึก'<br>คกส             | ตาม<br>ทั้งห:<br>ไลด์ | ต้องเ<br>มด<br>นี้เท่า | าาร                             | - 🗇 🗙<br>ละส่องข้าใช่    |
| <ul> <li>ເພິ່ມ</li> <li>ເພິ່ມ</li> <l< td=""><td>าเป็น<br/>ineDrive<br/>อมพิวเตอร์<br/>นมสถานที</td><td><ul> <li>คอมพิวเธ</li> <li>ไฟลเตอร์ปอรุปน</li> <li>ริฉัยสตอร์บอร์</li> <li>เริ่มขอสรีบอร์</li> <li>พี่ หลายสารสอร์</li> <li>หลายสร้างสุด</li> <li>ริฉัยสดร์บอร์</li> <li>หลายสร้างสุด</li> <li>ริฉัยสดร์บอร์</li> <li>พี่ หลายสร้างสุด</li> <li>รามสีนารแล็ก<br/>M: = nearradur</li> <li>ที<br/>พี่:</li> <li>Documents</li> <li>Documents</li> <li>Desktop</li> <li>เล็กคุ</li> </ul></td><td>ตอร์<br/>โด<br/>ณ = ให้แสดงขึบอ<br/>ามสื่อ 3 ตอน<br/>สังหวัดนครน<br/>อมส์เม็ลก์เมือง<br/>มีเป็นคุณหรู่ = 1</td><th>าร์ต<br/>าร์ต<br/>างนัมการอบงรมสือ<br/>เหน่อย = งานเกิดรี<br/>เกินปีก<br/>ามปีการมะโหารแต่ก จัง<br/>5050ft PowerPt<br/>1050ft PowerPt<br/>1050ft PowerPt</th><th><ul> <li>7.66</li> <li>งามสำนานอนม่</li> <li>งามสำนานอนม่</li></ul></th><th>n<br/>Aestianů</th><td>werPoint</td><td>niān</td><td></td><td></td><td>8.เล้<br/>-บัา<br/>-เลื</td><td>ลือกเ<br/>เท็ก<sup>.</sup><br/>อกส</td><td>ตาม<br/>ทั้งห:<br/>ไลด์</td><td>ต้องr<br/>มด<br/>นี้เท่า</td><td>าาร</td><td>- 3 ×<br/>มะสื่อเข้าใช่</td></l<></ul>                                                                                                    | าเป็น<br>ineDrive<br>อมพิวเตอร์<br>นมสถานที  | <ul> <li>คอมพิวเธ</li> <li>ไฟลเตอร์ปอรุปน</li> <li>ริฉัยสตอร์บอร์</li> <li>เริ่มขอสรีบอร์</li> <li>พี่ หลายสารสอร์</li> <li>หลายสร้างสุด</li> <li>ริฉัยสดร์บอร์</li> <li>หลายสร้างสุด</li> <li>ริฉัยสดร์บอร์</li> <li>พี่ หลายสร้างสุด</li> <li>รามสีนารแล็ก<br/>M: = nearradur</li> <li>ที<br/>พี่:</li> <li>Documents</li> <li>Documents</li> <li>Desktop</li> <li>เล็กคุ</li> </ul>                                                                                                    | ตอร์<br>โด<br>ณ = ให้แสดงขึบอ<br>ามสื่อ 3 ตอน<br>สังหวัดนครน<br>อมส์เม็ลก์เมือง<br>มีเป็นคุณหรู่ = 1                                                                                                    | าร์ต<br>าร์ต<br>างนัมการอบงรมสือ<br>เหน่อย = งานเกิดรี<br>เกินปีก<br>ามปีการมะโหารแต่ก จัง<br>5050ft PowerPt<br>1050ft PowerPt<br>1050ft PowerPt                                                                                                    | <ul> <li>7.66</li> <li>งามสำนานอนม่</li> <li>งามสำนานอนม่</li></ul>                                                                                                    | n<br>Aestianů       | werPoint       | niān        |            |               | 8.เล้<br>-บัา<br>-เลื | ลือกเ<br>เท็ก <sup>.</sup><br>อกส | ตาม<br>ทั้งห:<br>ไลด์ | ต้องr<br>มด<br>นี้เท่า | าาร                             | - 3 ×<br>มะสื่อเข้าใช่   |
| <ul> <li>ເພີ້ມ</li> <li>ເພີ້ມ</li> <li>ເພີມ</li> <li>ເພີມ</li> <li>ເພີມ</li> <li>ເພີມ</li> <li>ເພີມ</li> <li>ເພີມ</li> <li>ເພີມ</li> <li>ເພີມ</li> <li>ເພີມ</li> <li>ເພີມ</li> <li>ເພີມ</li> <li>ເພີມ</li> <li>ເພີມ</li> <li>ເພີມ</li> <li>ເພີມ</li> <li>ເພີມ</li> <li>ເພີມ</li> <li>ເພີມ</li> <li>ເພີມ</li> <li>ເພີມ</li> <li< td=""><td>าเป็น<br/>ineDrive<br/>อมพิวเตอร์<br/>นัมสถานที</td><td><ul> <li>คอมพิวเล<br/>ไฟลเตอร์ปัจจุบัน</li> <li>รังนสถอรับอร์<br/>M-s แอกสสดร์</li> <li>รังนสถอรับอร์<br/>M-s แอกสสดร์</li> <li>รังนิตอร์บอร์<br/>M-s แอกสสดร์</li> <li>รังนิตอร์บอร์<br/>M-s แอกสสดร์</li> <li>รังนิตอร์บอร์<br/>M-s แอกสสดร์</li> <li>รังนิตอร์บอร์</li> <li>รังนิตอร์บอร์</li> <li>รังนิตอร์บอร์</li> <li>บอร์บอร์</li> <li>มอร์บอร์</li> <li>มอร์</li> <li>มอร์บอร์</li> <li>มอร์</li> <li>มอร์</li></ul></td></li<><td>ตอร์<br/>โด<br/>ณ = ริจัยสตอร์บอ<br/>ณ = ริจัยสตอร์บอ<br/>นม # วิจัยสร้อร์บ<br/>ณ = งามในไสก์เม<br/>จังหวัดนครน<br/>กมที่มีปฏณฑร์ = '</td><th>ารัต<br/>ารัต<br/>างรัมการอบรมส์อ<br/>เหน่อย = งามเร็พร<br/>เรมมิกานเล็ก จัง<br/></th><th><ul> <li>7. 6 60</li> <li>งามสำนะของสม</li> <li>เริ่ม อองม</li> <li>เริ่ม อองม</li> <li>เริ่ม</li> <li>เริ่ม</li> <li>เริ</li></ul></th><th>n<br/>Austiundu</th><td>werPoint</td><td>niân</td><td></td><td></td><td>8.เช้<br/>-บั1<br/>-เลื</td><td>ลือกเ<br/>เท็ก<sup>เ</sup><br/>อกส</td><td>ตาม<br/>ทั้งห:<br/>ไลด์</td><td>ต้องr<br/>มด<br/>นี้เท่า</td><td>าาร</td><td>- 3 ×<br/>a:đenčni e</td></ul>                                                                                                    | าเป็น<br>ineDrive<br>อมพิวเตอร์<br>นัมสถานที | <ul> <li>คอมพิวเล<br/>ไฟลเตอร์ปัจจุบัน</li> <li>รังนสถอรับอร์<br/>M-s แอกสสดร์</li> <li>รังนสถอรับอร์<br/>M-s แอกสสดร์</li> <li>รังนิตอร์บอร์<br/>M-s แอกสสดร์</li> <li>รังนิตอร์บอร์<br/>M-s แอกสสดร์</li> <li>รังนิตอร์บอร์<br/>M-s แอกสสดร์</li> <li>รังนิตอร์บอร์</li> <li>รังนิตอร์บอร์</li> <li>รังนิตอร์บอร์</li> <li>บอร์บอร์</li> <li>มอร์บอร์</li> <li>มอร์</li> <li>มอร์บอร์</li> <li>มอร์</li> <li>มอร์</li></ul>                                                                                                    | ตอร์<br>โด<br>ณ = ริจัยสตอร์บอ<br>ณ = ริจัยสตอร์บอ<br>นม # วิจัยสร้อร์บ<br>ณ = งามในไสก์เม<br>จังหวัดนครน<br>กมที่มีปฏณฑร์ = '                                                                                                    | ารัต<br>ารัต<br>างรัมการอบรมส์อ<br>เหน่อย = งามเร็พร<br>เรมมิกานเล็ก จัง<br>                                                                                                    | <ul> <li>7. 6 60</li> <li>งามสำนะของสม</li> <li>เริ่ม อองม</li> <li>เริ่ม อองม</li> <li>เริ่ม</li> <li>เริ่ม</li> <li>เริ</li></ul>                                                                                                    | n<br>Austiundu      | werPoint       | niân        |            |               | 8.เช้<br>-บั1<br>-เลื | ลือกเ<br>เท็ก <sup>เ</sup><br>อกส | ตาม<br>ทั้งห:<br>ไลด์ | ต้องr<br>มด<br>นี้เท่า | าาร                             | - 3 ×<br>a:đenčni e      |

EN 🕐 🛱 🔺 🌄 🥵 📚 🔛 👘 16:49 29/9/2561

| 🕑 บันทึกเป็น                                              |                                  | - and the set      |             | all seals         | ×                            | ? I – I ×                               |
|-----------------------------------------------------------|----------------------------------|--------------------|-------------|-------------------|------------------------------|-----------------------------------------|
| 🌀 🕞 🕹 🕨 Computer 🕨 Local Disk (M:) 🕨 เอกสารสงกรม 🕨 วิจัยร | สตอรีบอร์ด 🕨                     |                    |             |                   | 🛨 🐓 Search วิธับสตอรีบอร์ด 🔎 | ลงข่อเขาไข่                             |
| Ormanica - Newfolder                                      |                                  |                    |             |                   | ··· - •                      |                                         |
| organize + New Iolder                                     | <u>^</u>                         |                    |             |                   | 5== • 😈                      |                                         |
| 😰 Microsoft PowerPoint                                    | Name                             | Date modified      | Type        | Size              |                              |                                         |
|                                                           | 鷆 งาน61                          | 23/8/2561 22:51    | File folder |                   |                              | ^                                       |
| ☆ Favorites                                               | 🌽 ฉิกานในบุทุป                   | 2/9/2561 1:49      | File folder |                   |                              | -1-1161- A                              |
| E Desktop                                                 | 퉬 แบบประเมินก่อนเรียนหลังเรียน61 | 21/7/2561 7:12     | File folder |                   |                              |                                         |
| ■ Downloads                                               | <b>160754</b>                    | 26/7/2561 1:01     | File folder |                   |                              |                                         |
| 3 Recent Places                                           | 🎍 нана1772561                    | 10/8/2561 18:43    | File folder |                   |                              |                                         |
|                                                           | 퉬 แผนการจัดการเรียนรู้ 2         | 25/7/2561 14:10    | File folder |                   |                              |                                         |
| 🕞 Libraries                                               | 퉬 ภาพกิจกรรม                     | 14/5/2561 11:35    | File folder |                   |                              |                                         |
| Documents                                                 |                                  |                    |             |                   |                              |                                         |
| J Music                                                   |                                  |                    |             |                   |                              |                                         |
| E Pictures                                                |                                  |                    |             |                   | 4                            |                                         |
| Videos                                                    |                                  |                    |             |                   | ี 0 เด้ดก                    |                                         |
|                                                           |                                  |                    |             |                   | 0.661011                     |                                         |
| 👰 Computer                                                |                                  |                    |             |                   | ۶<br>L                       |                                         |
| 🏭 WIN7x64_2010n (C:)                                      |                                  |                    |             | -                 | v 4 v                        |                                         |
| 👝 Local Disk (D:)                                         |                                  |                    |             |                   | -แนทกทงหมด                   |                                         |
| BOOT (G:)                                                 |                                  |                    |             |                   |                              |                                         |
| 🕞 Local Disk (M:)                                         |                                  |                    |             |                   |                              |                                         |
|                                                           |                                  |                    |             |                   | **** 2000000                 | นใน โฟลเลลล์                            |
|                                                           |                                  |                    |             |                   |                              | ີ<br>ຊຸ                                 |
| ซื้อไฟล์ โอนส่วนวนขนมอรถ mp4                              |                                  |                    |             |                   |                              |                                         |
| Turan Auron MPEG 4 Video (* mm4)                          |                                  |                    |             |                   | -                            |                                         |
| Authors: Com01 Tags: Add                                  | a tag Title: אועי                | น่าเสนอ PowerPoint | Subject: Sp | ecify the subject | Manager: Specify the manager |                                         |
| 💿 ช่อนโฟลเดอร์                                            |                                  |                    |             |                   | เครื่องมือ ▼ บันทึก บกเลิก   |                                         |
| *                                                         |                                  |                    |             |                   |                              | ▼<br>*<br>*                             |
| ฟลด์ 2 จาก 12 🛛 🕅 ใหย                                     |                                  |                    |             |                   | 🚔 บันเทีกย่อ 📮 ข้อพิดเพิ่ม   | 😐 📰 🖳++ 60% 🖸                           |
| 📀 🤅 D 🗎 🗘 💵 🛛                                             |                                  |                    |             |                   |                              | EN 🕐 🛱 🔺 🧞 🙇 🛸 🎲 👘 🌒 17:01<br>29/9/2561 |

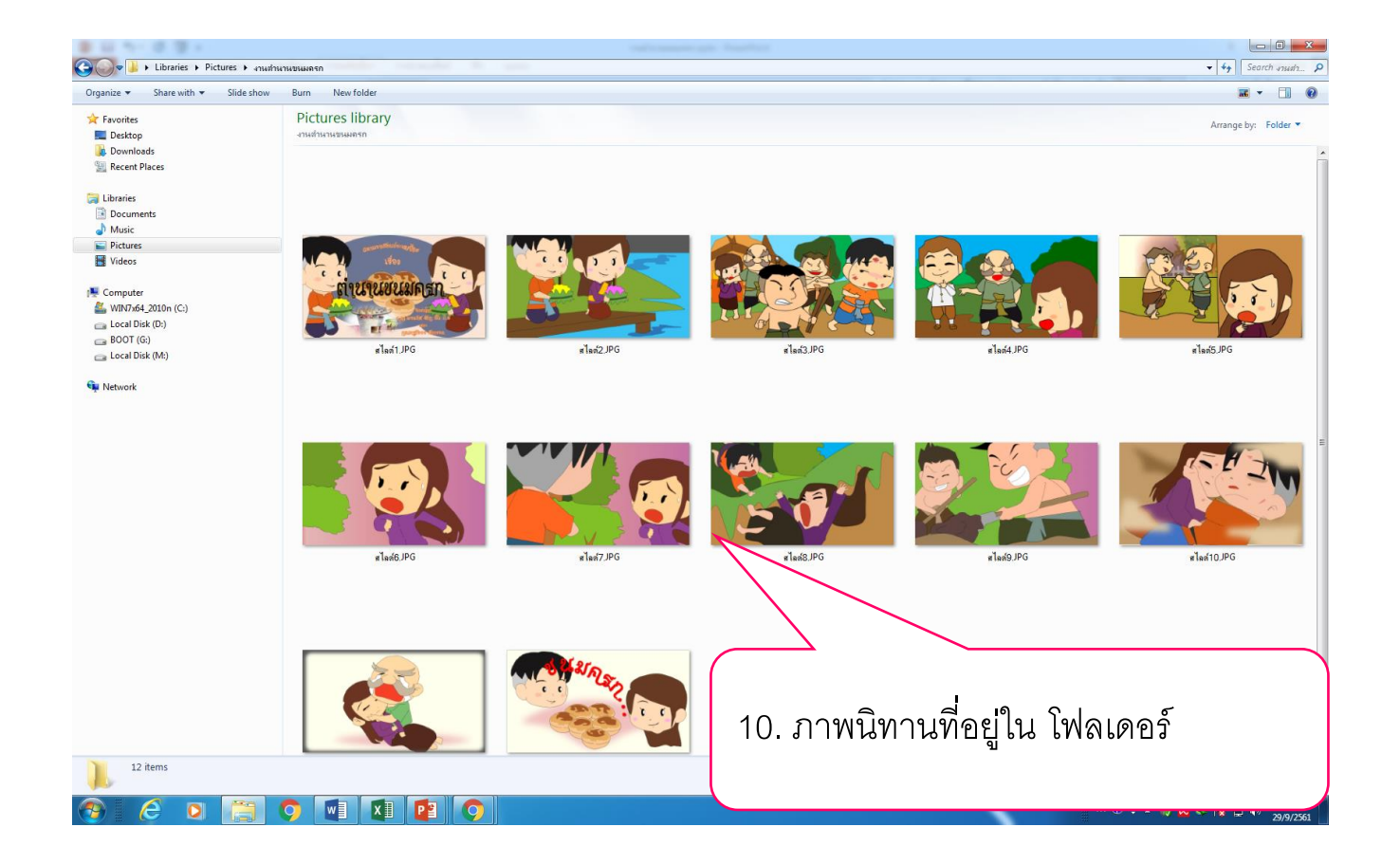

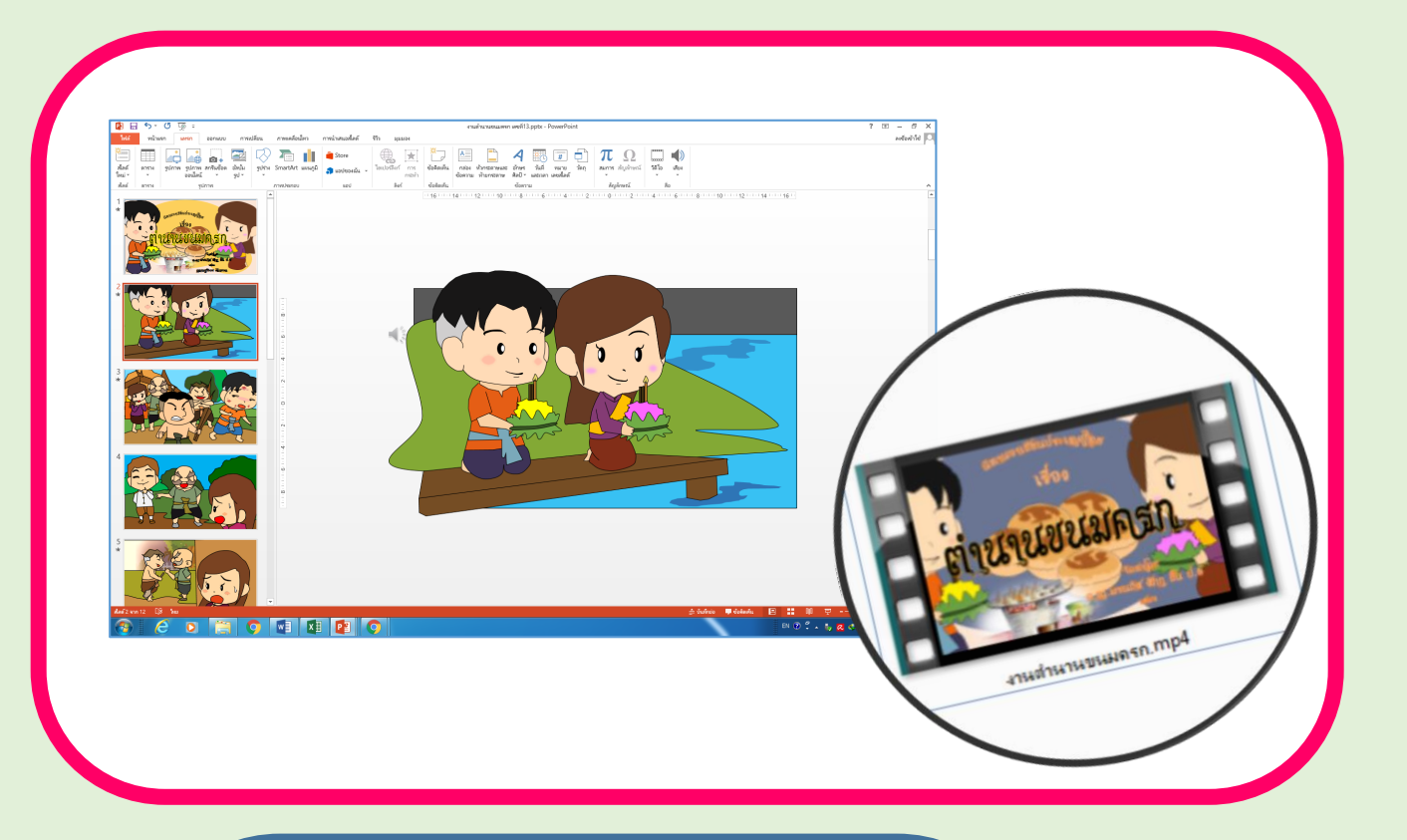

- เครื่องคอมพิวเตอร์ ซอฟต์แวร์ประยุกต์
- งช่น ซอฟต์แวร์นำเสนอ ซอฟต์แวร์กราฟิก
- อินเทอร์เน็ต คลิปวิดีโอตัวอย่างนิทาน
- เว็บไซต์ <u>www.p2509.com</u> (ห้องเรียนครูอัมพร)

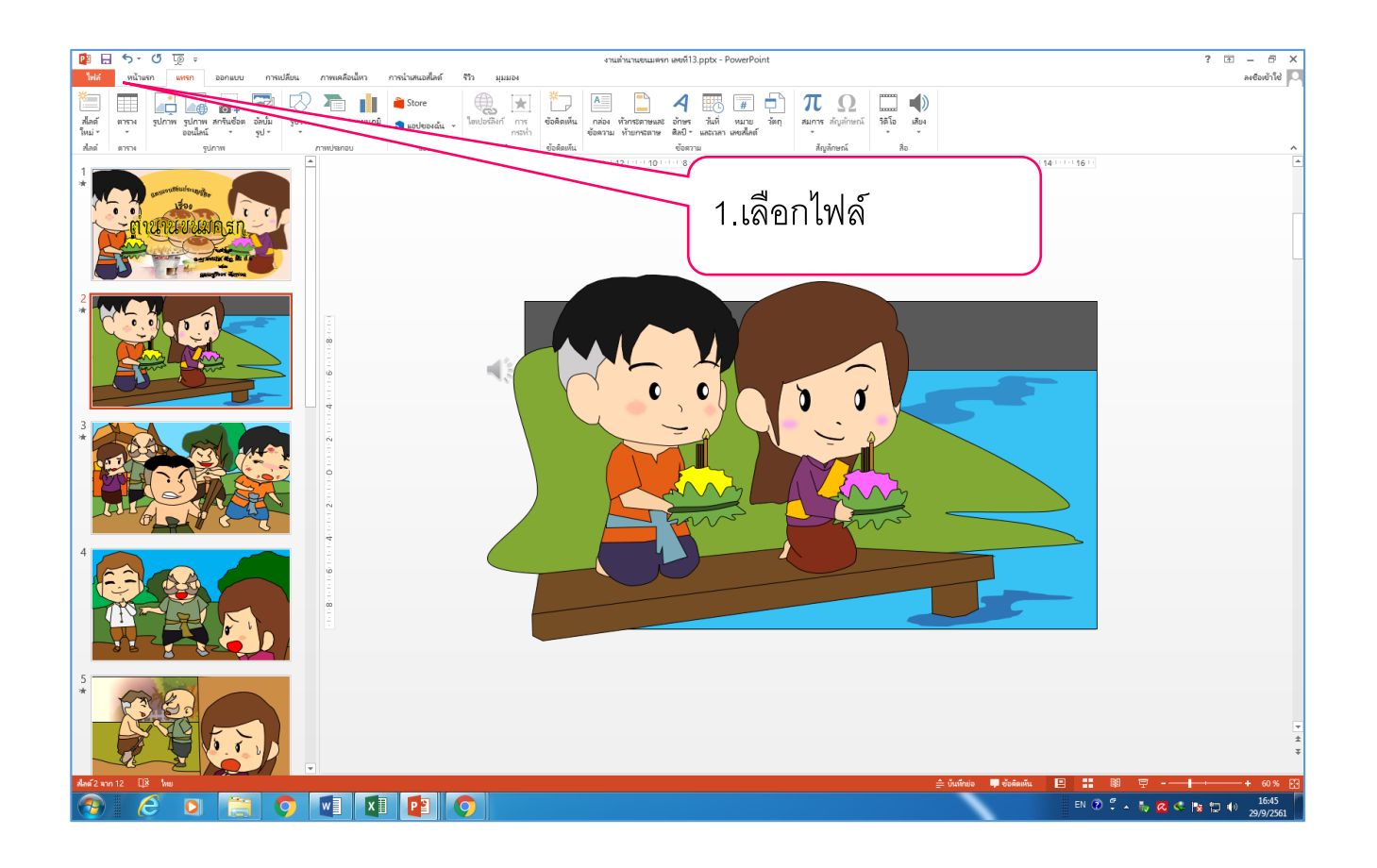

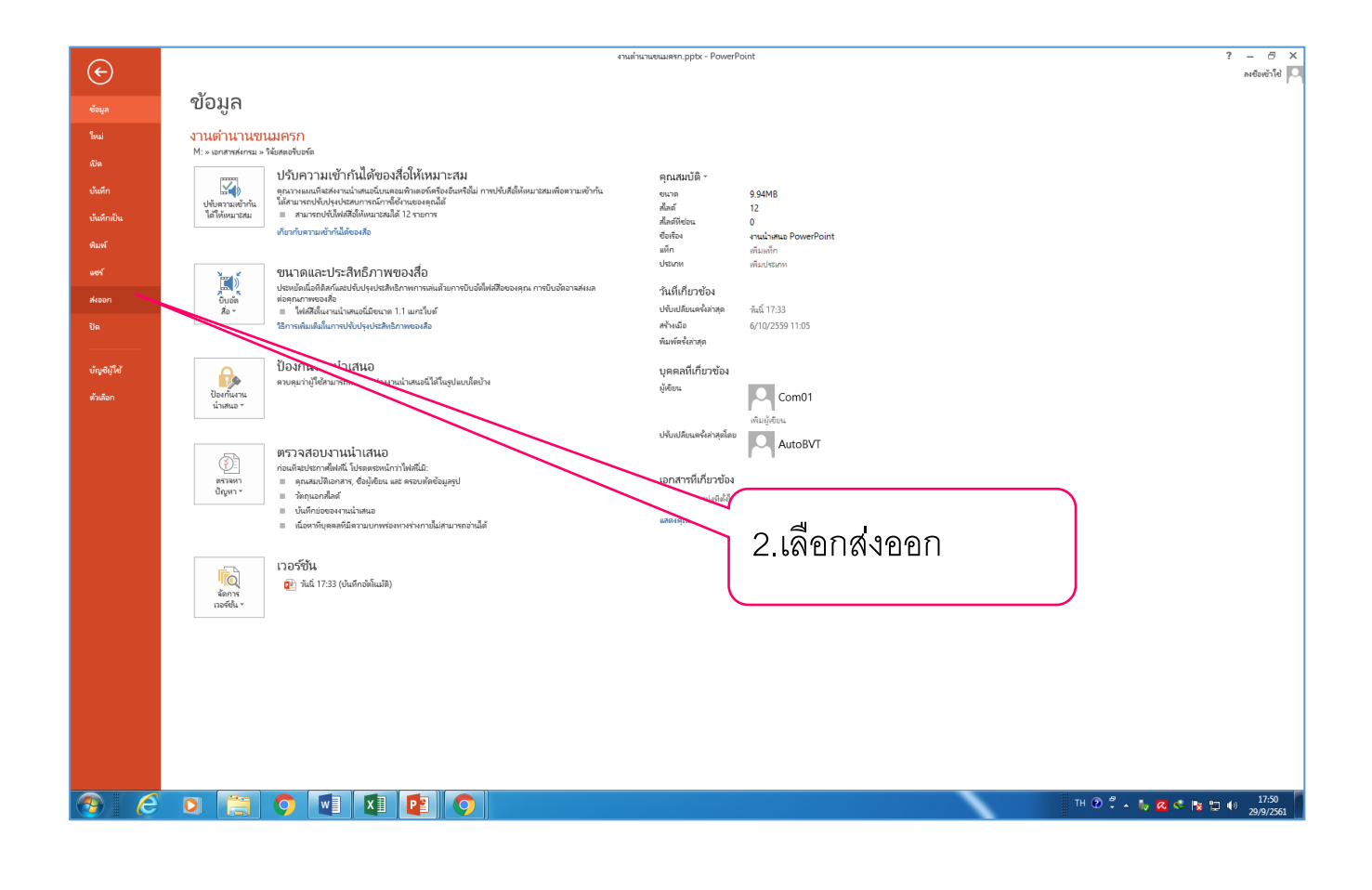

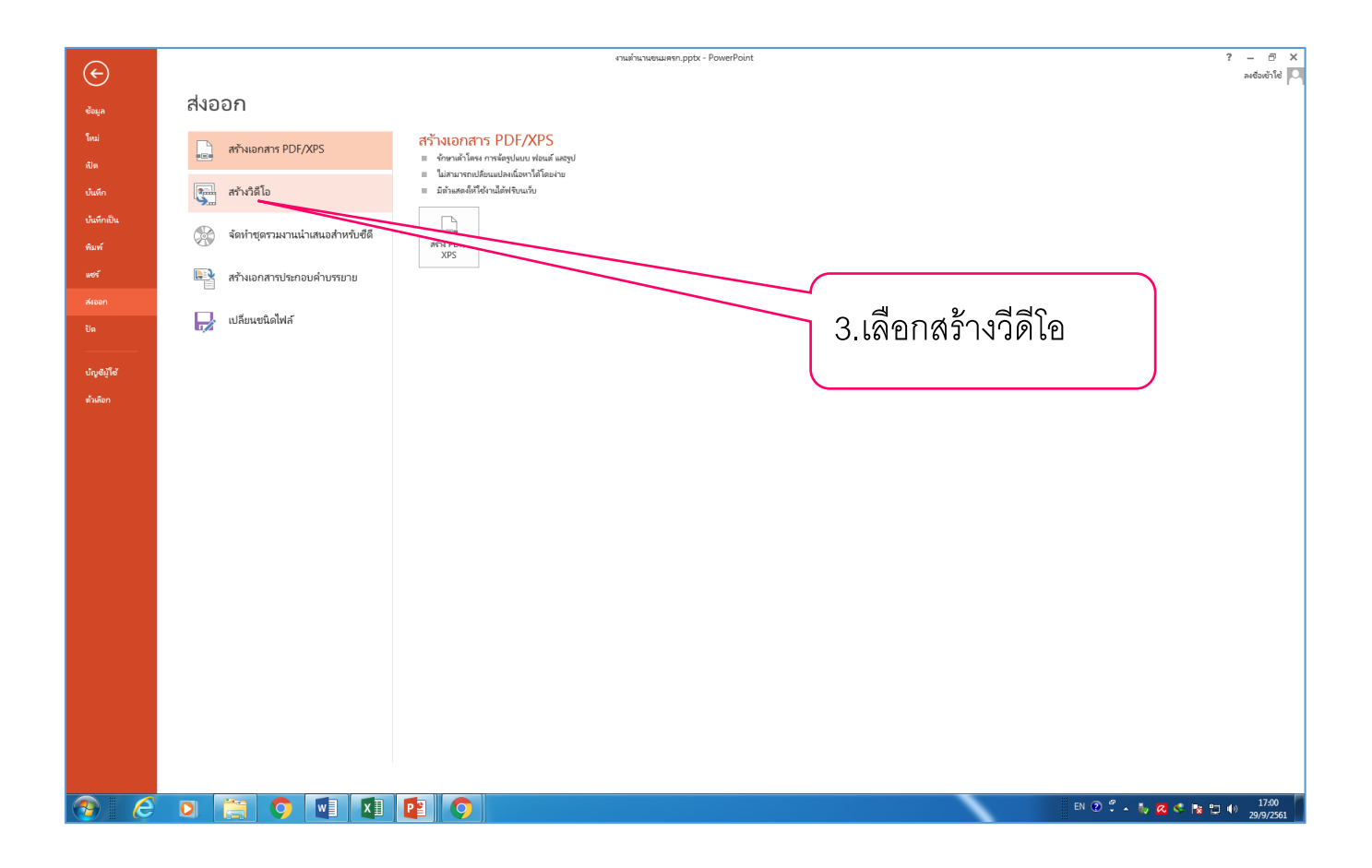

| _                         |                     |                                         |                                                                                                    |                      | <u>م</u> ر                 |
|---------------------------|---------------------|-----------------------------------------|----------------------------------------------------------------------------------------------------|----------------------|----------------------------|
| $\left( \epsilon \right)$ |                     |                                         | 471187111111111111111111111111111111111                                                                                                   |                      | ະ - 🗠 🔨<br>ລາອ້ວເອັງໃອ່ 🔍  |
|                           | สมออก               |                                         |                                                                                                    |                      |                            |
| ข้อมูล                    | RINDOLL             |                                         |                                                                                                    |                      |                            |
| Emai .                    | สร้างเอกสาร PDF/X   | es สร้างวิดีโอ                          |                                                                                                    |                      |                            |
|                           |                     | บันทึกงานนำเสนอของ<br>■ รวมการกำหนดง    | เคณไห้เป็นวิดี โอที่คุณสามารถเขียนลงแผ่น อัปโหลดไปยังเว็บ หรืออิเมล<br>วลา ตำบรรยาย และการแคลื่อนใหวตัวขึ้นบบเลเซอร์ที่บันที่ก็ให้เงิหมด  |                      |                            |
| บันทึก                    | 🚛 สร้างวิดีโอ       | <ul> <li>เก็บการเคลื่อนไข</li> </ul>    | าว การแปลี่ยน และสื่อท่างๆ ใ้ว้                                                                                                    |                      |                            |
| บ้นทึกเป็น                |                     | 🕜 ขอความช่วยเหลื                        | อในการเขียนวิทีโอการนำเสนอสไลต์ของคุณลงบนแผ่นดิวิที หรือในการอัปโหลดไปยังเว็บ                                                             |                      |                            |
|                           | 🥋 จัดทำชุดรวมงานนำแ | สนอสำหรับซีดี                           | รั้นสะจอกาพแบบ HD                                                                                                    |                      |                            |
| W11W                      |                     | ล่ำหรับการ                              | ดูบนจอดอมพิวเตอร์ เครื่องฉายภาพ หรือจอภาพแบบความละเอียดสูง  (ใหญ่ — 1280 x 720)                                                           | <b>*</b>             |                            |
| พชร์                      | 📑 สร้างเอกสารประกอบ | คำบรรยาย ซึ่งด่าบรรม<br>เมษา ไข้ด่าบรรม | ายและการกำหนดเวลาพี่บันทึกไว้<br>เการกำหนดเวลาจะใช้ระยะเวลาเริ่มหันพึ่งให่กำไว้ถ้านล่างนี้ การเคลื่อนไหวตัวชั้แบบเลเชองที่บันทึกไว้โดด จะ | -                    |                            |
|                           | مرافقه 🗖            | ล่านวนวินาทีที่ไข้ในแต                  | iazศัลค์: 05.00 🗘                                                                                                    |                      |                            |
|                           | เปลี่ยนชนิดไฟล์     |                                         |                                                                                                    |                      |                            |
|                           |                     | สร้างวิติโต                             |                                                                                                    |                      |                            |
| บัญชีผู้ใช้               |                     |                                         |                                                                                                    |                      |                            |
| ตัวเลือก                  |                     |                                         |                                                                                                    |                      |                            |
|                           |                     |                                         |                                                                                                    | 1 เลือกสร้างก็ดีโอ   |                            |
|                           |                     |                                         |                                                                                                    | 4.661011613 11 30160 |                            |
|                           |                     |                                         |                                                                                                    |                      |                            |
|                           |                     |                                         |                                                                                                    |                      |                            |
|                           |                     |                                         |                                                                                                    |                      |                            |
|                           |                     |                                         |                                                                                                    |                      |                            |
|                           |                     |                                         |                                                                                                    |                      |                            |
|                           |                     |                                         |                                                                                                    |                      |                            |
|                           |                     |                                         |                                                                                                    |                      |                            |
|                           |                     |                                         |                                                                                                    |                      |                            |
|                           |                     |                                         |                                                                                                    |                      |                            |
|                           |                     |                                         |                                                                                                    |                      |                            |
|                           |                     |                                         |                                                                                                    |                      |                            |
|                           |                     |                                         |                                                                                                    |                      |                            |
|                           |                     |                                         |                                                                                                    |                      |                            |
|                           |                     |                                         |                                                                                                    |                      |                            |
| <u>a</u>                  |                     | M X 🗗 🚺                                 |                                                                                                    |                      | EN 🕐 🖏 🔺 🧞 🔇 🎼 🐑 🌒 👖 17:01 |
|                           |                     |                                         |                                                                                                    |                      | 29/9/2361                  |

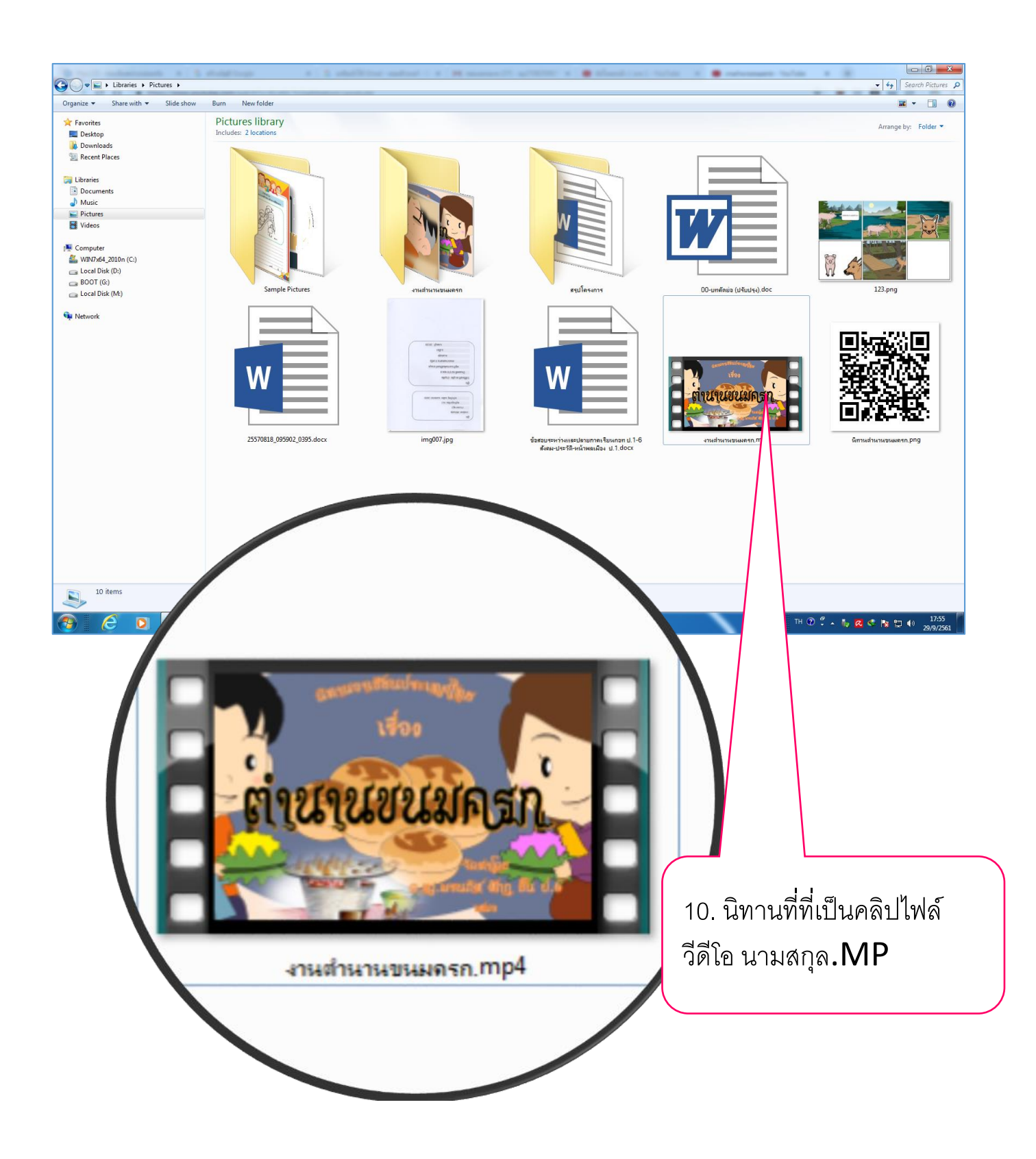

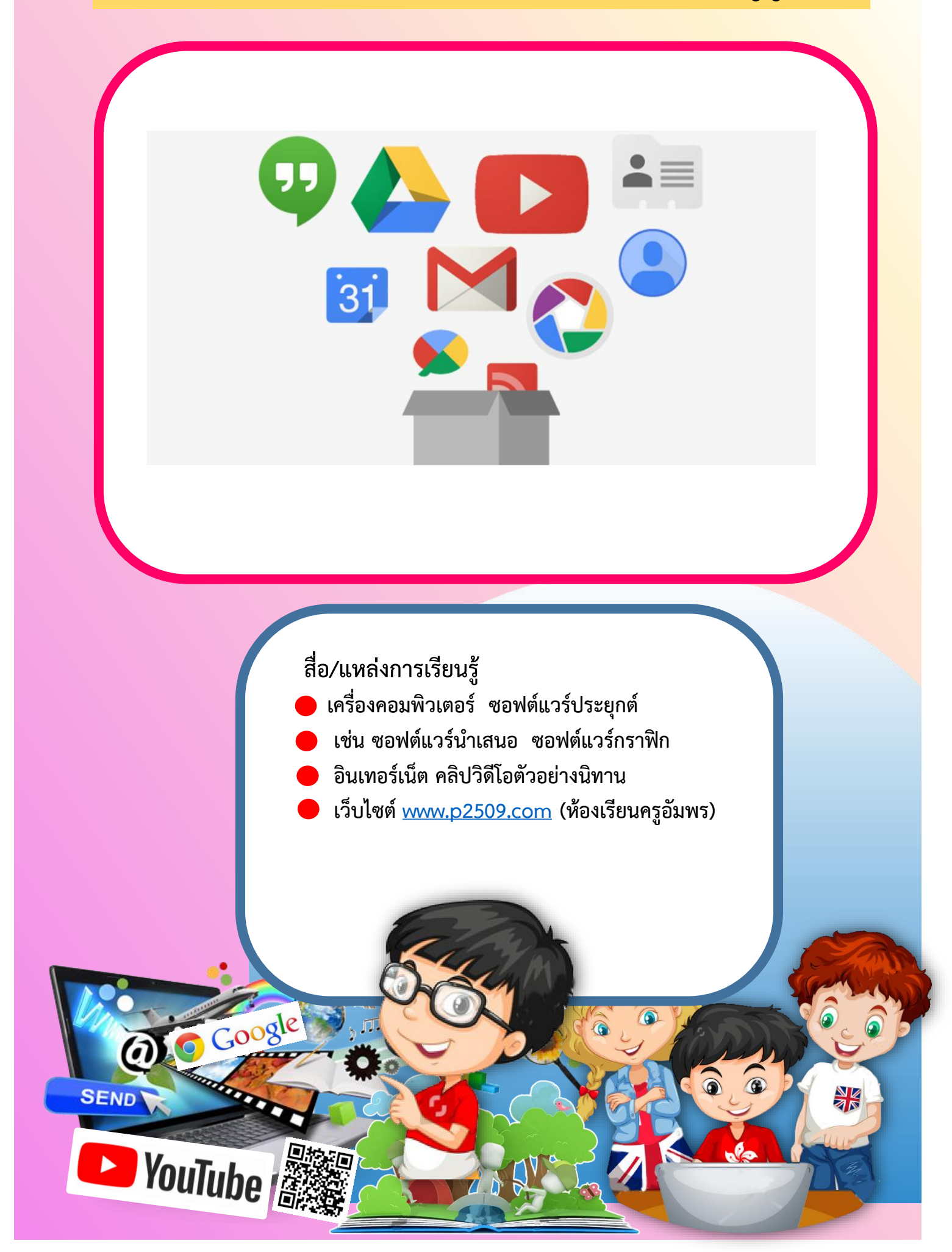

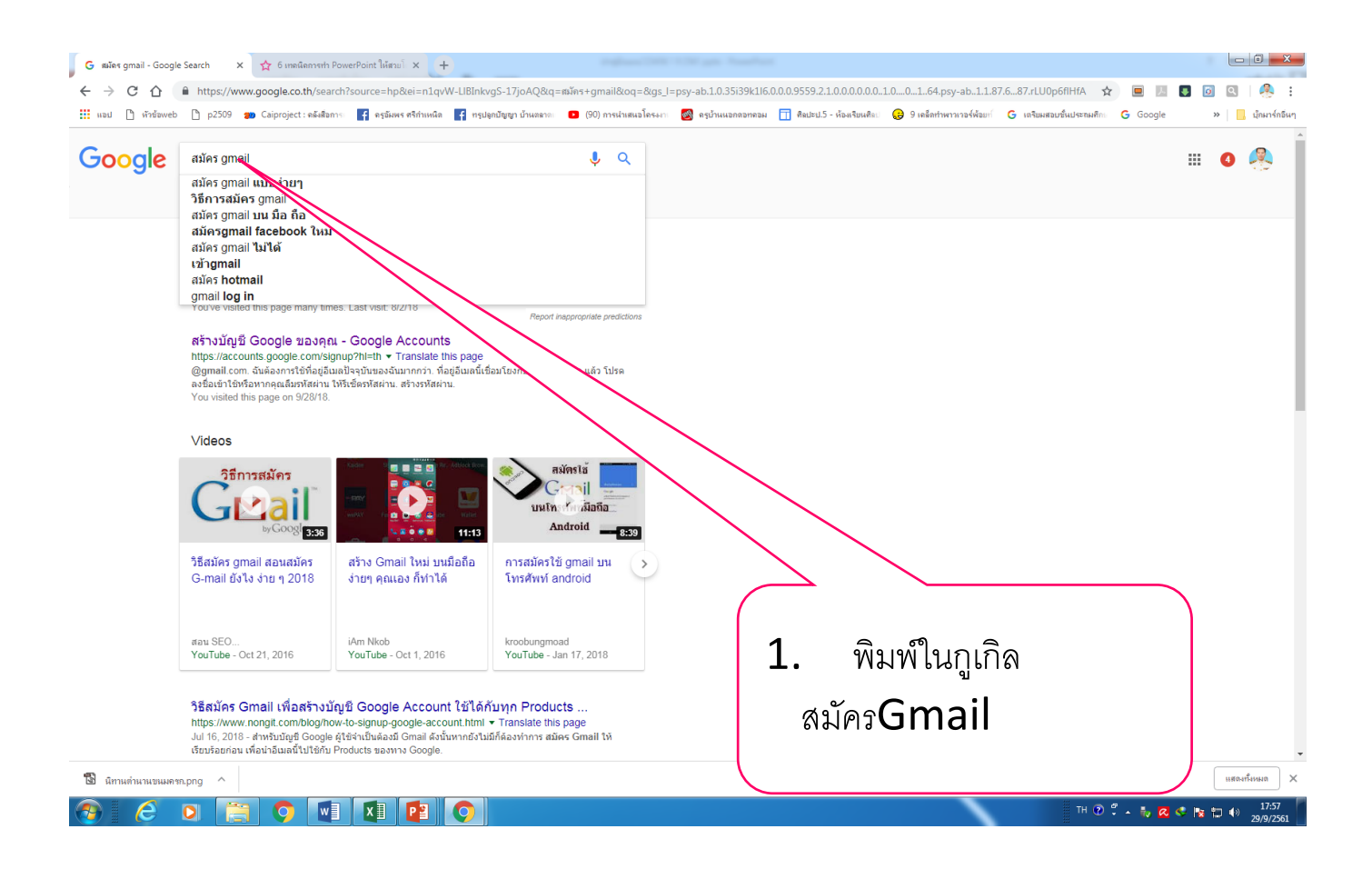

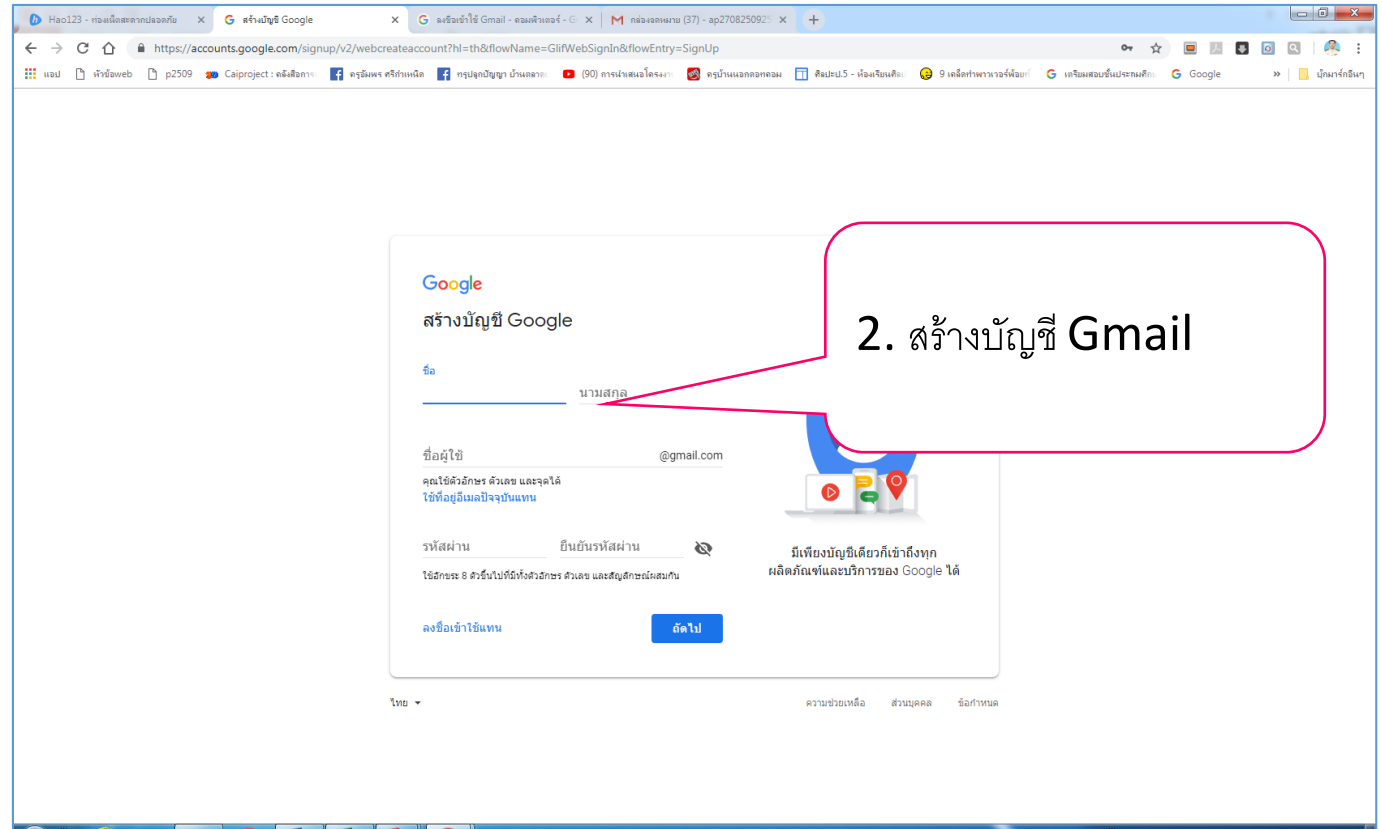

| ชื่อ                       |       |            |
|----------------------------|-------|------------|
| สมชาย                      | มากมี |            |
| ลือกชื่อผู้ใช้             |       |            |
| somchai.markme             |       | @gmail.com |
| สร้างรหัสผ่าน              |       |            |
| •••••                      |       |            |
| ขึ้นยันรหัสผ่าน            |       |            |
| •••••                      |       |            |
| วันเกิด                    |       |            |
| 20 มกราคม                  | \$    | 1977       |
| พศ                         |       |            |
| ข้าย                       |       | ¢          |
| โทรศัพท์มือถือ             |       |            |
| <b>-</b> +66918832410      |       |            |
| ที่อยู่อึเมลปัจจุบันของคุณ |       |            |
| alongkorn.go@gmail.co      | m     |            |

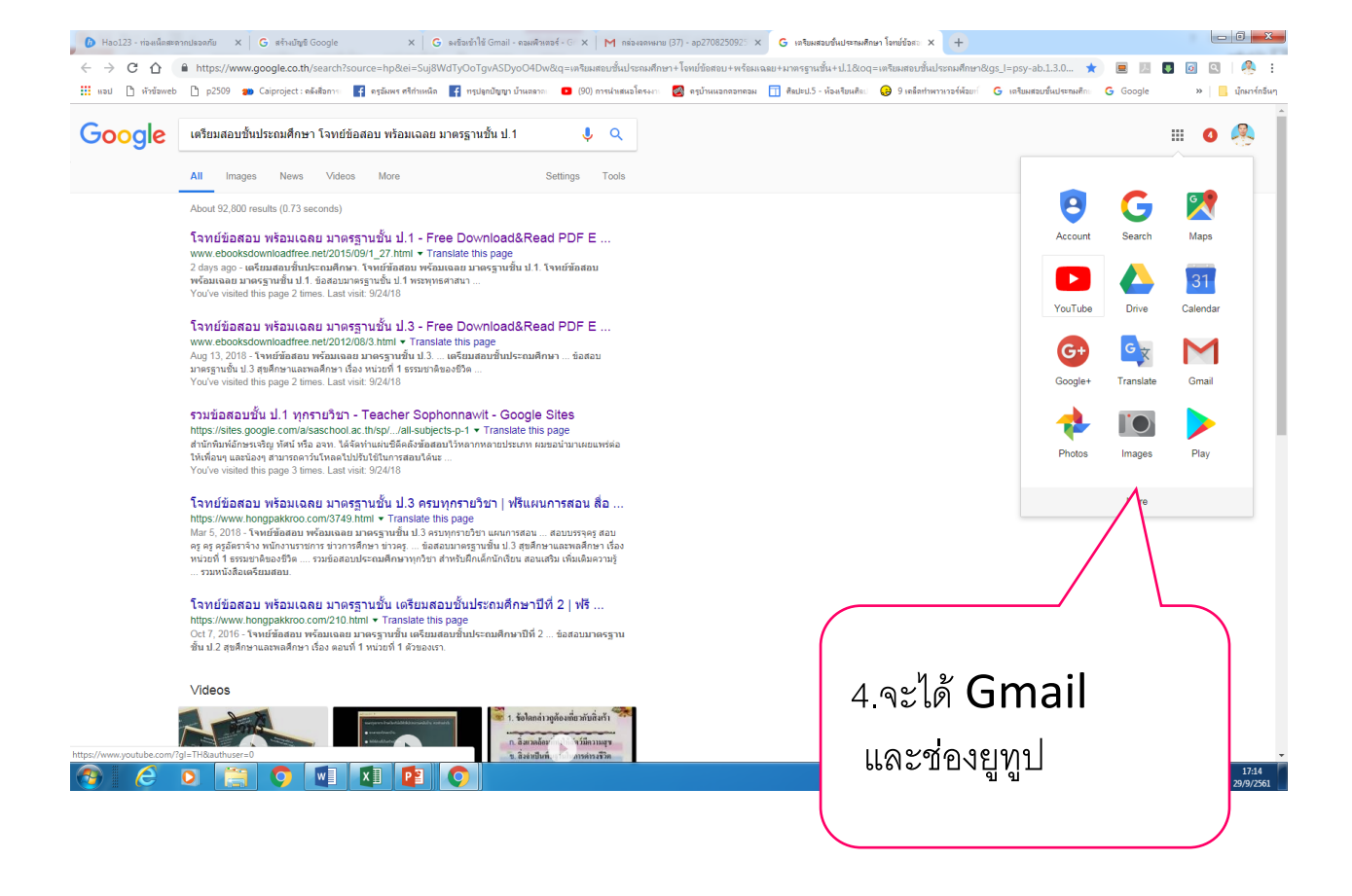

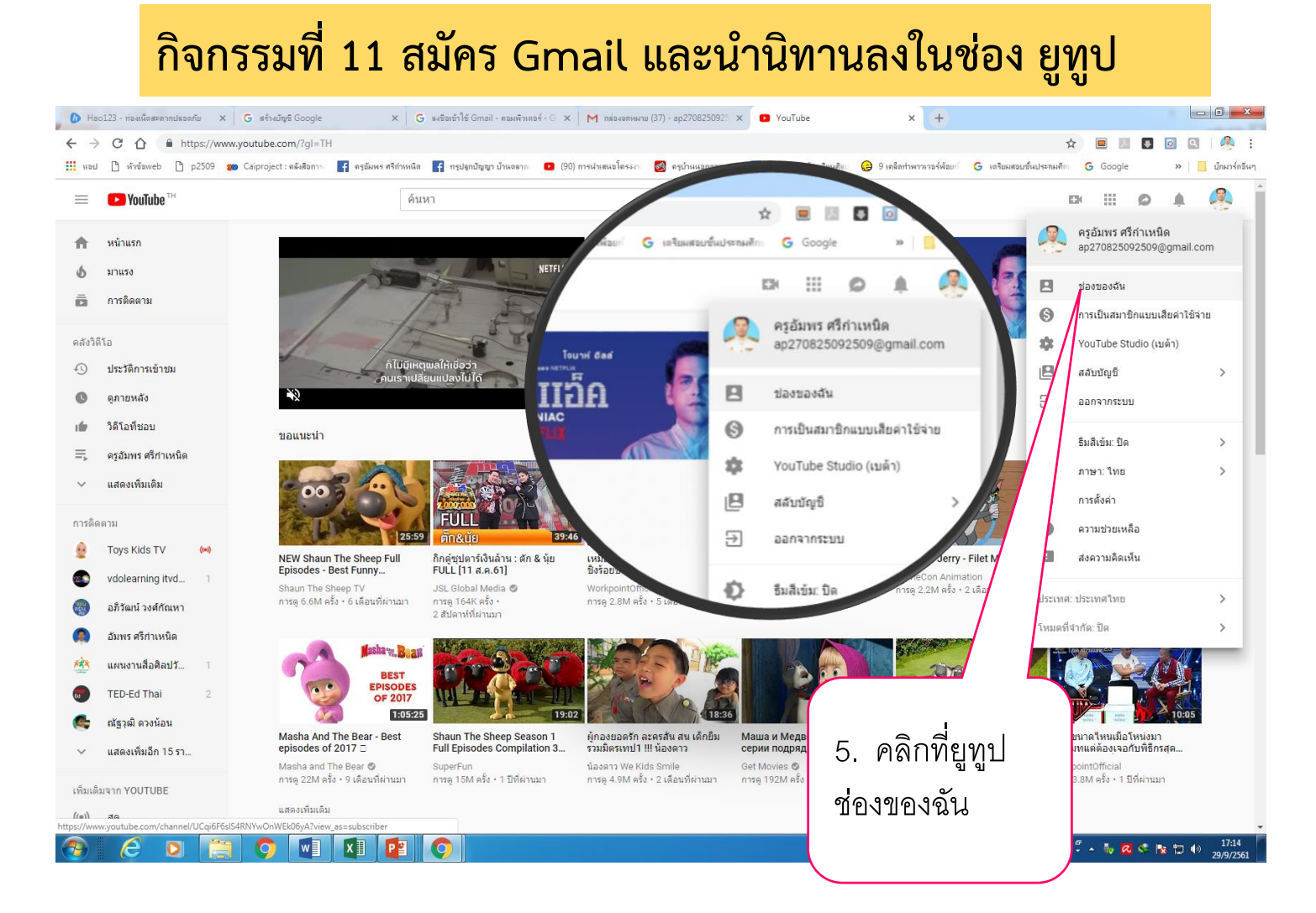

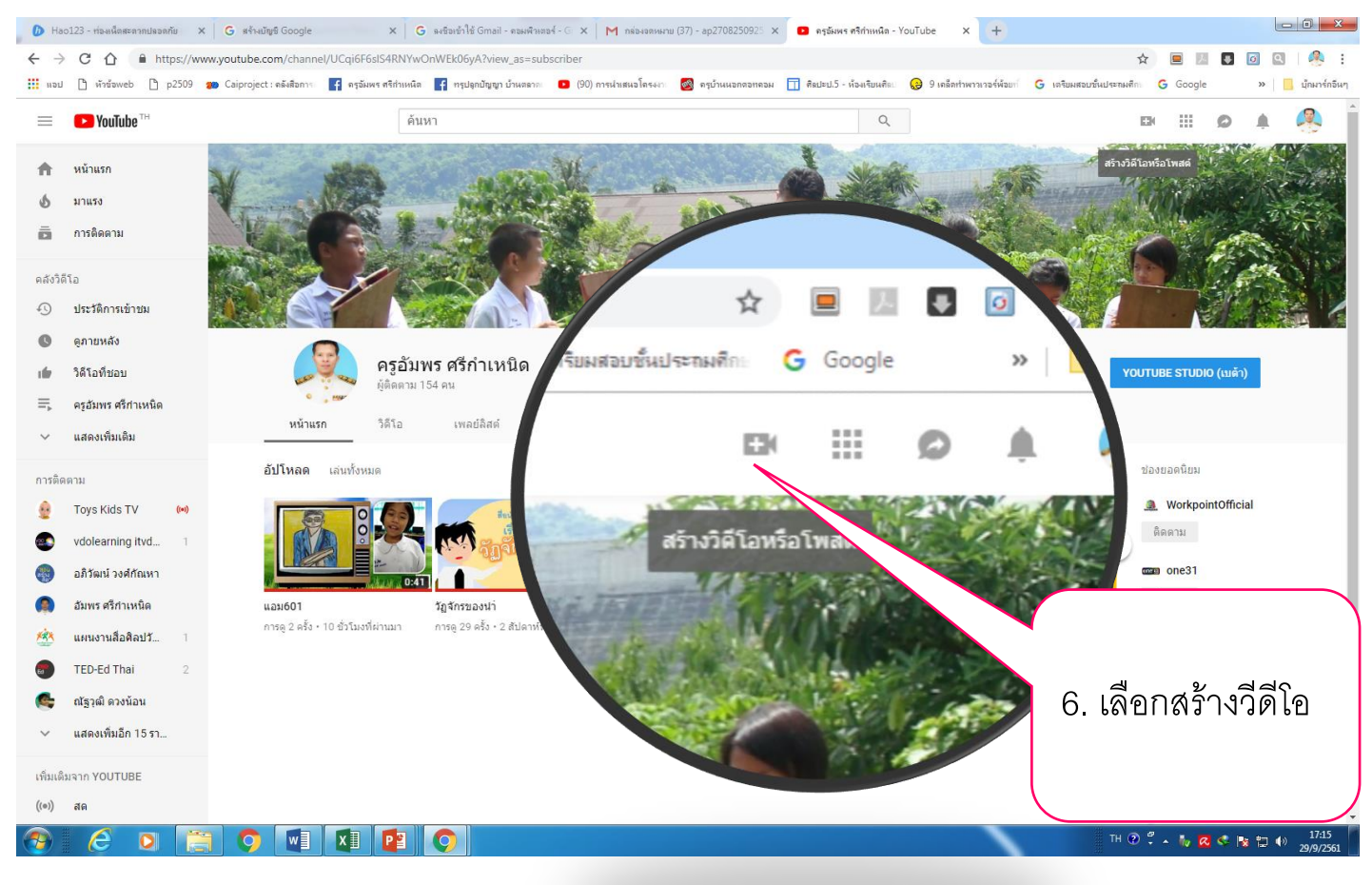

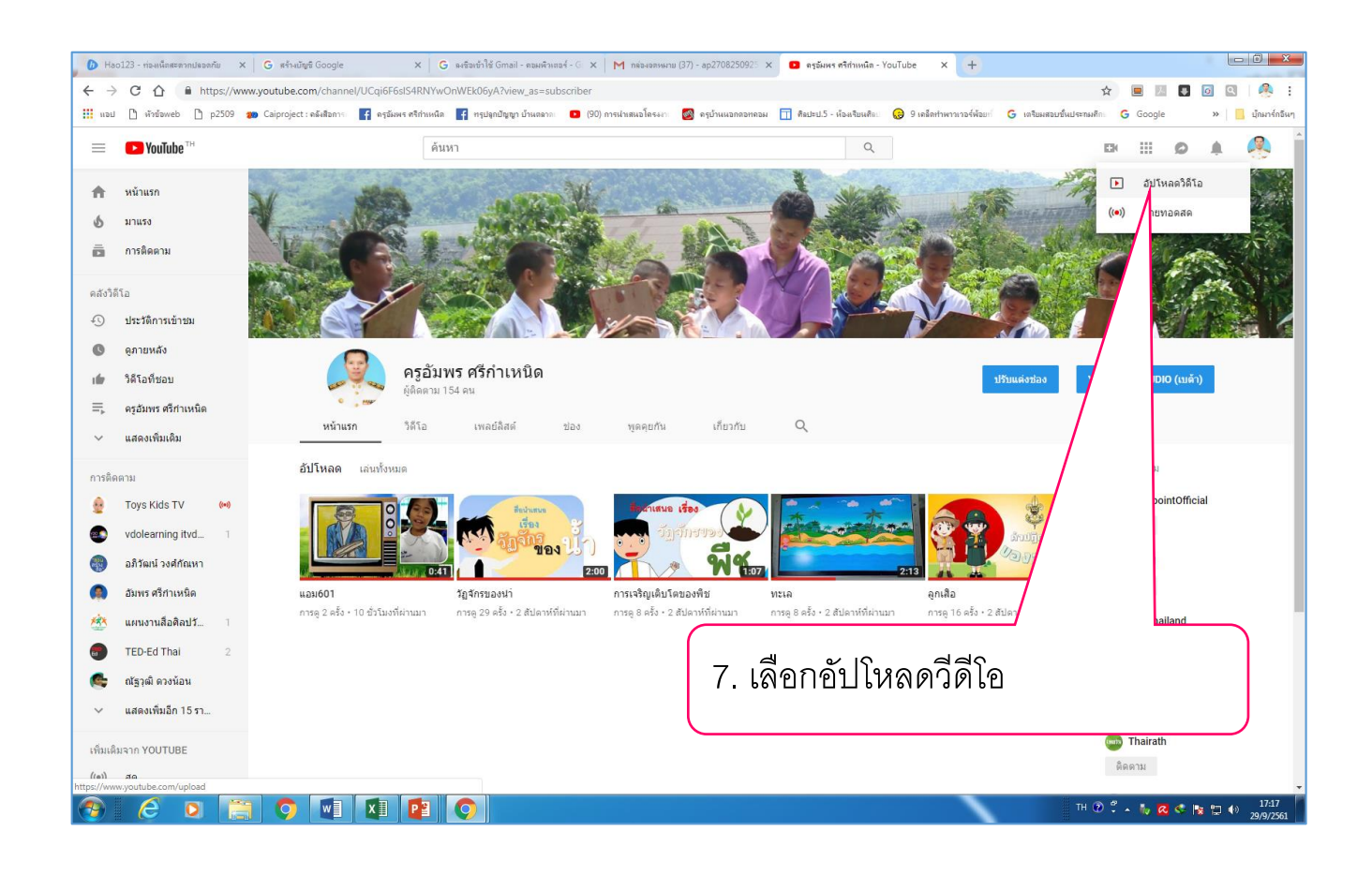

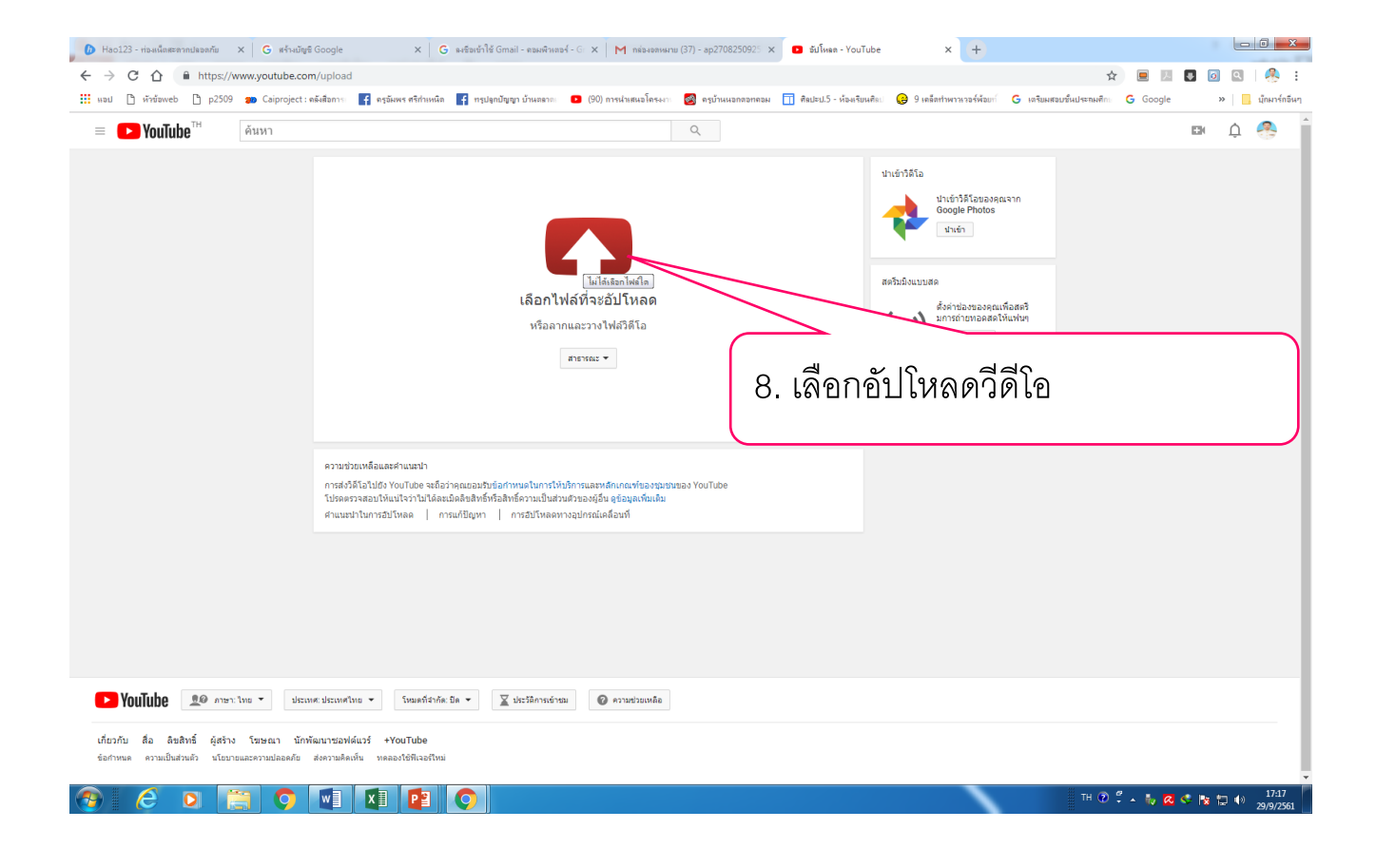

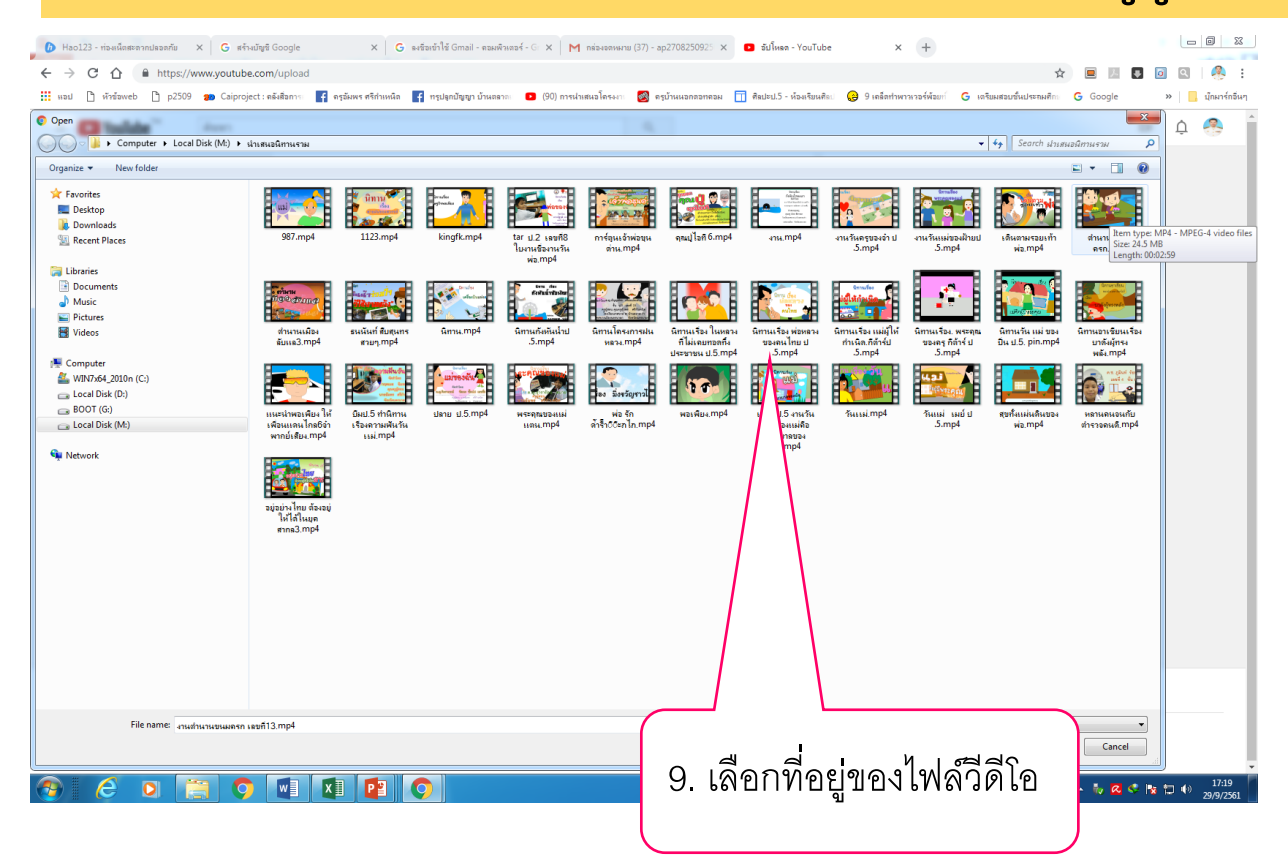

| ← → C û ê http://www.youtube.com/uplaid 🗴 🗵 🔟 🖸                                                                                                    | 🧶 i                |
|----------------------------------------------------------------------------------------------------|--------------------|
| 📰 ແລ່ 🗅 ກຳລັກອາຕ່ 🗋 p.2509 🐲 Calproject: ອັດອັດກາດ 🛐 ອງລັກທາງອັກໂກແລ້ລີ 👔 ອງລັກທາງອັກໂກແລລີ. 😐 (20) ການໂກແລລີຄາມອາດ 🔯 ອງກັນແລກສາສາສາສ 🗍 ອັດປະນີ- ໂອລາຊິກແອ້ກ: 😧 9 ແລ້ອກການການຈຳລັກທີ່ 💪 ເຮົາລັກສາມາຄິມແມ່ນການສາການ 🙃 Google 🔅 👋                                                                                                    | มู้กมาร์กอื่นๆ     |
| E YouTube <sup>Th</sup> Α                                                                                                    | 8 î                |
| ມະໂຄດ<br>ເຊິ່ງ ທີ່ເຮັບເລືອດຊາຍເລີຍເຊິ່ງ<br>ເຊິ່ງ ທີ່ເຮັບເລືອດຊາຍເລີຍເຊິ່ງ<br>ເຊິ່ງ ທີ່ເຮັບເລືອດຊາຍເລືອດຊາຍເລີຍເຊິ່ງ<br>ເຊິ່ງ ທີ່ເຮັບເລືອດຊາຍເລີຍເຊິ່ງ<br>ເຊິ່ງ ທີ່ເຮັບເລືອດຊາຍເລີຍເຊິ່ງ<br>ເຊິ່ງ ທີ່ເຮັບເລືອດຊາຍເລີຍເຊິ່ງ<br>ເຊິ່ງ ທີ່ເຮັບເລືອດຊາຍເລີຍເຊິ່ງ<br>ເຊິ່ງ ທີ່ເຮັບເລືອດຊາຍເລີຍເຊິ່ງ<br>ເຊິ່ງ ທີ່ເຊັ່ງ ທີ່ເຊັ່ງ ທີ່ເຊັ່ງ ທີ່ເຊັ່ງ ທີ່ມີຄູ່ ທີ່ມີຄູ່ ທີ່ເຊັ່ງ ທີ່ເຊັ່ງ ທີ່ເຊັ່ງ ທີ່ມີຄູ່ ທີ່ມີຄູ່ ທີ່ມີຄູງ ທີ່ມີຄູງ ທີ່ມີຄູ່ ທີ່ມີຄູ່ ທີ່ມີຄູ່ ທີ່ມີຄູ່ ທີ່ມີຄູ່ ທີ່ມີຄູງ ທີ່ມີຄູ່ ທີ່ມີຄູ່ ທີ່ມີຄູ່ ທີ່ມີຄູ່ ທີ່ມີຄູ່ ທີ່ມີຄູ່ ທີ່ມີຄູ່ ທີ່ມີຄູງ ທີ່ມີຄູ່ ທີ່ມີຄູ່ ທີ່ມີຄູ່ ທີ່ມີຄູງ ທີ່ມີຄູງ ທີ່ມີຄູງ ທີ່ມີຄູງ ທີ່ມີຄູ່ ທີ່ມີຄູງ ທີ່ມີຄູງ ທີ່ມີຄູງ ທີ່ມີຄູງ ທີ່ມີຄູງ ທີ່ມີຄູງ ທີ່ມີຄູງ ທີ່ມີຄູງ ທີ່ມີຄູງ ທີ່ມີຄູງ ທີ່ມີຄູງ ທີ່ມີຄູງ ທີ່ມີຄູງ ທີ່ມີຄູງ ທີ່ງ ທີ່ມີຄູງ ທີ່ມີຄູງ ທີ່ມີຄູງ ທີ່ງ ທີ່ມີຄູງ ທີ່ມີຄູງ ທີ່ມີຄູງ ທີ່ງ ທີ່ມີຄູງ ທີ່ມີຄູງ ທີ່ມີຄູງ ທີ່ງ ທີ່ມີຄູງ ທີ່ມີຄູງ ທີ່ມີຄູງ ທີ່ງ ທີ່ມີຄູງ ທີ່ມີຄູງ ທີ່ມີຄູງ ທີ່ງ ທີ່ມີຄູງ ທີ່ມີຄູງ ທີ່ມີຄູງ ທີ່ງ ທີ່ມີຄູງ ທີ່ມີຄູງ ທີ່ມີຄູງ ທີ່ມີຄູງ ທີ່ມີຄູງ ທີ່ມີຄູງ ທີ່ມີຄູງ ທີ່ມີຄູງ ທີ່ມີຄູງ ທີ່ມີຄູງ ທີ່ມີຄູງ ທີ່ມີຄູງ ທີ່ມີຄູງ ທີ່ມີຄູງ ທີ່ມີຄູງ ທີ່ມີຄູງ ທີ່ມີຄູງ ທີ່ມີຄູງ ທີ່ມີຄູງ ທີ່ມີຄູງ ທີ່ມີຍູງ ທີ່ມີຄູງ ທີ່ມີຄູງ ທີ່ມີຍູ ທີ່ມີຍູມີຄູງ ທີ່ມີຍູມີຄູງ ທີ່ |                    |
| เการรามอิยธรรริน์ระ © เการรามอิยธรรริน์ระ © เการรามอิยธรรริน์ระ ©                                                                                                    |                    |
| YouTube         พาสามารถสามสามาร           YouTube         พาสามารถสามสามาร           YouTube         พาสามารถสามาร           YouTube         พาสามารถสามาร           YouTube         พาสามารถสามาร           YouTube         พาสามารถสามาร           YouTube         พาสามารถสามาร           YouTube         พาสามารถสามาร           YouTube         พาสามารถสามาร           YouTube         พาสามารถสามารถสามารถสามาร           YouTube         พาสามารถสามารถสา                                                                                                    | 17:19<br>29/9/2561 |

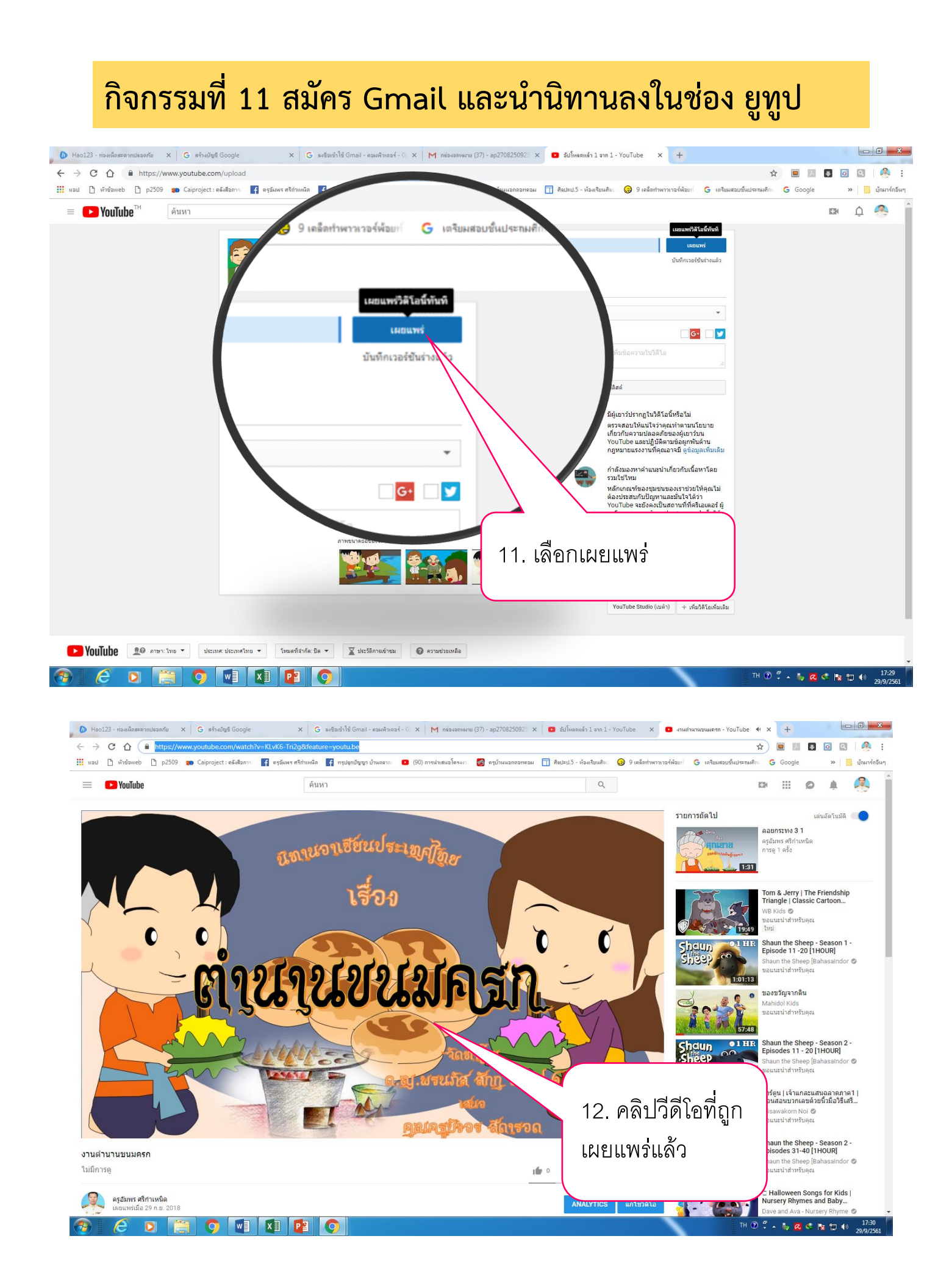

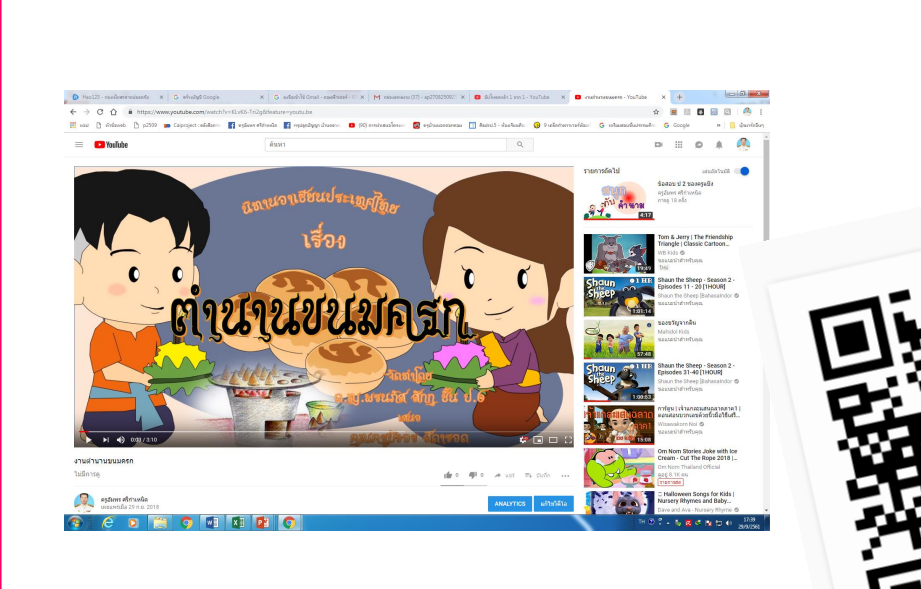

- 🕒 เครื่องคอมพิวเตอร์ ซอฟต์แวร์ประยุกต์
- 🛑 เช่น ซอฟต์แวร์นำเสนอ ซอฟต์แวร์กราฟิก
- 🛑 อินเทอร์เน็ต คลิปวิดีโอตัวอย่างนิทาน
- 🛑 เว็บไซต์ <u>www.p2509.com</u> (ห้องเรียนครูอัมพร)

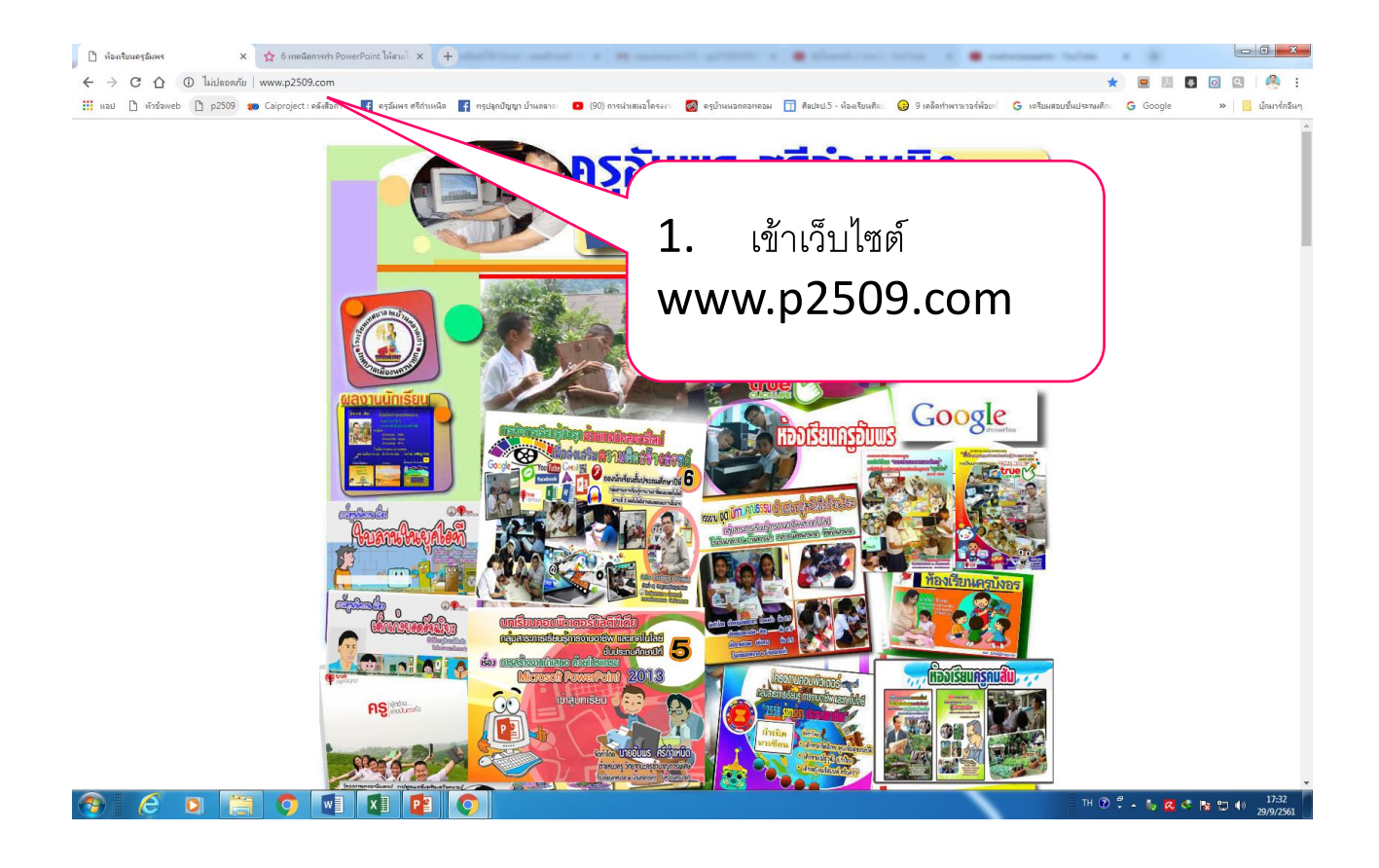

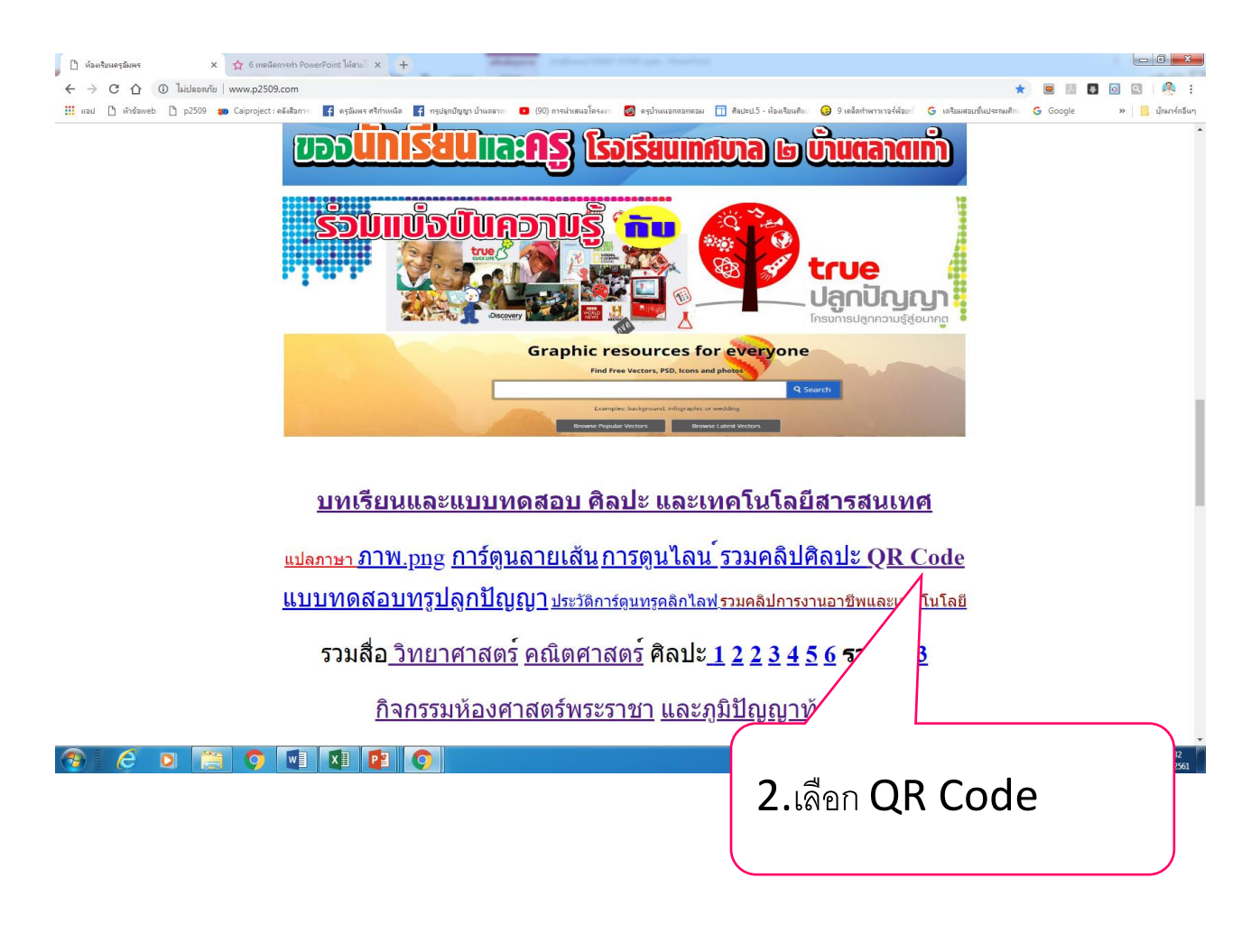

| 🚟 เครื่องท่าเน็ต QR Code | X 🟠 6 Innilienrich PowerPoint Inierul X 🕂                                                                                                    |                  |                   |
|--------------------------|----------------------------------------------------------------------------------------------------|------------------|-------------------|
| < → C ☆ 🔒 h              | tps://www.the-grcode-generator.com                                                                                                    | (R) ★ 🔳 🗵        | 🗉 🖸 🔍 i 🧶 i       |
| 🔢 แอป 🗋 หัวข้อweb 🇋      | p2509 🐲 Caiproject : ด 🗤 🧗 ดรุษัพพร สรีกำหพืด 🧗 กรุษมูลบัญญา บ้านตลาก 💶 (90) การนำเสมอโตรงกา 🧭 ดรูบ้านนอกออกตอม 🛅 สิมปะป.5 - ห้อแร้มนติมป 😥 9 เตล็ดกำพ | X G Google       | » 📙 บุ๊กมาร์กอินๆ |
| ลงชื่อเข้าใช้            | เครื่องกำเนิด QR Co                                                                                                    | แสดงหน้าเวียงดิม |                   |
| ดิวอาร์โด้ด              | ข้อความพรี URL โพรสัพท์ ข้อความ                                                                                                    | :                |                   |
| การสแกน                  | ป้องข้อความเพื่อแขร์ที่นี่ ระนั้ส QR แบบเองที่                                                                                                    |                  |                   |
| ผลิด                     |                                                                                                    |                  |                   |
| เกี่ยวกับ                |                                                                                                    |                  |                   |
| QR Code คืออะไร?         |                                                                                                    |                  |                   |
| ดวามเป็นส่วนด้ว          |                                                                                                    |                  |                   |
| ข้อดกลงและเงื่อนไข       |                                                                                                    |                  |                   |
| alevañai                 | dia OB Codo                                                                                                    |                  |                   |
| 14011                    |                                                                                                    |                  |                   |
| มากกวา                   |                                                                                                    |                  |                   |
| PDF ผสาน                 | Coogle Ads Thailand                                                                                                    |                  |                   |
| Screencastify            | Google Aus Thailand                                                                                                    |                  |                   |
| เครื่องบันทึกแคม         | โฆษณาธุรกิจ SME ของคุณวันนี้                                                                                                    |                  |                   |
|                          | แสดงโฆษณาให้ลูกค้าใหม่ที่กำลังตามหา<br>ดอเอยู่ เริ่มวันนี้กับ Google Ade                                                                               |                  |                   |
|                          | тивці ни зимпі воодіє нас.                                                                                                    |                  |                   |
|                          | ads.google.com OPEN                                                                                                    |                  |                   |
|                          |                                                                                                    |                  |                   |
|                          |                                                                                                    |                  |                   |
|                          |                                                                                                    |                  |                   |
|                          |                                                                                                    | ***              |                   |
| 👩 🤅 🝳                    |                                                                                                    | тн 😨 🖡 🗼 🔀       | 17:33 29/9/2561   |

| 🚟 งครีองก่างผิด QR Code            | 🗙 🟠 6 เทลนิลการทำ PowerPoint ให้สวยโ 🗙 🕂                                                                   |                                                                                                    |                    |
|------------------------------------|----------------------------------------------------------------------------------------------------|----------------------------------------------------------------------------------------------------|--------------------|
| ← → C ☆ ■                          | https://www.the-qrcode-generator.com                                                                       | a ★ 🔳 🗷                                                                                                  | I 🖸 🔍 🦂 E          |
| แลป 🗋 หัวข้อweb 🗋                  | ) p2509 🍘 Caiproject : ดลังสือการเ 📑 ดรูอัมพร ศรีกำเหนิด 📑 กรุปจุดบัญญา บ้านตอาดเ 💶 (90) การนำเสนอโดรงกา 🕻 | 📓 ดรูบ้านนอกลอทลอม 🗍 ดิลปะป.5 - ห้อแร้ยนดีละ 😝 9 เคล็ดทำพาวหวอร์พ้อยา่ 🌀 เครียมสอบชั้นประกมดีกะ G Google | » 📙 บุ๊กมาร์กอีนๆ  |
| ลงชื่อเข้าใช้                      | เครื่องกำเนิด QR Code                                                                                      |                                                                                                    |                    |
| ดิวอาร์โด้ด                        | ข้อความหรี URL ติดต่อ โทรดีพรท์ ข้อความ                                                                    | ชามพัก                                                                                                   |                    |
| การสแกน<br>ผลิด                    | 13au URL                                                                                                   | รหัส QR แบบคงที่                                                                                         |                    |
| เกี่ยวกับ                          |                                                                                                    |                                                                                                    |                    |
| QR Code คืออะไร?                   |                                                                                                    |                                                                                                    |                    |
| ความเบนสวนดว<br>ข้อดกลงและเงื่อนไข |                                                                                                    |                                                                                                    |                    |
| ประทับ                             |                                                                                                    |                                                                                                    |                    |
| มากกว่า<br>DDE แสวม                | คุณจำเป็นด้องเปลี่ยนเนื้อหาของ QR Ca งข์แล้วหรือยัง? หรือคุณด้องการสถิติ? ลงขึ                             | อเข้าใช้ด้วย Google และแปลงรหัสของคุณเป็นโค้ด QR แบบโดนามิก                                              |                    |
| PDF NN TH                          |                                                                                                    |                                                                                                    |                    |
| Screencastify                      | Google Ad                                                                                                  |                                                                                                    |                    |
| เครื่องบันทึกแคม                   | Google Ad                                                                                                  |                                                                                                    |                    |
|                                    | เขษณาธุรกิจ SM<br>แสดงโฆษณาให้ลูกค์<br>คุณอยู่ เริ่มวันนี้กับ Gc                                           |                                                                                                    |                    |
|                                    | ads.google.com                                                                                             |                                                                                                    |                    |
|                                    |                                                                                                    |                                                                                                    |                    |
| 🔭 🙆 📀                              | 📋 🔉 🖬 😰 💽                                                                                                  | TH Ø 🕻 🔺 🐌 🙇 🛠                                                                                           | 17:33<br>29/9/2561 |

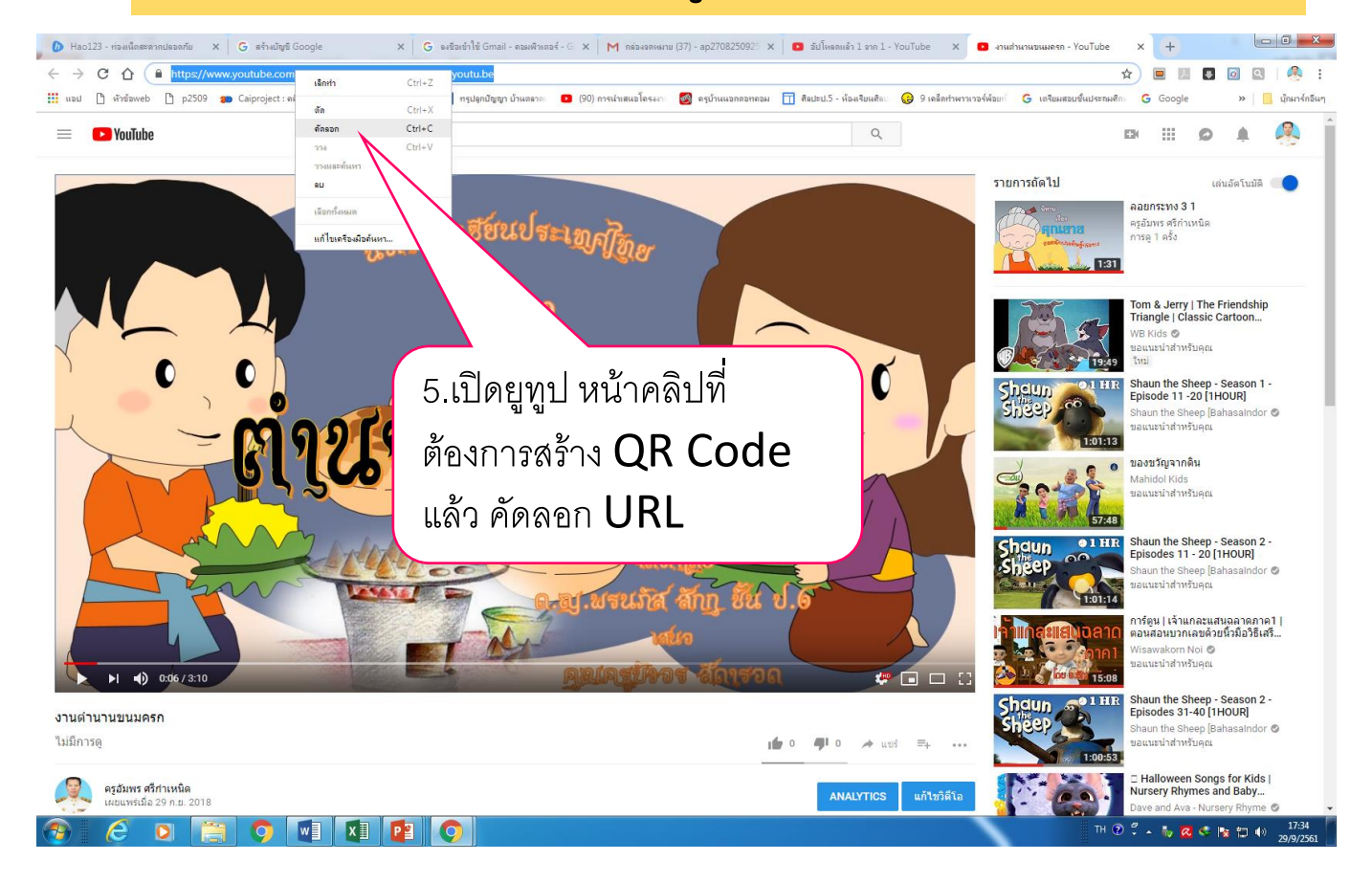

| 📳 เครื่องก่าเน็ด QR Code | x 👷 6 instansish PowerPoint Bissui x 🕂                                                                                                    |
|--------------------------|----------------------------------------------------------------------------------------------------|
|                          | nttps://www.the-groode-generator.com 🛚 🖬 🖈 🔳 🔯 🐼 🖗 🗄                                                                                                    |
| แอป 🗋 หัวข้อweb 🌓        | p2509 🐲 Caiproject: สมัสิชการ 👔 จะมีแพร สร้างหนดิม 👔 กรุปแกปัญญา บันหลาง 💿 (90) การนำหลามโครงกา 🔯 จะบันนนสดสลาดสม 🗍 สิมปะบั - น่อมจับแล้งแ 🥹 9 เหล็ดทำหาวารก์หัสมก์ 🖌 เหลินสมมรินประมงภัพ 🔓 Google 🔷 🛛 📔 ปุ่มหาร์กลียา |
| ลงชื่อเข้าใช้            | เศรื่องกำเนิด QR Code                                                                                                    |
| ด้วอาร์โค้ด              | ข้อความฟรี URL ติดต่อ โทรศัพท์ ข้อความ                                                                                                    |
| การสแกน                  | มือม URL                                                                                                    |
| ผลิต                     | รหัส QR แบบคงที่                                                                                                    |
| เกี่ยวกับ                |                                                                                                    |
| QR Code คืออะไร?         |                                                                                                    |
| ความเป็นส่วนตัว          | านปันชัดงามธรรมงา Shift-V<br>เมืองกังหมด                                                                                                    |
| ข้อตกลงและเงื่อนไข       |                                                                                                    |
| ประทับ                   | การเรียนส์แทง<br>ตรวสอน Ctrl-Shift                                                                                                    |
| มากกว่า                  | คุณจ่าเป็นต้องเปลี่ยนเนื้อหาของ QR Cod ซิมพ์แล้วหรือยัง? หรือคุณต้องการสถิติ? ลงชื่อเข้าใช้ด้วย Google และแปลงรหัสของคุณเป็นโค้ด QR แบบใดนามิก                                                                         |
| PDF ผสาน                 |                                                                                                    |
| Screencastify            |                                                                                                    |
| เครื่องบันทึกแคม         | Google Ads Th                                                                                                    |
|                          |                                                                                                    |
|                          | โฆษณาธุรกิจ SME ของ                                                                                                    |
|                          | แสดงโฆษณาให้ลูกค้าใหม่ที่<br>คุณอยู่ เริ่มวันนี้กับ Google A 6.น้ำ URLที่คัดลอก มาวาง                                                                                                    |
|                          |                                                                                                    |
|                          | ads.google.com                                                                                                    |
|                          |                                                                                                    |
|                          |                                                                                                    |
| 👩 🙆 🔉                    |                                                                                                    |

| เครื่องท่างมิด QR Code                                                                                                    | × ☆ 6 uműenneth PowerPoint bifrail × +                                                                                                    |                                                                                                    |                                                                            |
|----------------------------------------------------------------------------------------------------|----------------------------------------------------------------------------------------------------|----------------------------------------------------------------------------------------------------|----------------------------------------------------------------------------|
| 🧲 🗕 C 🖬 🖷                                                                                                    | nups//www.ne-qrcoue-generator.com<br>  p2509 🍘 Caiproject: คลังสือการ 🗗 ครูอัมพร สรีกำเหนือ 🗗 ทรุปลูกปัญญา บ้านตลาด. 💶 (90) การนำเหนอโครงกา                                                                                                    | 🧝 ดรูบ้านนอกดอทดอม 📋 สิมปะป.5 - ห้องเรียนศิลป 👴 9 เตล็ดทำพาวเวอร์พ้อยเกี 🤇                                           | 📲 🗶 🔛 🖬 🖬 🖬 🖬 🦛 :<br>3 เดรียมสอบขั้นประกมศึก: G Google »   📙 บุ๊กมาร์กอันๆ |
| ลงชื่อเข้าใช้                                                                                                    | เครื่องกำเนิด QR Code                                                                                                    |                                                                                                    |                                                                            |
| ตัวอาร์โด้ด<br>การสแกน<br>ผลิต<br>เกี่ยวกับ<br>QR Code ด็ออะไร?<br>ดวามเป็นสวนสัว<br>ข้อตกลงและเงื่อนไข<br>ประทับ<br>มากกว่า<br>PDF ผสาน<br>Screencastify<br>เครื่องปันทึกแตม | ร้องวามหรื URL ดิตย่อ โทรสัพท์ ข้องวาม<br>โหน URL<br>https://www.youtube.com/watch?v=KLvK6-Tri2g&feature=youtu.bel<br>สิตหลม URL<br>สิตหลม URL<br>C<br>Google Ads Thailand<br>โฆษณาธุรกิจ SME ของคุณวันนี้<br>แสดงโฆษณาโห้ลูกคำใหม่ที่กำลังตามหา<br>คุณอ่าเว็บนี้กับ Google Ads.<br>อะมาปรากฏต | ∎ ขมต์ก<br>รหัส QR แบบคงที่<br>โองร์งใช้อังก Goode และแปลงรมัสของตุณให้ได้ด QR แบบไดนามิค<br>ของคลิป วีดีโอ<br>ามภาพ |                                                                            |
| 📀 🤌 Q                                                                                                    | I 🧮 🔉 🖬 💶 💽                                                                                                    |                                                                                                    | TH 2 2 . 1/ 2 C C 1/ 2019/251                                              |

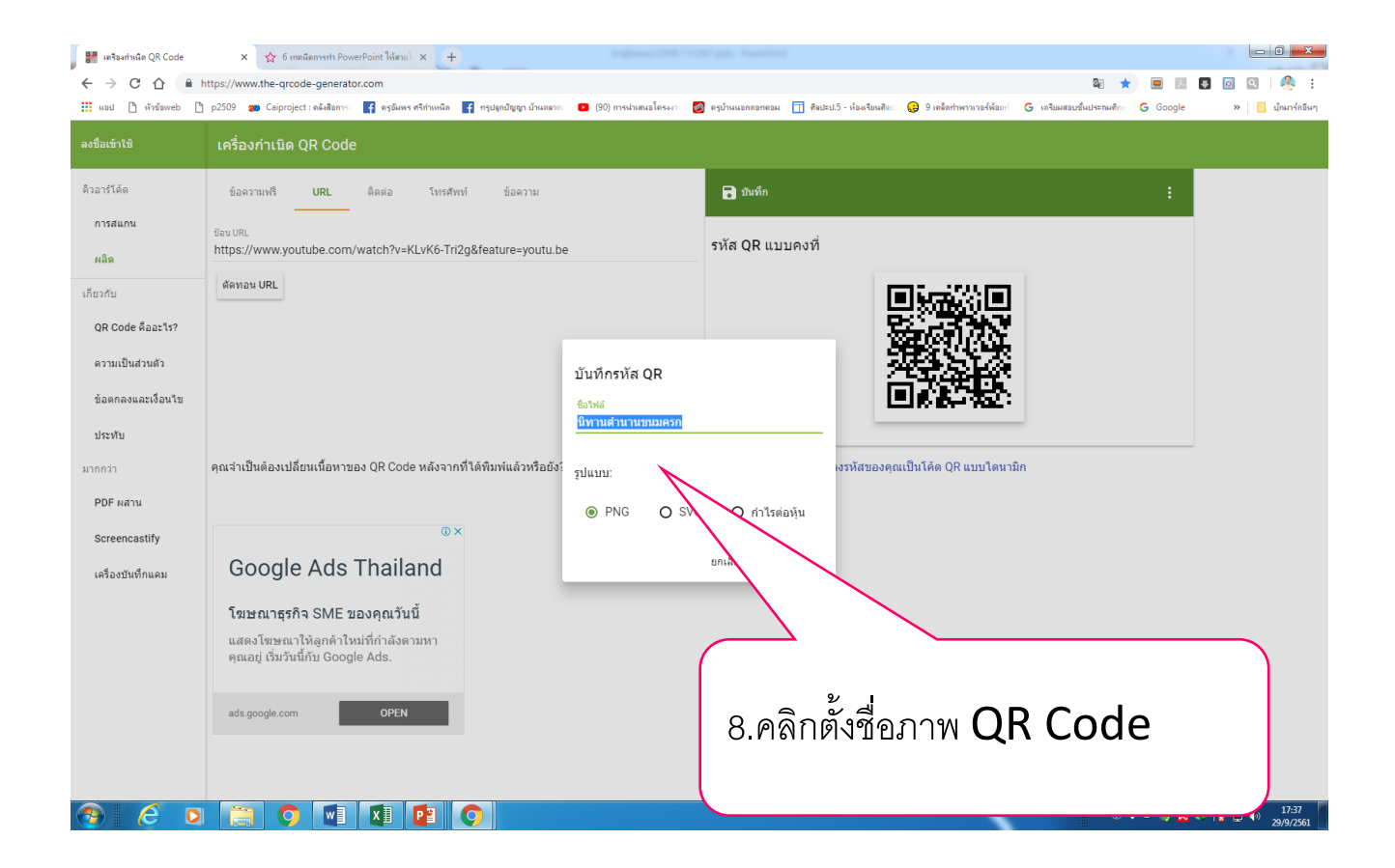

|                                   | x 🙀 6 Ineliannih PowerPoint Isiana) x +                                                                 |                                                                                 | ►••••••••••••••••••••••••••••••••••••                                |
|-----------------------------------|----------------------------------------------------------------------------------------------------|---------------------------------------------------------------------------------|----------------------------------------------------------------------|
| 🗰 แอป 🗋 หัวข้อweb 🗋               | p2509 🐲 Caiproject : ดดังสือการเ 📑 ดรูอัมพร สรีกำเหนิด 📑 กรุปลูกปัญญา บ้านตอาดเ 💶 (90) การนำเสนอโครงงา: | 🧕 ครูบ้านนอกดอทคอม 📋 ศิลปะป.5 - ห้อมเรียนศิลป 🥵 9 เคล็ลกำหาวเวอร์ห้อยทั G เครีย | มสอบชิ้นประกมสึก: <b>G</b> Google » <mark>  ],</mark> บุ๊กมาร์กอิ่นๆ |
| ลงชื่อเข้าใช้                     | เครื่องกำเนิด QR Code                                                                                   |                                                                                 |                                                                      |
| ด้วอาร์โค้ด                       | ข้อความหรี URL ติดต่อ โทรศัพท์ ข้อความ                                                                  | 🖬 บันทึก                                                                        | :                                                                    |
| การสแกน<br>ผลิต                   | $g_{auURL}$ https://www.youtube.com/watch?v=KLvK6-Tri2g&feature=youtu.be                                | รหัส QR แบบคงที่                                                                |                                                                      |
| เกี่ยวกับ                         | สัดพอน URL                                                                                              |                                                                                 |                                                                      |
| QR Code คืออะไร?                  |                                                                                                    |                                                                                 |                                                                      |
| ดวามเป็นส่วนตัว                   | บันทึกรหัส QR                                                                                           |                                                                                 |                                                                      |
| ข้อตกลงและเงื่อนไข                | ซื่อไฟล์                                                                                                |                                                                                 |                                                                      |
| ประพับ                            | นทานตานานขนมครก                                                                                         |                                                                                 |                                                                      |
| มากกว่า                           | ดุณจำเป็นต้องเปลี่ยนเนื้อหาของ QR Code หลังจากที่ได้พิมพ์แล้วน รูปแบบ:                                  | เงรหัสของคุณเป็นโค้ด QR แบบไดนามิก                                              |                                                                      |
| PDF ผสาน                          | ● PNG O SV                                                                                              | G 🔿 กำไรต่อหุ้น                                                                 |                                                                      |
| Screencastify<br>เครื่องบันทึกแคม | Google Ads Thail                                                                                        | ยกเล็ก บันทึก                                                                   |                                                                      |
| 9.ชื่อ<br>ของค                    | QR Code<br>ลิปวีดีโอ                                                                                    |                                                                                 | 7H (1) 2 - <b>6</b> - <b>6</b> - <b>6</b> - <b>6</b> - <b>1</b> 736  |
|                                   |                                                                                                    |                                                                                 | TH 🕐 🍹 🔺 🍖 🐼 📚 🔯 🕪 1/150<br>29/9/2561                                |

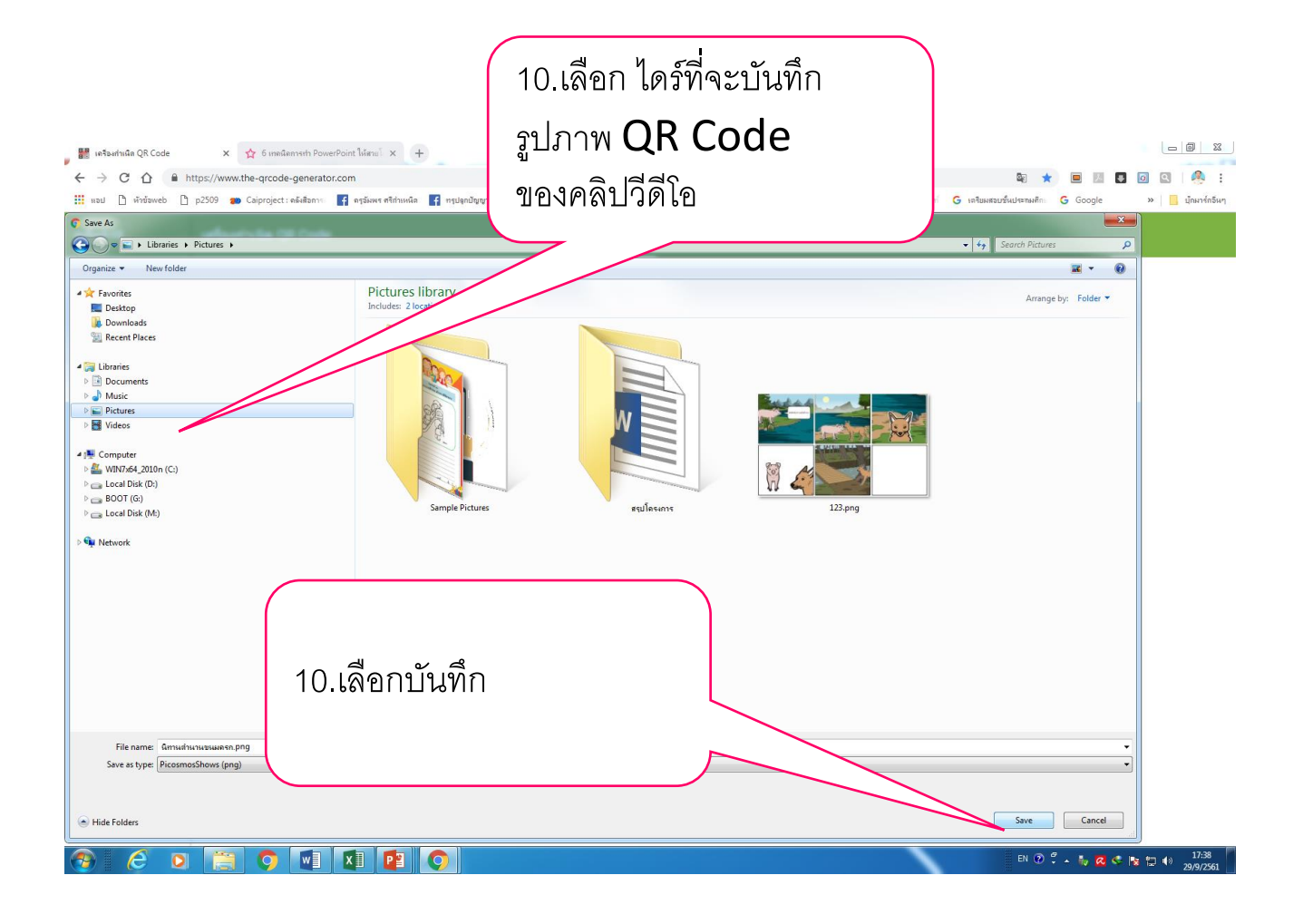

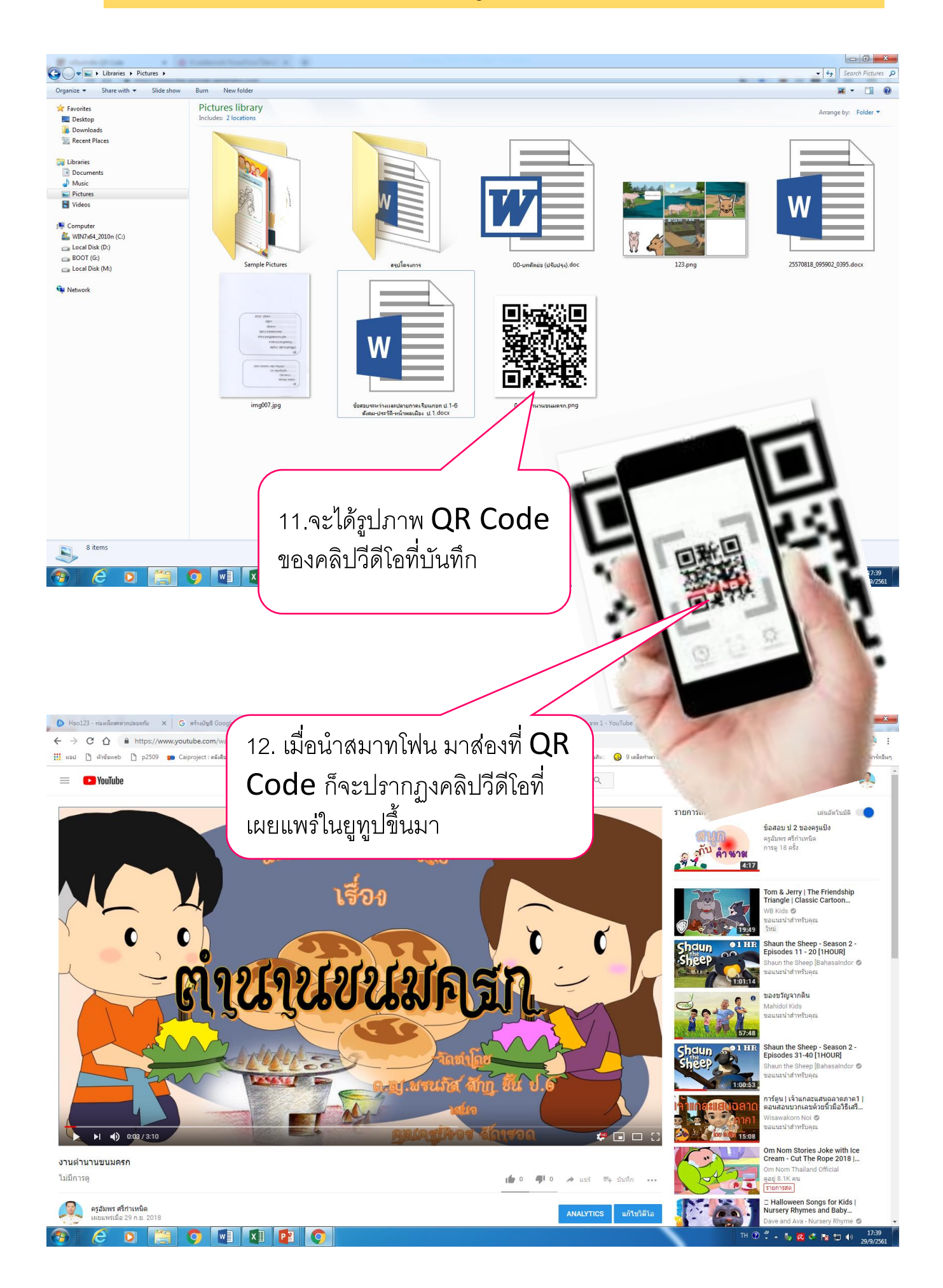